# iChroma III MANUAL DE USUARIO

Analizador de Inmunofluorescencia

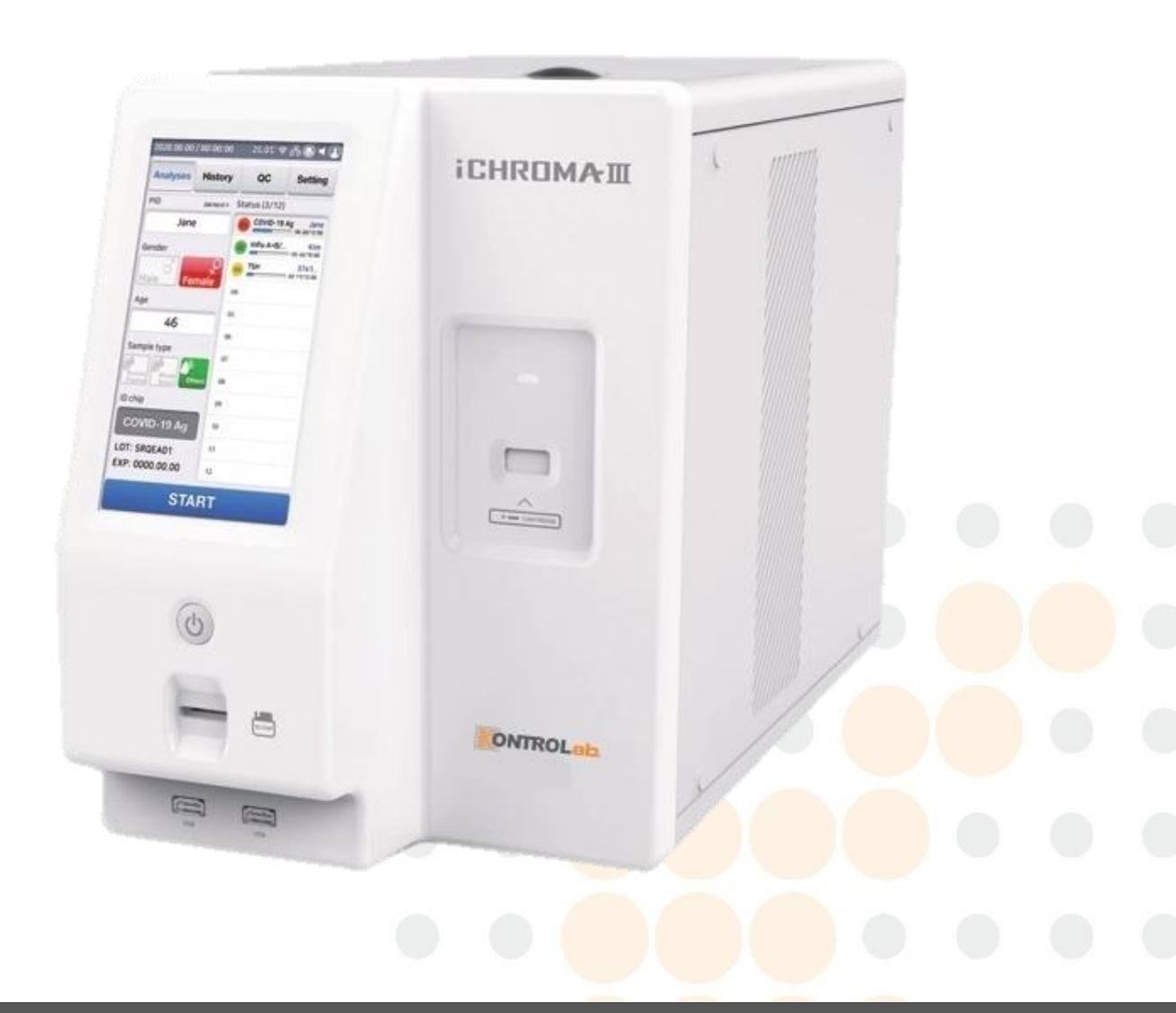

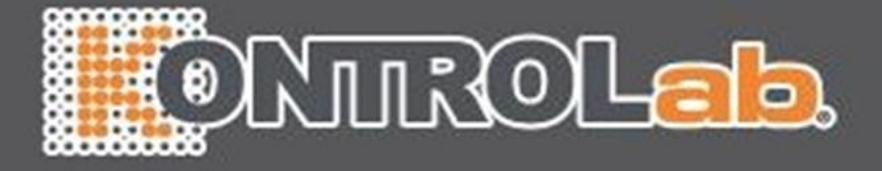

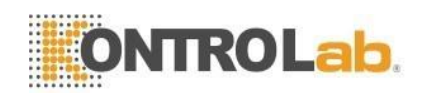

La información aquí contenida está sujeta a cambios sin previo aviso.

Kontrolab no será responsable de los errores u omisiones técnicos y editoriales contenidos en este documento.

Además, cualquier mal funcionamiento en los elementos incluyendo el sensor óptico montaje, la placa base y el tren de transmisión debe ser consultado con y mantenido por Kontrolab. Cualquier operación no autorizada en elementos no sugeridos en este documento anulará la garantía existente.

Para asistencia técnica, contactarse con:

#### Servicio Técnico de DESEGO.

Tel: +(52) 443 320 6864, E-mail: servicio@desego.com

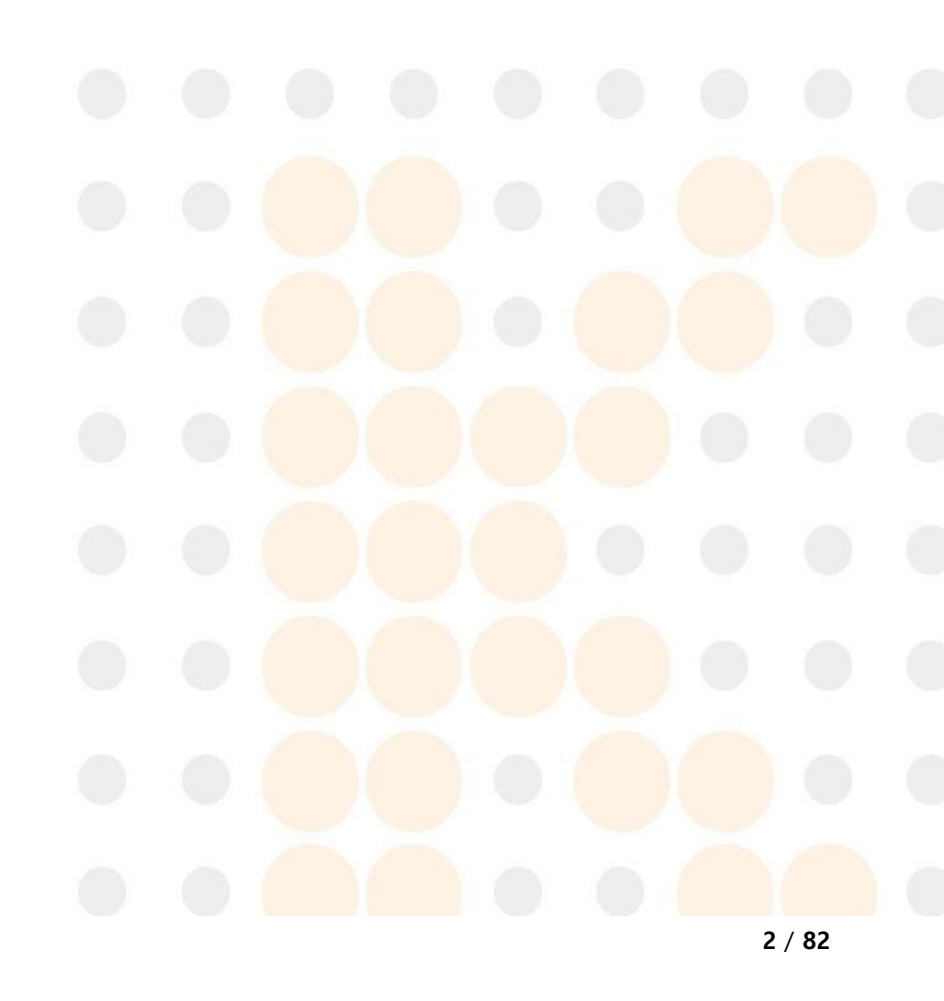

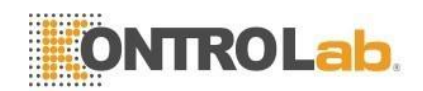

## Tabla de contenidos

| 1 | Introducción5            |                                             |    |  |  |
|---|--------------------------|---------------------------------------------|----|--|--|
| 2 | Información de seguridad |                                             |    |  |  |
| 3 | Cont                     | enidos del paquete                          | 11 |  |  |
| 4 | Espec                    | cificaciones técnicas                       | 12 |  |  |
| 5 | Elem                     | entos funcionales y operativos              | 14 |  |  |
| 6 | Insta                    | lación                                      | 17 |  |  |
| 7 | Ante                     | Antes de la prueba                          |    |  |  |
|   | 7.1                      | 7.1 Pantalla principal                      |    |  |  |
|   | 7.2                      | Verificación del sistema                    | 20 |  |  |
|   | 7.3                      | Prueba de control de calidad (QC)           | 24 |  |  |
| 8 | ¿Cóm                     | ¿Cómo hacer la prueba?                      |    |  |  |
|   | 8.1                      | Diagrama de flujo de la prueba iChroma™ III |    |  |  |
|   | 8.2                      | Ejecución de pruebas                        |    |  |  |
|   | 8.3                      | Registro del ID chip                        | 43 |  |  |
|   | 8.4                      | Selección del tipo de cartucho de prueba    | 44 |  |  |
|   | 8.5                      | Detener la prueba                           | 45 |  |  |
| 9 | Confi                    | Configuraciones4                            |    |  |  |
| - | 9.1                      | Prueba                                      | 46 |  |  |
|   | 9.1.1                    | Introducir PID (ID del paciente)            |    |  |  |
|   | 9.1.2                    |                                             |    |  |  |
|   | 9.1.3                    | Sonido                                      | 47 |  |  |
|   | 914                      |                                             | 47 |  |  |
|   | 915                      | Tiempo de reacción                          | 47 |  |  |
|   | 016                      | Establecer valor de Pof / Calibración       |    |  |  |
|   | 9.1.0                    |                                             |    |  |  |
|   | 9.1.7                    |                                             |    |  |  |
|   | 9.2                      | ID de usuario                               |    |  |  |
|   | 9.3                      | Conexión                                    | 56 |  |  |
|   | 9.4                      | Sistema                                     |    |  |  |
|   | 9.5                      | Respaldo                                    |    |  |  |
|   | 9.6                      | Acerca de iChroma III                       | 63 |  |  |
|   |                          |                                             |    |  |  |

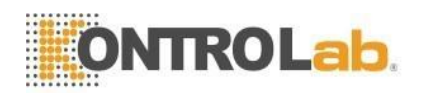

| 10 Historial |                                                    | rial                                 | 64  |
|--------------|----------------------------------------------------|--------------------------------------|-----|
|              | 10.1                                               | Resultado de la prueba del paciente  | .64 |
|              | 10.2                                               | Imprimir los resultados de la prueba | .67 |
| 11           | Opcio                                              | onal                                 | 69  |
| 12           | Mantenimiento, servicio y eliminación de desechos7 |                                      | 71  |
| 13           | Resol                                              | ución de problemas                   | 73  |
| 14           | Garar                                              | tía                                  | 81  |

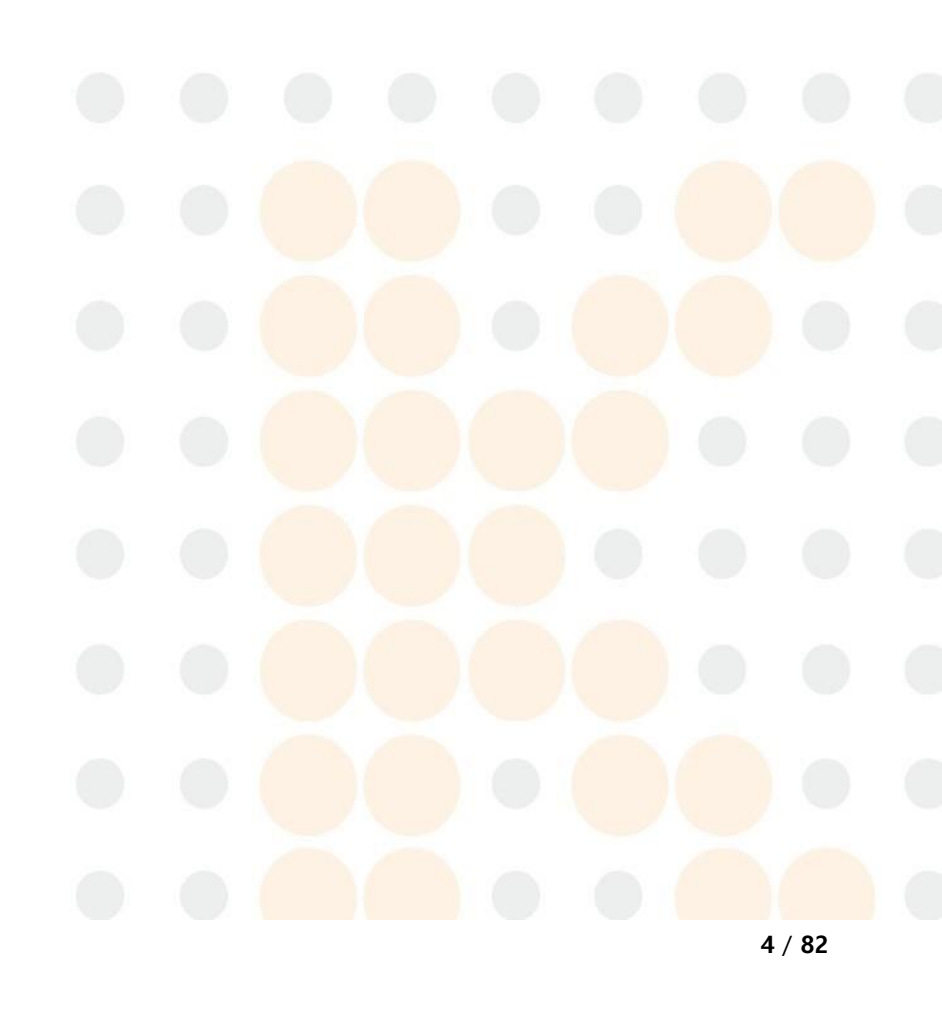

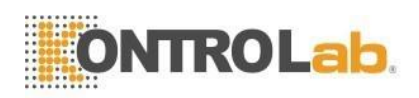

#### 1 Introducción

#### 1.1 Uso previsto

iChroma<sup>™</sup> III es un instrumento de escaneo de nanopartículas de europio y fluorescencia semiautomática para usar con varias pruebas de inmunoensayo iChroma<sup>™</sup> para medir la concentración de analitos designados en la sangre humana, orina y otras muestras si está debidamente probado de acuerdo con el procedimiento de prueba recomendado por Kontrolab.

Sólo para uso diagnóstico in vitro.

#### 1.2 Principio

iChroma<sup>™</sup> III es un instrumento de escaneo de nanopartículas de europio y fluorescencia que se utiliza junto con varias pruebas de inmunoensayo iChroma<sup>™</sup> que se basan en la reacción antígeno-anticuerpo y la tecnología de fluorescencia. iChroma<sup>™</sup> III utiliza un láser de diodo semiconductor como fuente de luz de excitación para iluminar la membrana del cartucho de prueba (precargada con la muestra clínica debidamente procesada según el procedimiento de prueba estándar prescrito por Kontrolab.), lo que desencadena la fluorescencia de las moléculas de fluorocromo presentes. en la membrana. La luz fluorescente se recoge junto con la luz láser dispersa. La fluorescencia pura se filtra de la mezcla de luz dispersada y fluorescente. La intensidad de la fluorescencia se escanea y se convierte en una señal eléctrica que es proporcional a la intensidad de la fluorescencia producida en la membrana del cartucho de prueba.

El microprocesador integrado calcula la concentración del analito en la muestra clínica basándose en una calibración preprogramada. El resultado calculado y convertido se muestra en la pantalla de visualización del iChroma™ III.

#### 1.3 Descripción del producto

iChroma<sup>™</sup> III está construido con cámaras de temperatura constante formadas por 12 pisos para minimizar el uso y los errores de condiciones ambientales. Cuando el cartucho cargado con la muestra se inserta en el iChroma<sup>™</sup> III, el cartucho de prueba se coloca en uno de los 12 canales para reaccionar a una temperatura constante

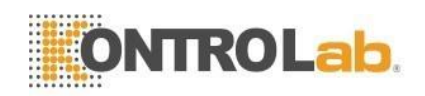

durante un tiempo de reacción. Cuando se completa la reacción, el cartucho de prueba se mueve al módulo óptico donde mide la intensidad de la señal fluorescente. iChroma™ III convierte esta intensidad de señal fluorescente en valor cuantitativo y muestra este valor como resultado de la prueba. El cartucho de prueba usado se desecha automáticamente en la parte posterior del iChroma™ III.

#### 2 Información de seguridad

#### Información de seguridad antes del uso

- 1) Lea este manual antes de usar.
- 2) Este equipo es un dispositivo médico de diagnóstico *in vitro*. Úselo con el uso previsto correcto.
- iChroma<sup>™</sup> III solo es compatible con los cartuchos de prueba iChroma<sup>™</sup> fabricados por Kontrolab. En caso de utilizar otros cartuchos de prueba, puede causar un mal funcionamiento de iChroma<sup>™</sup> III o resultados de prueba incorrectos.
- Cuando realice la compra e instalación por primera vez, configure la fecha y hora exactas/correctas. La configuración incorrecta puede causar varios errores con respecto a la fecha de expiración.
- 5) Para evitar infecciones o contaminación, utilice guantes protectores, mascarilla, etc., durante la manipulación de las muestras de prueba.
- 6) Todas las pruebas deben realizarse en un lugar plano y estable. No mueva ni fuerce la tensión mecánica en iChroma<sup>™</sup> III durante las pruebas.
- 7) iChroma<sup>™</sup> III debe usarse en un lugar limpio.
- 8) Utilice iChroma™ III solo en interiores.
- 9) La temperatura de funcionamiento es de 15 a 35 °C (59 a 95 °F) y la humedad es de 10 a 70%. Si iChroma<sup>™</sup> III se almacena en algún lugar con un entorno fuera de funcionamiento, déjelo durante al menos 30 minutos.
- 10) Si el área de inserción del cartucho o la cubierta del soporte están contaminados por reactivos, polvo o materiales extraños, límpielos y use iChroma™ III.
- Las tensiones externas, como las mecánicas, químicas y eléctricas, pueden provocar un mal funcionamiento de iChroma™ III o resultados de prueba incorrectos. No presione iChroma™ III en ningún caso.
  - Advertencias y precauciones

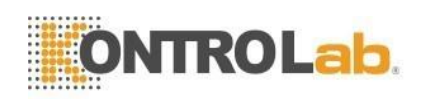

- iChroma<sup>™</sup> III es solo para uso diagnóstico in vitro con cartuchos de prueba iChroma<sup>™</sup>.
- 2) En caso de encontrar fallas en iChroma<sup>™</sup> III, apague la energía inmediatamente y comuníquese con el distribuidor regional o con el Soporte Técnico de Kontrolab.
- 3) Instale iChroma<sup>™</sup> III en una superficie plana.
- 4) Una fuerza excesiva durante la inserción de un cartucho de prueba en el soporte del cartucho puede causar un mal funcionamiento o un error en iChroma<sup>™</sup> III.
- 5) No tire del cable de alimentación ni apague el interruptor de alimentación durante la prueba. iChroma<sup>™</sup> III puede dañarse permanentemente.
- 6) Tenga cuidado al manipular las muestras de prueba para prevenir infecciones.
- 7) No instale iChroma<sup>™</sup> III en lugares de alta temperatura y humedad.
- Evite la exposición de iChroma<sup>™</sup> III al polvo, la salinidad, el agua o cualquier otro líquido y la luz solar directa.
- 9) Utilice su iChroma<sup>™</sup> III con cuidado. Evite tirarlo, agitarlo o dejarlo caer, ya que puede dañar sus componentes internos.
- 10) Quite el cable de electricidad si no se usa iChroma<sup>™</sup> III durante mucho tiempo.
- 11) No permita que iChroma<sup>™</sup> III entre en contacto con líquido de ninguna manera.
- 12) No coloque nada encima de iChroma<sup>™</sup> III incluso cuando esté inactivo.
- Lea este manual detenidamente antes de usar. La violación de las instrucciones para instalar y operar iChroma<sup>™</sup> III puede causar riesgos eléctricos, mecánicos o biopeligrosos.
- 14) La información de identificación del paciente y el tipo de muestra no se pueden editar una vez que ha comenzado la prueba.
- 15) No vuelva a insertar el cartucho de prueba una vez que se haya informado el resultado.
- 16) No nos hacemos responsables de cualquier apertura o servicio no autorizado de iChroma™ III. Cuando encuentre fallas en iChroma™ III, comuníquese con el distribuidor regional o el equipo de Soporte Técnico de Kontrolab.
- 17) El usuario de iChroma<sup>™</sup> III junto con la prueba de iChroma<sup>™</sup> no debe llegar a ninguna conclusión y/o no debe tomar ninguna decisión de importancia médica/terapéutica después de conocer el resultado de la prueba sin antes consultar a su médico.
- 18) iChroma<sup>™</sup> III debe usarse solo con fines profesionales.
- 19) Si tiene alguna consulta sobre el funcionamiento de iChroma<sup>™</sup> III, comuníquese con el distribuidor regional o con el equipo de Soporte Técnico de Kontrolab.

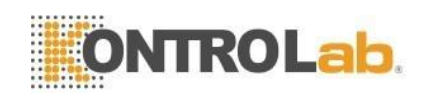

#### Almacenamiento después de usar y administración

- Cuando apague la unidad, siga los pasos adecuados descritos en este manual. De lo contrario, puede causar un mal funcionamiento en iChroma<sup>™</sup> III.
- 2) No abra ni altere iChroma<sup>™</sup> III intencionalmente.
- 3) Guarde iChroma<sup>™</sup> III en un lugar libre de líquidos.
- Almacene iChroma<sup>™</sup> III en un lugar libre de pendientes, vibraciones o golpes mecánicos.
- No almacene iChroma<sup>™</sup> III en el área de almacenamiento de productos químicos o gaseado.
- 6) Evite la luz solar directa durante el almacenamiento.
- 7) En caso de que el exterior de iChroma<sup>™</sup> III esté contaminado con materiales extraños, límpielo con un paño o un paño suave y seco.

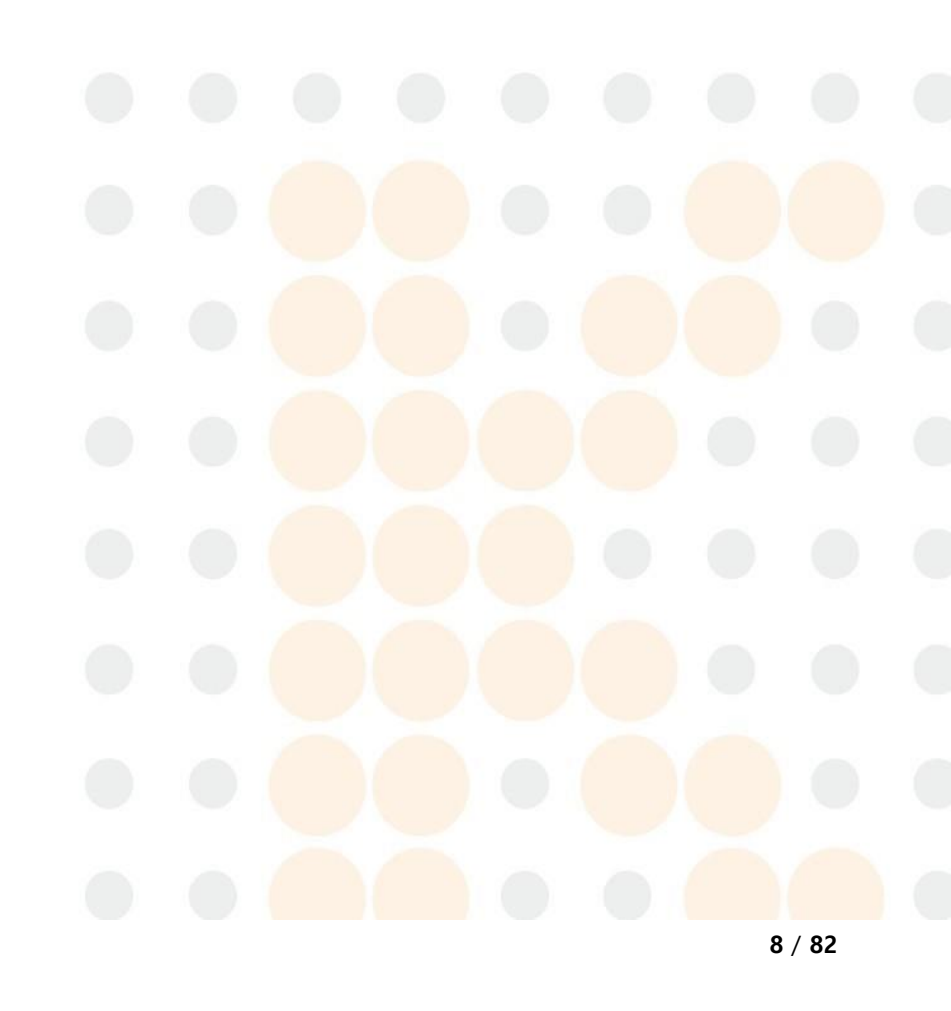

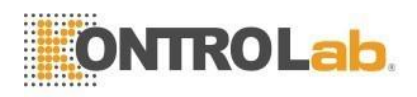

#### Símbolos

Danger

En este manual se utilizan varios símbolos de la siguiente manera:

| Símbolo | Descripción                                                                                                    |  |  |  |
|---------|----------------------------------------------------------------------------------------------------|--|--|--|
|         | Fabricante.                                                                                                    |  |  |  |
| ī       | Consultar instrucciones de uso.                                                                                                    |  |  |  |
| IVD     | Para uso diagnóstico <i>in vitro.</i>                                                                                                    |  |  |  |
| CE      | Este producto cumple los requisitos de la Directiva 98/79/CE sobre productos sanitarios para diagnóstico <i>in vitro</i> .                                                                                                    |  |  |  |
| X       | Recolección separada para equipos eléctricos y electrónicos.                                                                                                    |  |  |  |
| •       | Memoria USB.                                                                                                    |  |  |  |
| ł       | Limitación de temperatura.                                                                                                    |  |  |  |
| SN      | Número de serie.                                                                                                    |  |  |  |
|         | Radiación LÁSER, no mire fijamente al haz.                                                                                                    |  |  |  |
|         | Potencial peligro biológico.                                                                                                    |  |  |  |
| Â       | Este símbolo es esencialmente un símbolo de seguridad y debe usarse para<br>resaltar el hecho de que existen advertencias o precauciones específicas con<br>el dispositivo, que de otra manera no se encuentran en la etiqueta. El<br>símbolo "Precaución" todavía se utiliza a veces con el significado de<br>"Atención, consulte las instrucciones de uso". |  |  |  |
| Â       | Indica una situación peligrosa que, si no se evita, podría provocar lesiones<br>al operador o al transeúnte (p. Ei, descarga eléctrica o exposición a ravos                                                                                                    |  |  |  |

al operador o al transeúnte (p. Ej., descarga eléctrica o exposición a rayos ultravioleta).

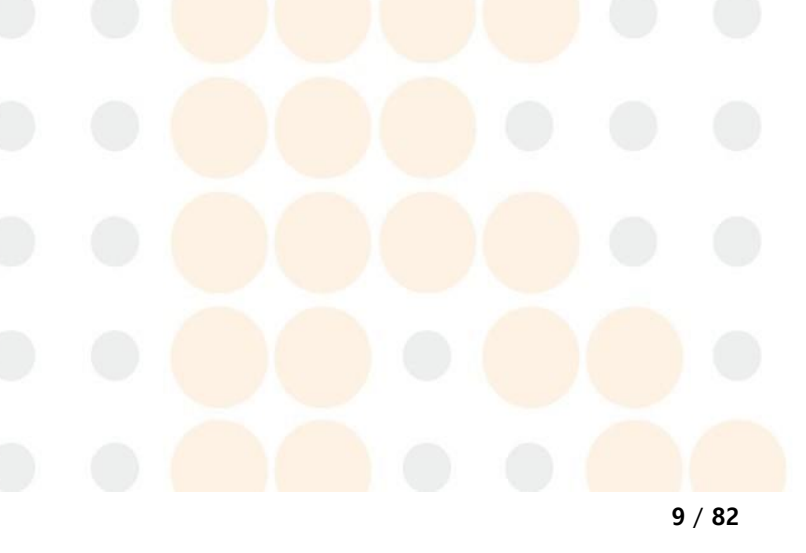

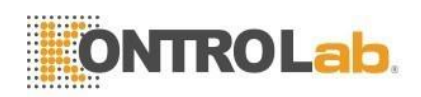

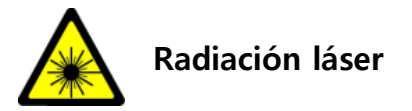

iChroma<sup>™</sup> III tiene un módulo láser interno. Puede causar algunos riesgos debido a la radiación láser. Para proteger estos riesgos, siga lo siguiente:

- No altere ni desmonte el iChroma<sup>™</sup> III. La alternancia y el desmontaje no autorizados pueden provocar la exposición a la radiación láser. Cuando utilice el iChroma<sup>™</sup> III, conserve y siga las instrucciones de este manual de funcionamiento.
- No es necesario utilizar engranajes de protección ocular específicos porque es imposible ver el rayo láser durante el uso normal.
- No abra la tapa del soporte durante una prueba. Si observa un rayo láser interno con un microscopio o un telescopio, puede causar algunos riesgos.
- Los exteriores del iChroma<sup>™</sup> III protegen a los usuarios del rayo láser. No abra los exteriores.
- Es imposible ajustar la potencia del láser, sólo lo puede hacer el fabricante.

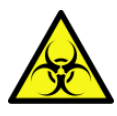

### Potencial peligro biológico

La muestra del paciente y los cartuchos usados deben tratarse como materiales potencialmente infecciosos. Para reducir el riesgo de cualquier peligro biológico, siga lo siguiente:

- Los cartuchos usados deben desecharse de acuerdo con las regulaciones locales/regionales.
- Al final de su vida útil, iChroma<sup>™</sup> III podría enviarse de regreso a Kontrolab. para su reciclaje o eliminación adecuada. Alternativamente, debe eliminarse de acuerdo con las regulaciones locales pertinentes.
- Para reducir el riesgo de peligros biológicos o productos químicos, use guantes protectores. No toque ni utilice los cartuchos de prueba y la cubierta del soporte con las manos desnudas.

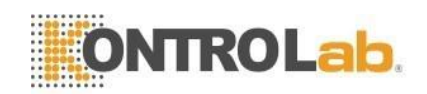

### 3 Contenidos del paquete

iChroma<sup>™</sup> III y sus accesorios se suministran en una sola caja. Para el correcto funcionamiento del sistema, el usuario debe estar familiarizado con el término técnico y el uso de cada elemento. El usuario debe asegurarse de que los siguientes elementos estén incluidos en el paquete comercial. Si faltara algún artículo, comuníquese con su distribuidor de ventas o con el representante de atención al cliente de Kontrolab. (consulte la Cláusula 14. Garantía).

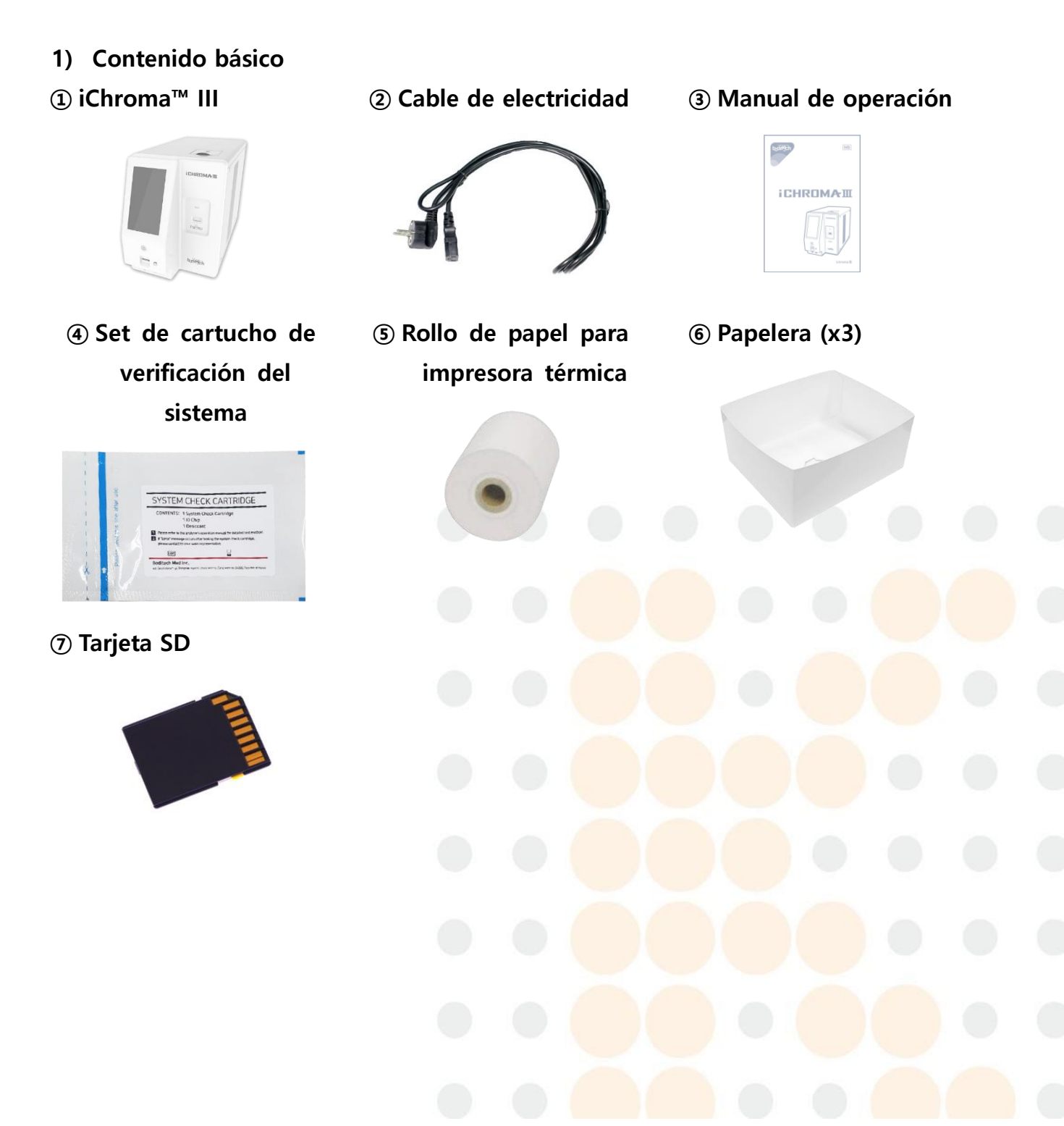

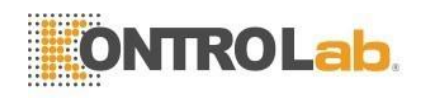

2) Opcional

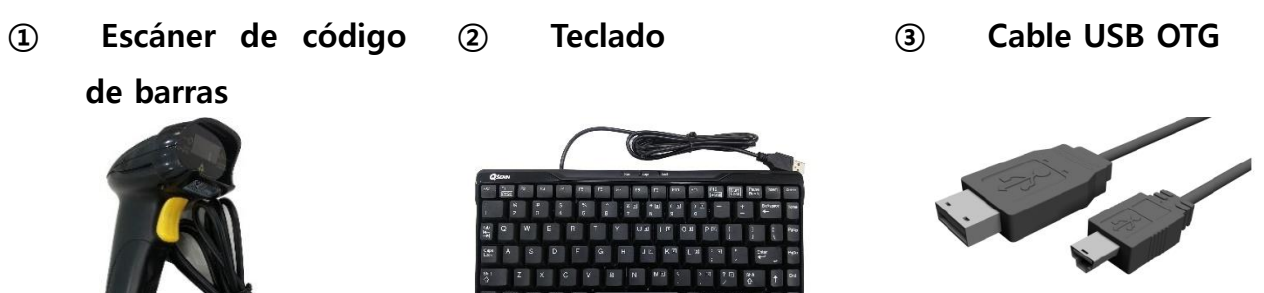

## 4 Especificaciones técnicas

| Artículo                                 | Especificación                                                                                            |
|------------------------------------------|----------------------------------------------------------------------------------------------------|
| Nombre del producto                      | iChroma™ III                                                                                              |
| Catálogo No.                             | FPRR037                                                                                                   |
| Principio                                | Inmunoensayo de fluorescencia y nanopartículas de europio                                                 |
| Dimensiones                              | 240 mm (ancho) X 465 mm (largo) X 341 mm (alto)                                                           |
| Peso                                     | 11 kg                                                                                                    |
| Energía                                  | Fuente de entrada de energía: 100~240 CA<br>Frecuencia nominal: 50 ~ 60 Hz<br>Corriente nominal: 2.5~1.0A |
| Pantalla                                 | LCD táctil a color de 7 pulgadas                                                                          |
| Puertos de comunicación                  | 4 puertos USB,<br>Puerto LAN, puerto US <mark>B OTG, RS232C, tarjeta SD</mark>                            |
| Temperatura/humedad de<br>funcionamiento | Temperatura: 15 - 35 ℃<br>Humedad: 10 - 70 % ( <mark>Sin condensa</mark> ción)                            |
| Temperatura/humedad de<br>almacenamiento | Temperatura: -20 - 50 ℃<br>Humedad: 10 - 70 % (Sin condensación)                                          |
| Salida                                   | LCD, impresora incorporada                                                                                |

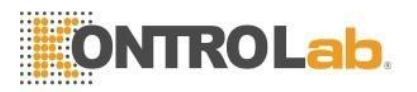

Almacenamiento de 6,000 pruebas (5,000 pruebas de pacientes + 1,000 pruebas resultados de control de calidad)

iChroma <sup>™</sup> III cumple con la directiva EMC según EN 61326-2-6.

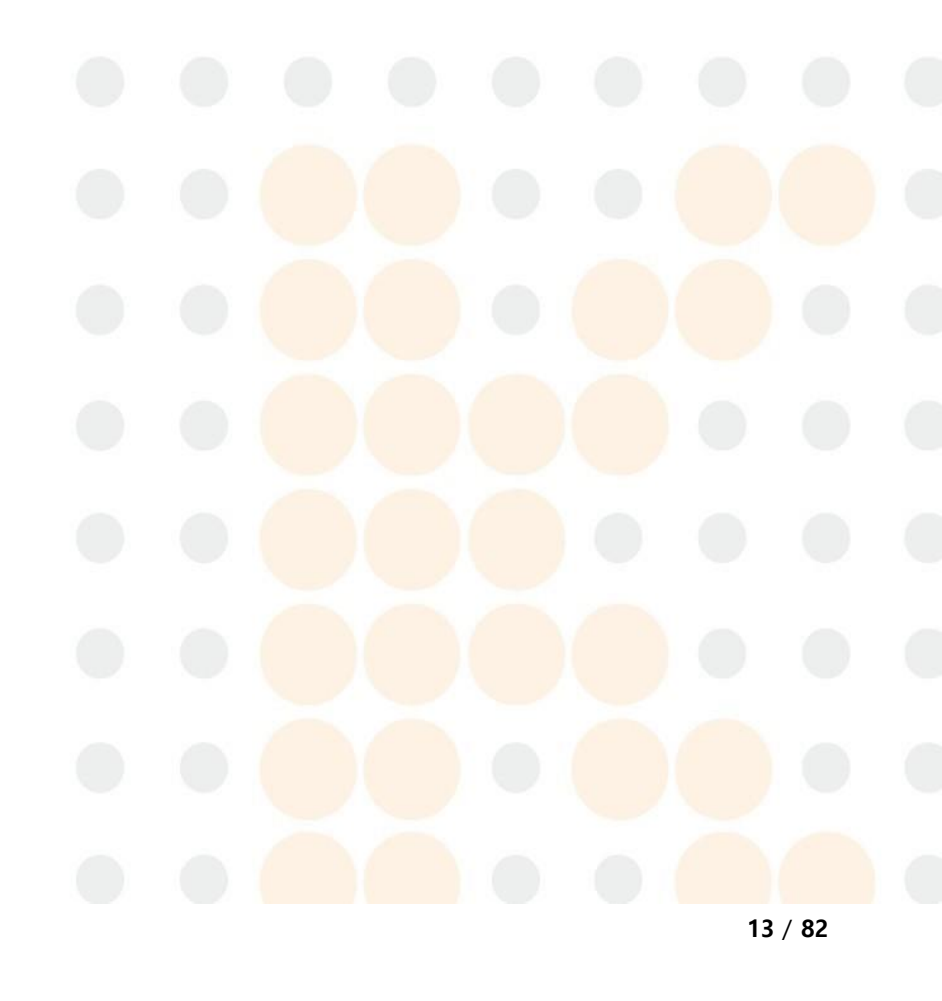

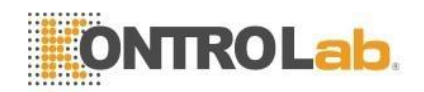

## 5 Elementos funcionales y operativos

■ Vista frontal iChroma<sup>™</sup> III

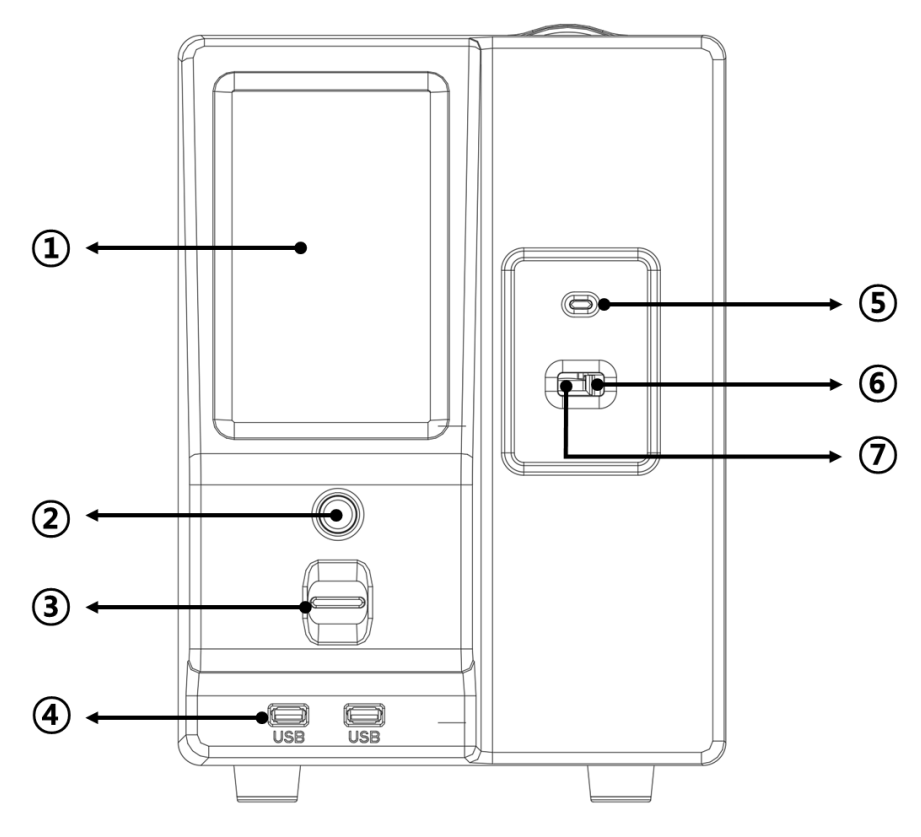

| No. | Nombre de la<br>pieza | Función                                                                                                    |
|-----|-----------------------|----------------------------------------------------------------------------------------------------|
| 1   | Pantalla LCD          | Puede ingresar la información necesaria para realizar<br>pruebas mediante el panel táctil de la pantalla LCD. La<br>pantalla LCD muestra información importante, como varios |
|     | _ / .                 | estados, resultados de pruebas, etc.                                                                                                    |
| 2   | Botón de<br>encendido | Para encender "ENCENDIDO" o ingresarlo en "Modo de<br>suspensión"                                                                                                    |
| 3   | Ranura ID chip        | Ranura para inserción del ID chip.                                                                                                    |
| 4   | Puertos USB (x2)      | Puerto de conexión <mark>para escáner</mark> de código de barras y teclado, etc.                                                                                             |
| 5   | LED                   | Indica el estado abier <mark>to/cerrado de la pue</mark> rta.<br>(Rojo: cerrado / Azul: abierto)                                                                             |
| 6   | Cubierta del          | La cubierta del sopor <mark>te es para pr</mark> evenir la <mark>luz, el polvo</mark> y                                                                                      |
| 6   | soporte               | los materiales extraños.                                                                                                    |

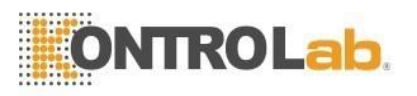

Soporte de(7)(7)(7)(7)(7)(7)(7)(7)(7)(7)(7)(7)(7)(7)(7)(7)(7)(7)(7)(7)(7)(7)(7)(7)(7)(7)(7)(7)(7)(7)(7)(7)(7)(7)(7)(7)(7)(7)(7)(7)(7)(7)(7)(7)(7)(7)(7)(7)(7)(7)(7)(7)(7)(7)(7)(7)(7)(7)(7)(7)(7)(7)(7)(7)(7)(7)(7)(7)(7)(7)(7)(7)(7)(7)(7)(7)(7)(7)(7)(7)(7)(7)(7)(7)(7)(7)(7)(7)(7)(7)(7)(7)(7)(7)(7)(7)</td

cartucho

■ Vista trasera de iChroma<sup>™</sup> III

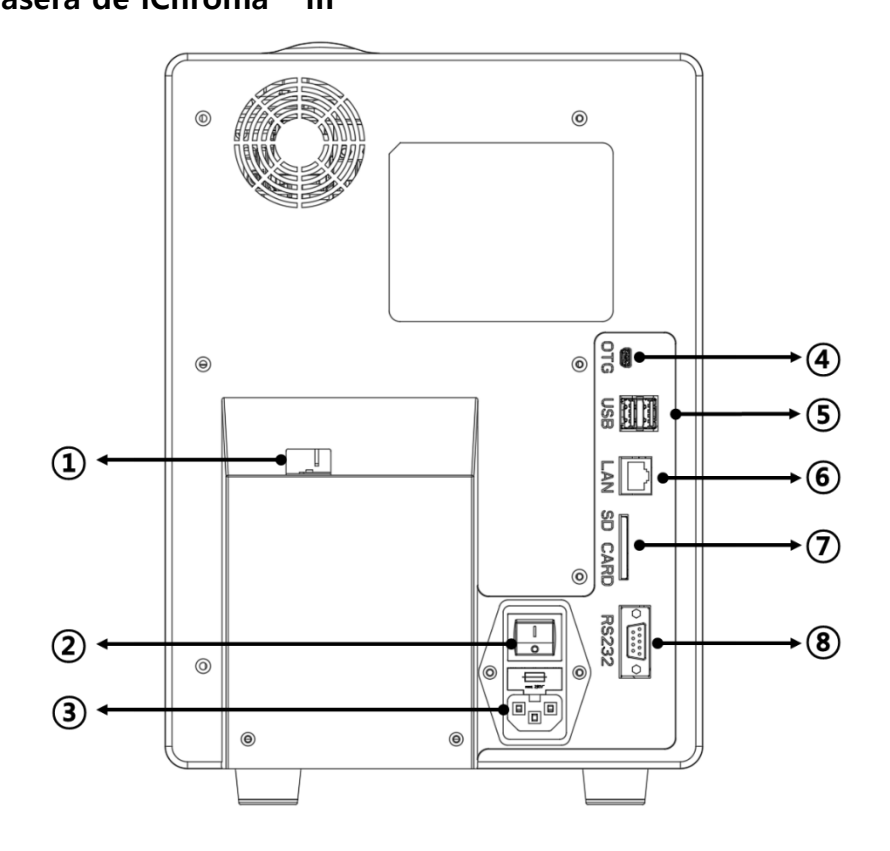

| No. | Nombre de la<br>pieza     | Función                                                                              |
|-----|---------------------------|--------------------------------------------------------------------------------------|
| 1   | Salida de cartucho        | Salida de cartucho usado                                                             |
| 2   | Interruptor de<br>energía | Interruptor principal                                                                |
| 3   | Toma de corriente         | Para conectar el cable de energía                                                    |
| 4   | Puerto USB OTG            | Puerto de conexión para conexión y comunicación con<br>PC                            |
| 5   | Puertos USB (x2)          | Puerto de conexión <mark>para escáne</mark> r de código de barras y<br>teclado, etc. |
| 6   | Puerto LAN                | Puerto de conexión para conexión Ethernet                                            |
| 7   | Tarjeta SD                | Ranura para tarjeta <mark>SD</mark>                                                  |
| 8   | RS232                     | Conector RS232 par <mark>a comunica</mark> rse con la PC                             |

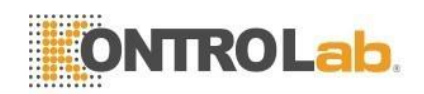

■ Vista de la parte superior de iChroma<sup>™</sup> III

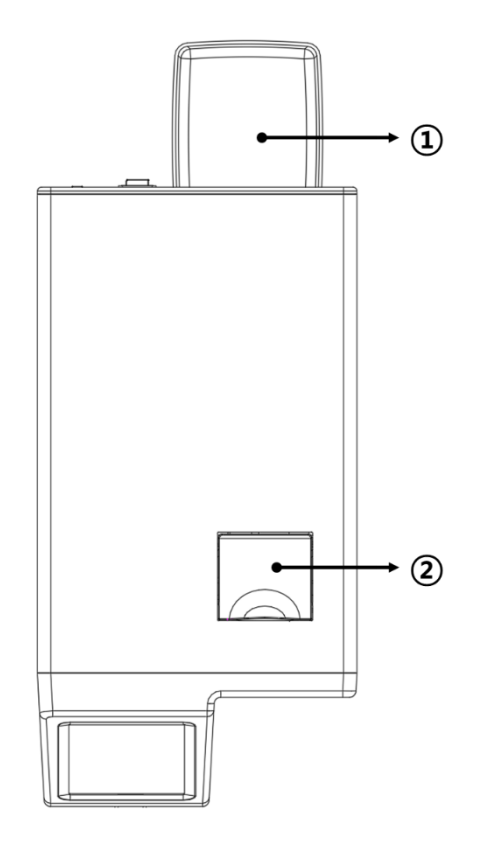

| No. | Nombre de la<br>pieza | Función                                    |
|-----|-----------------------|--------------------------------------------|
| 1   | Papelera              | Papelera donde se recoge el cartucho usado |
| 2   | Impresora térmica     | Imprime los resultados de la prueba.       |

- Para obtener información detallada sobre los elementos opcionales, comuníquese con el distribuidor regional o el equipo técnico de ventas de Kontrolab.

- El sensor de temperatura mide la temperatura ambiente. No cambie la temperatura por calentamiento o enfriamiento intencional.
- No instale iChroma™ III en un área que tenga una gran variación de temperatura.

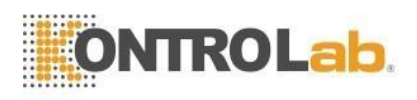

#### 6 Instalación

- Antes de usar iChroma™ III, lea las advertencias y precauciones descritas anteriormente en la "Cláusula 2: Información de seguridad" de este manual.

#### Suplementos de energía

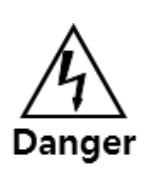

- La potencia nominal de iChroma<sup>™</sup> III es CA 100 ~ 240 V, 50 ~ 60 Hz. Para protegerse de peligros eléctricos como descargas eléctricas e incendios, utilice únicamente el cable de energía proporcionado por Kontrolab. y compruebe la potencia nominal antes de usarlo. Si no puede confirmar la potencia nominal, consulte con el funcionario de administración de su instalación.

 Conecte el cable de energía insertando el enchufe en la toma de corriente provista en la parte posterior iChroma<sup>™</sup> III

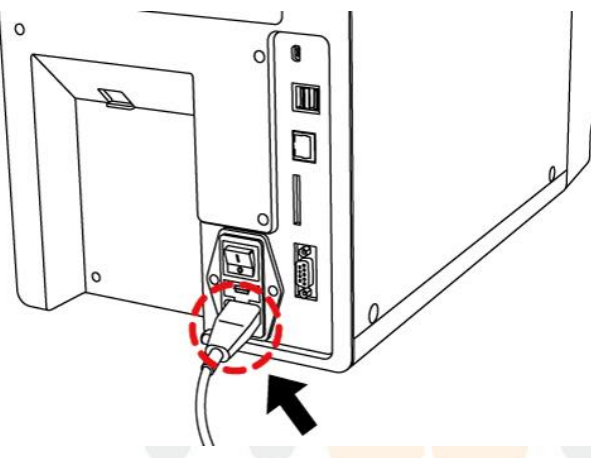

2 Encienda el interruptor de energía principal que se encuentra junto a la toma de corriente.

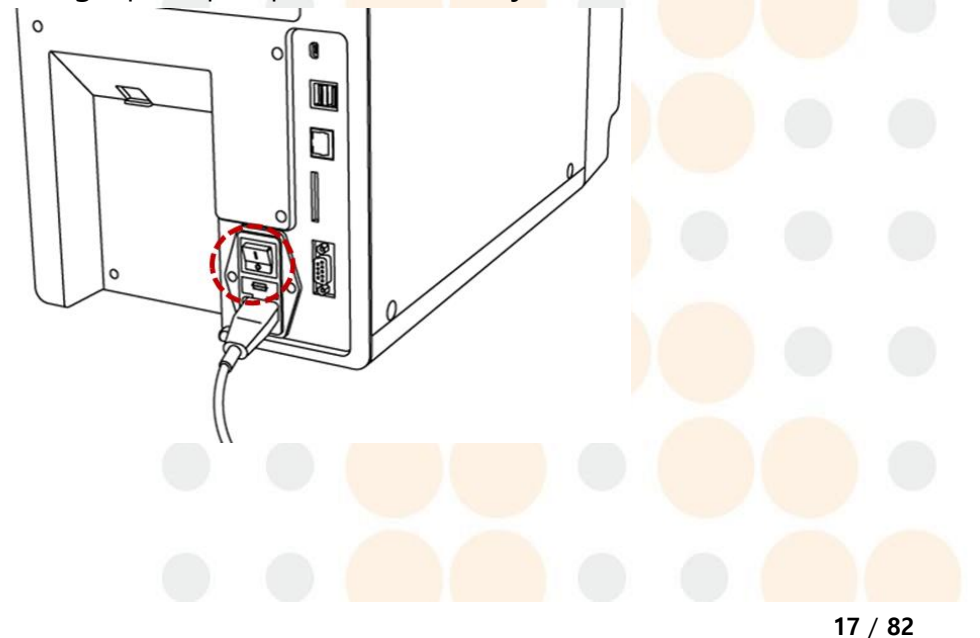

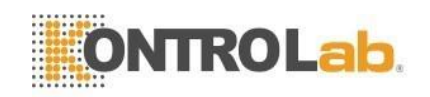

③ Coloque la papelera frente a la salida del cartucho.

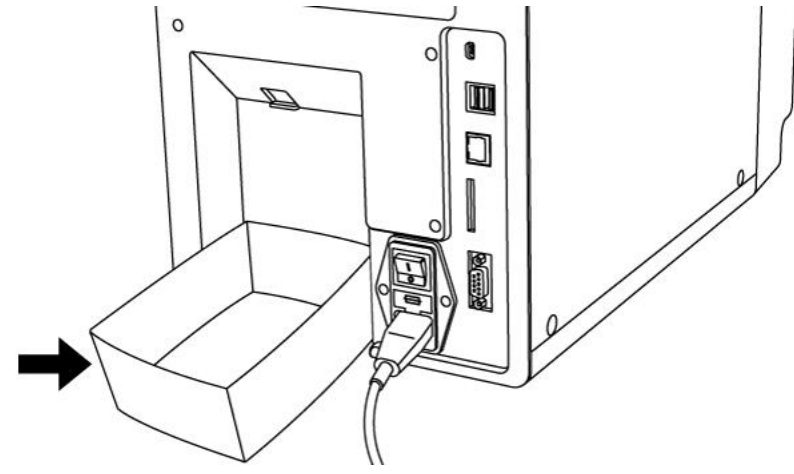

④ Presione el botón de encendido en la parte frontal de iChroma™ III.

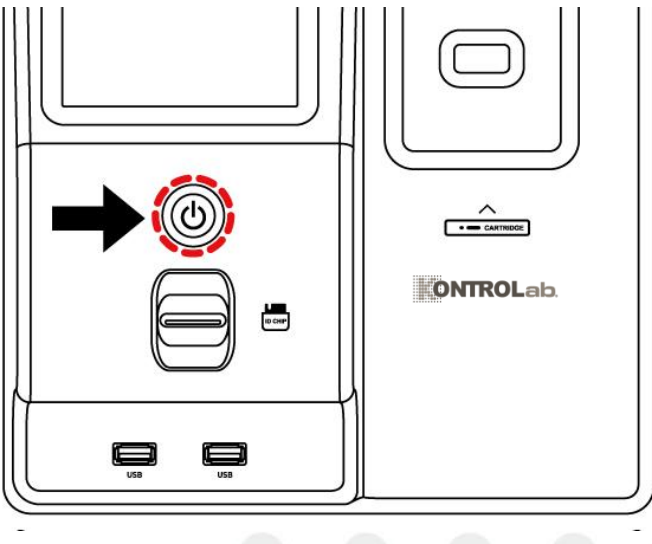

#### Tecla de función

- Si presiona este botón momentáneamente, iChroma™ III entrará/saldrá del "modo de suspensión" y la pantalla LCD se apagará/encenderá. Si presiona este botón durante más de 4 segundos, aparecerá la ventana emergente Botón de "Apagar". Para apagar iChroma™ III, toque "Apagar".
- encendido Al presionar el botón de encendido, iChroma™ III mostrará la imagen de carga mientras ejecuta simultáneamente una serie de rutinas de inicialización y autoverificación del sistema; una vez finalizado correctamente, la impresora imprime "¡Sistema OK!".

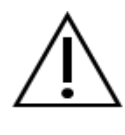

- Si la pantalla de carga dura más de 5 minutos apague el iChroma™ III y vuelva a encenderlo. Si ocurre el mismo problema, llame al Servicio Técnico de Kontrolab. o al distribuidor regional autorizado.
- ⑤ Cuando se completa la carga, iChroma™ III proc<mark>ederá a la au</mark>toverificación y mostrará

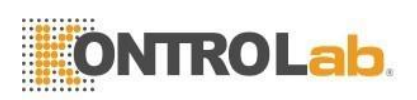

los resultados de la autoverificación.

| OK<br>OK<br>Init system<br>Init system |                                        |
|----------------------------------------|----------------------------------------|
|                                        | OK<br>OK<br>Init system<br>Init system |

| Resultado de la<br>prueba | Descripción                             |
|---------------------------|-----------------------------------------|
| OK                        | El sistema de iChroma™ III está normal. |
| Inic. sistema             | El sistema está en una inicialización.  |

## 7 Antes de la prueba

## 7.1 Pantalla principal

| 2020.08.28 / 09:51:49 am      | n 25.0°0         | - 🕒 🛋 🕘  |  |   |      |  |
|-------------------------------|------------------|----------|--|---|------|--|
| Analyses History              | QC (3)           | Settings |  |   |      |  |
| PID 200101019                 | 9 Status ( 0 / 1 | 2)       |  |   |      |  |
|                               | 01               | -        |  |   |      |  |
| Gender Age                    | 02               | -        |  |   |      |  |
| 3 8                           | 03               | -        |  |   |      |  |
| Male Female                   | 04               | -        |  |   |      |  |
| Sample Type                   | 05               | -        |  |   |      |  |
| Serum/<br>Plasma Whole Others | 06               | -        |  |   |      |  |
| ID chip                       | 07               | -        |  |   |      |  |
| No ID chip                    | 08               | -        |  |   |      |  |
| LOT : -                       | 09               | -        |  |   |      |  |
| EXP: -                        | 10               | -        |  |   |      |  |
| Test Cartridge                | 11               | -        |  |   |      |  |
| General(25℃)                  | 12               | -        |  |   |      |  |
| ST                            | ART              |          |  |   |      |  |
|                               |                  |          |  |   |      |  |
|                               |                  |          |  | - | ( 00 |  |

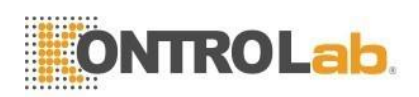

#### Botón de pantalla para acceder a

| No. | Botón         | Clausula                                          |
|-----|---------------|---------------------------------------------------|
| 1   | Análisis      | Consulte la cláusula 8. "Cómo realizar la prueba" |
| 2   | Historial     | Consulte la cláusula 10. "Historial"              |
| 3   | QC            | Ver cláusula 7.3. "Prueba de control de calidad"  |
| (4) | Configuración | Consulte la cláusula 9. "Configuración"           |

#### Descripción de cada icono

| Ícono      | Nombre      | Descripción                                |
|------------|-------------|--------------------------------------------|
| 25.0°C     | Temperatura | Temperatura de reacción interna.           |
| 8          | Impresora   | Consulte la cláusula 9.1.2 "Impresora"     |
| <b>(</b> ) | Sonido      | Ver cláusula 9.1.3. "Sonido"               |
| 0          | Usuario     | Consulte la cláusula 9.2 "ID del usuario". |

#### 7.2 Verificación del sistema

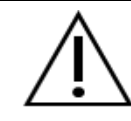

- Se realiza una verificación del sistema para confirmar que el iChroma<sup>™</sup> III funciona correctamente.

 Abra la bolsa del cartucho de verificación del sistema que está empaquetada con el iChroma™ III y verifique el contenido de la siguiente manera (Cartucho de verificación del sistema e ID chip de verificación del sistema).

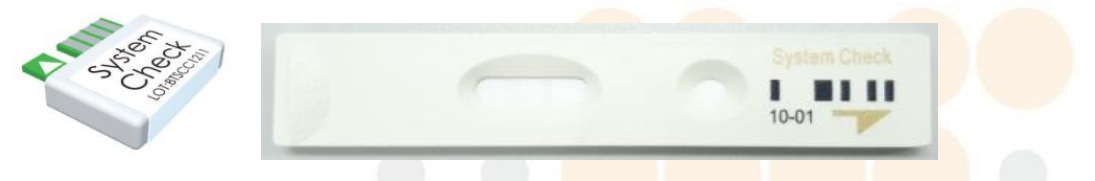

- Si hay materiales extraños en la membrana de nitrocelulosa de un cartucho de verificación del sistema, esto provocará un resultado de verificación del sistema erróneo. No cargue ninguna muestra de prueba en el pocillo de muestra de un cartucho de verificación del sistema.
- No toque la membrana de nitrocelulosa de un cartucho de verificación del sistema con las manos. No dañe la membrana de nitrocelulosa de un cartucho de verificación del sistema.

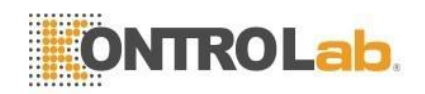

- ② Toque "Análisis" en la pantalla principal.
- ③ Inserte un ID chip de verificación del sistema en el puerto del ID chip.

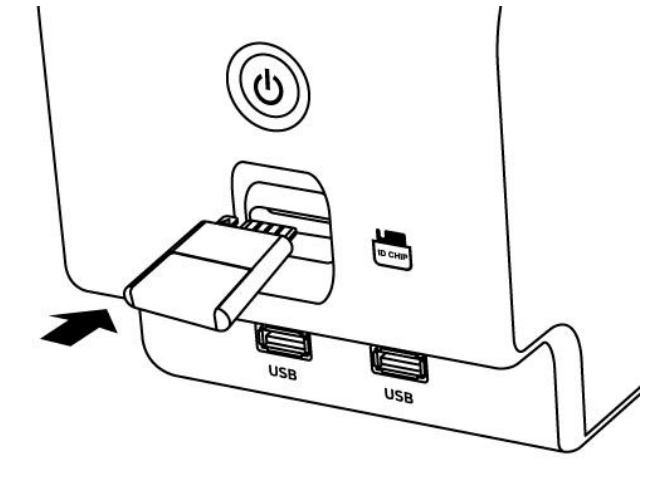

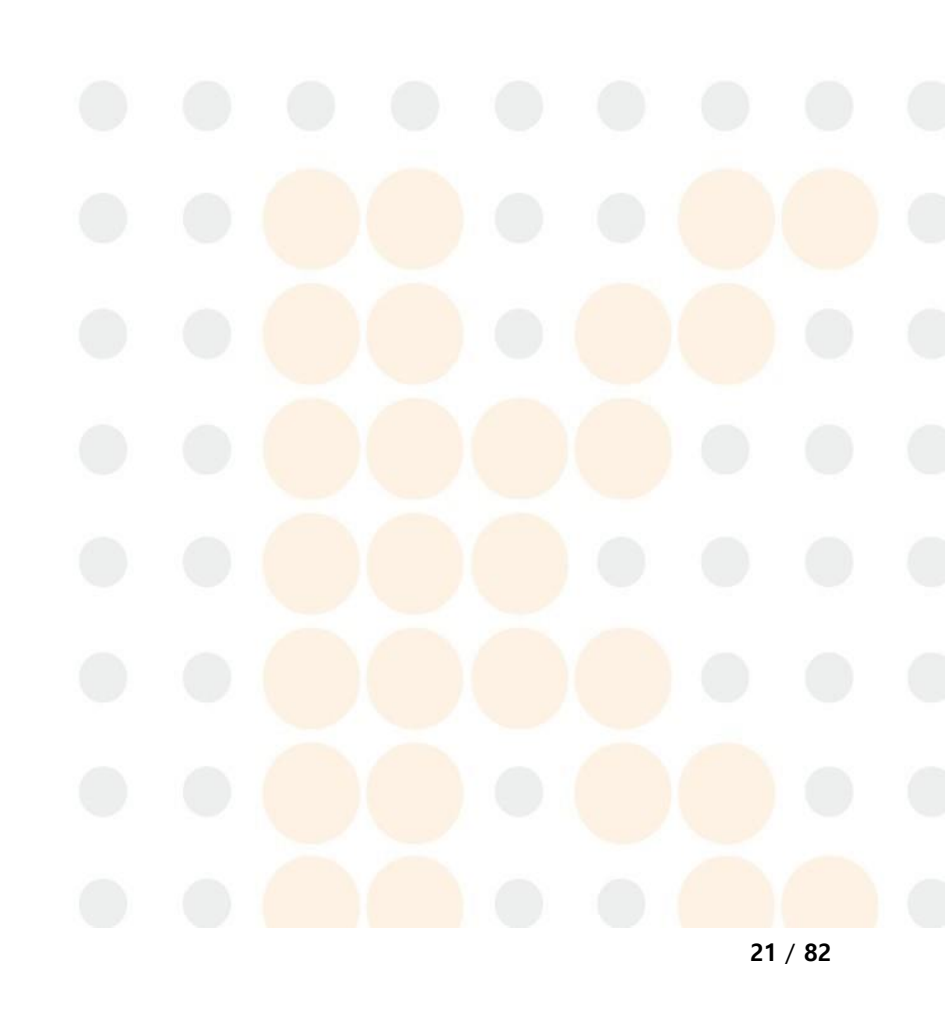

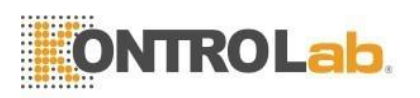

- La dirección incorrecta o la fuerza excesiva durante la inserción del ID chip causarán un mal funcionamiento del iChroma™ III.

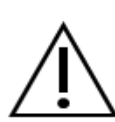

- Debe insertar el ID chip de verificación del sistema para continuar con el proceso de verificación del sistema. Tenga cuidado con la pérdida del ID chip de verificación del sistema.
- Si pierde el ID chip de verificación del sistema, contacte al Servicio Técnico de Kontrolab. o al representante regional autorizado.
- El ID de usuario que se muestra en la pantalla LCD significa que el usuario correspondiente inicia sesión en el iChroma™ III. Si no se utiliza la función de inicio de sesión, el iChroma™ III mostrará el ID de usuario como "-".
- ④ Inserte un cartucho de verificación del sistema con la dirección correcta y toque el botón "Iniciar".

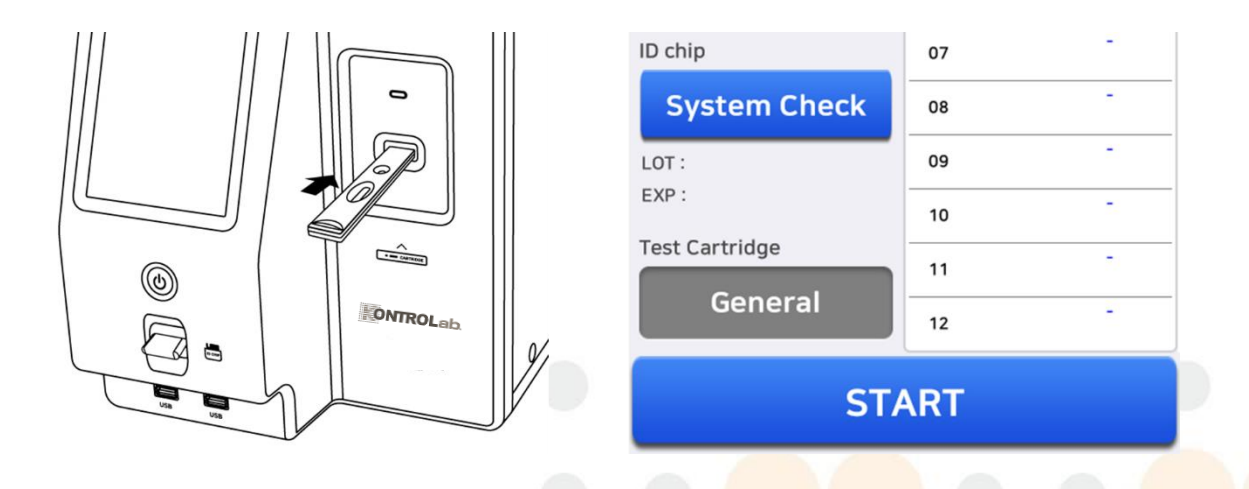

⑤ El iChroma™ III realiza el proceso de verificación del sistema y muestra el resultado.

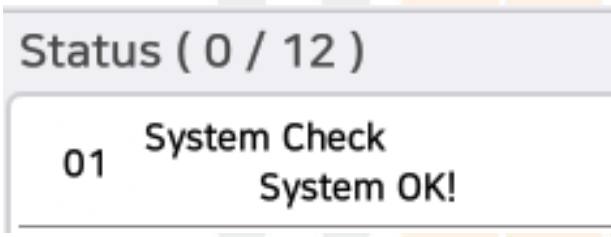

6 Empaque el cartucho de verificación del sistema y un ID chip de verificación del sistema en la bolsa original y séllelo. Luego guárdelo a temperatura ambiente.

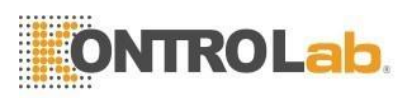

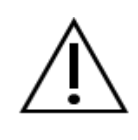

 A veces, es posible que el número de LOTE y la fecha de expiración no se muestren de acuerdo con el número de LOTE del cartucho de verificación del sistema.

#### Tabla. Mensaje de resultado de la prueba del sistema.

| Resultado                                                     | Descripción                                                                                     | Contramedida                                                                                                    |
|---------------------------------------------------------------|-------------------------------------------------------------------------------------------------|----------------------------------------------------------------------------------------------------|
| Sistema OK!                                                   | El sistema está<br>normal.                                                                      | No es necesario tomar contramedidas.<br>Puede utilizar el sistema normalmente.                                                                                                    |
| Error S1!<br>Error S2!<br>Error S3!<br>Error S4!<br>Error S5! | Hay algunos<br>Problemas en el<br>cartucho de<br>verificación del<br>sistema o en la<br>óptica. | Verifique que haya materiales extraños o daños<br>en un cartucho del sistema e intente<br>nuevamente el proceso de verificación del<br>sistema.<br>Contacte al Servicio Técnico de Kontrolab. o al<br>representante regional autorizado si existen los<br>mismos problemas. |

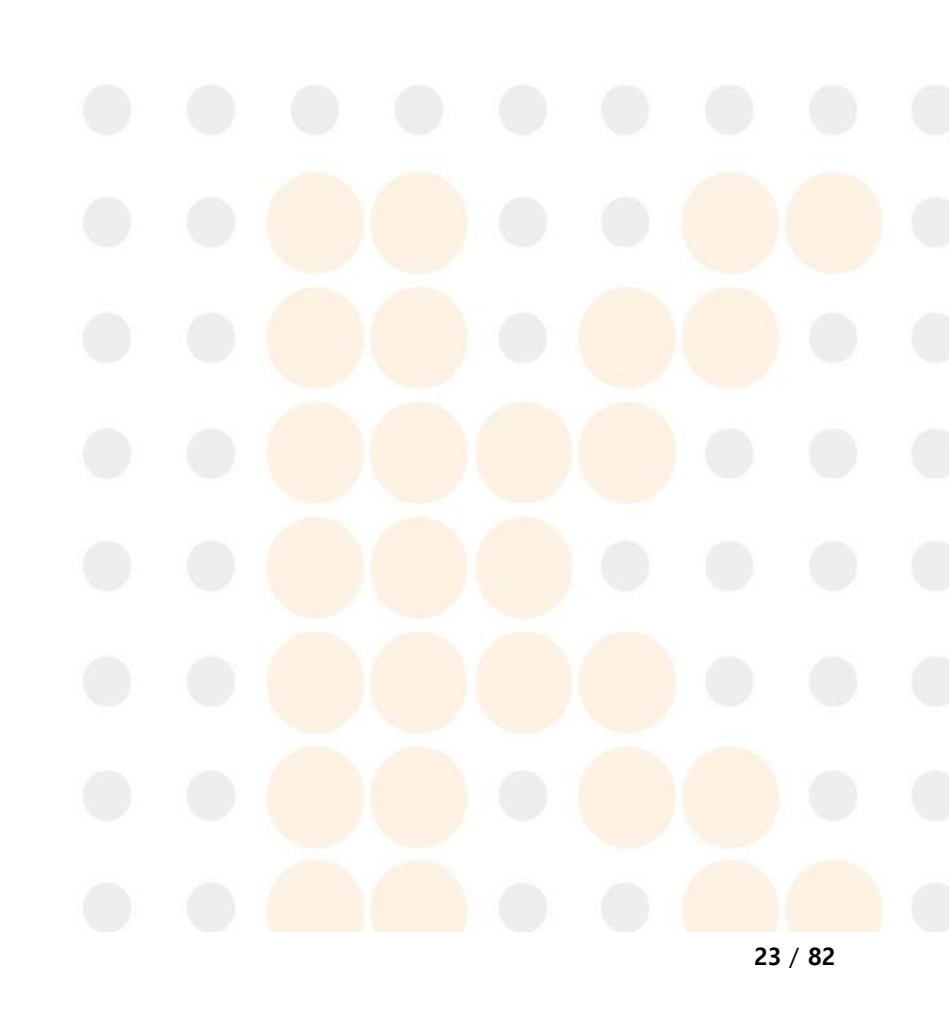

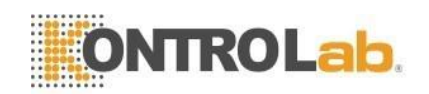

#### 7.3 Prueba de control de calidad (QC)

Para realizar el control de calidad, un usuario debe utilizar un regente de control de calidad específico que es suministrado por el fabricante a pedido.

El control de calidad es necesario como se muestra a continuación:

- Cuando se cambia un lote de prueba.
- Cuando el resultado de una prueba se considera anormal o difiere del valor de referencia.
- Cuando el resultado de una prueba no coincide con los síntomas.
- Para enseñar o aprender el sistema.

#### 7.3.1 Registro de materiales de control

#### ■ <u>QC > Registro de control QC</u>

Hay dos formas de registrar el material de control: usando el código de barras o registrando manualmente. El código de barras facilita el registro del material de control en comparación con la entrada manual.

- El método que utiliza un escáner de código de barras es el siguiente.
- 1) Toque el botón "Registro de QC".

| 2020.08.28 /   | 09:57:16 am | n 25.0      | °C 🖲 🛋 😩 |
|----------------|-------------|-------------|----------|
| Analyses       | History     | QC          | Settings |
| QC I           | List        | QC Status ( | 0 / 12 ) |
| Selected Infor | mation      | 01          | -        |
| Name           | mation      | 02          | -        |
| Lot            |             | 03          | -        |
| Ехр            |             | 04          | -        |
| QC Re          | esult       | 05          | -        |
|                |             | 06          | -        |
| QC Reg         | gister      | 07          | -        |
| ID chip        | alata       | 08          | -        |
|                | cnip        | 09          | -        |
| EXP :          |             | 10          | -        |
| Test Cartridg  | e           | 11          | -        |
| Genera         | l(25℃)      | 12          | -        |
|                | 0000        | TADT        |          |
|                |             | TARI        |          |

2 Escanee la información del código de barras del nombre de control cuando el

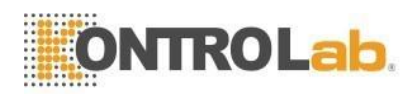

cursor "Lote de control" esté activado. En caso de escanear el nombre del control mediante un escáner de código de barras, el número de LOTE y la fecha de vencimiento se ingresan automáticamente.

| Register                  | Control VALUE | ES        |               | Register (            | Control VALU                  | ES        |            |  |  |
|---------------------------|---------------|-----------|---------------|-----------------------|-------------------------------|-----------|------------|--|--|
| Control Name Control Name |               |           |               | Control Nar           | Control Name Universal Contro |           |            |  |  |
| Control Lot               |               |           | S Control Lot | S Control Lot U1CMY31 |                               |           |            |  |  |
| Control Exp               | p 📃           | Control E | хр            | I Control Exp         |                               | 2017.10   |            |  |  |
| Select Item               | Q             | C Item    | Item          | Select Item           | Q                             | C Item    | Item       |  |  |
| Name                      | Mean value    | Low limit | High limit    | Name                  | Mean value                    | Low limit | High limit |  |  |
| Item1                     |               |           |               | Item1                 |                               |           |            |  |  |
| Item2                     |               |           |               | Item2                 |                               |           |            |  |  |
| Item3                     |               |           |               | Item3                 |                               |           |            |  |  |
| ltem                      | Mean          | Low       | High          | IC Item               | Mean                          | Low       | High       |  |  |
| Add                       | Regi          | ister     | Cancel        | L<br>E<br>T<br>Add    | Reg                           | ister     | Cancel     |  |  |

③ Escanee la información del código del analito cuando el cursor de "prueba 1" esté activado. Luego, el nombre de la prueba, el valor medio y el límite bajo/alto se ingresan automáticamente.

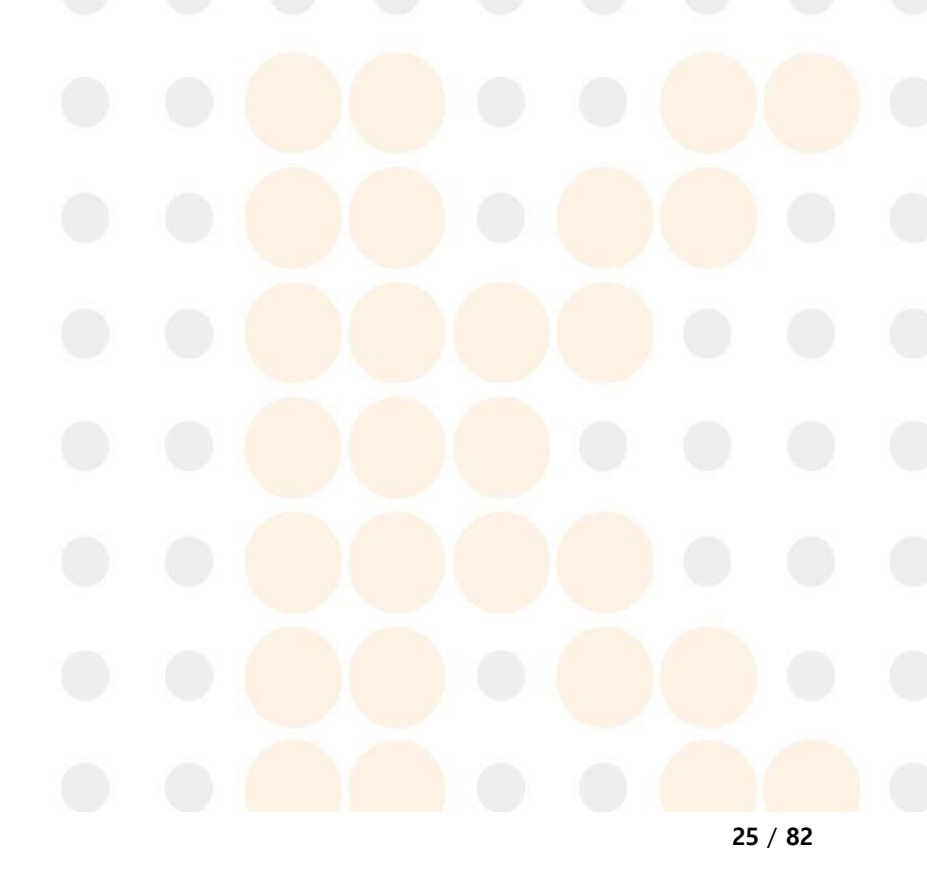

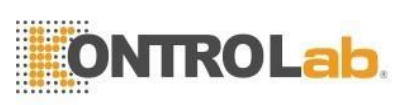

| Register Co                      |                        | -5        |             | Register    |                     | -0        |          |  |
|----------------------------------|------------------------|-----------|-------------|-------------|---------------------|-----------|----------|--|
| Control Name Universal Control I |                        |           | Control Na  | ne U        | Universal Control I |           |          |  |
| Control Lot                      |                        | U1CMY3    | 31          | Control Lot |                     | U1CMY31   |          |  |
| Control Exp                      | ontrol Exp 2017.10 I 0 |           | Control Exp |             | 2017.10             |           |          |  |
| Select Item                      | Q                      | C Item    | Item        | Select Item |                     | PSA       | Item     |  |
| Name                             | Mean value             | Low limit | High limit  | Name        | Mean value          | Low limit | High lim |  |
| ltem1                            | ĺ                      |           |             | PSA         | 3.92                | 2.94      | 4.90     |  |
| Item2                            |                        |           |             |             |                     |           |          |  |
| Item3                            |                        |           |             |             |                     |           |          |  |
| Item                             | Mean                   | Low       | High        | c Item      | Mean                | Low       | High     |  |
| Add                              | Reg                    | ister     | Cancel      | L<br>E<br>T | Regi                | ister     | Cancel   |  |

- ④ Toque el botón "Agregar" para agregar la información del elemento seleccionado.
- (5) En caso de que desee registrar más de 1 elemento de prueba, puede escanear otro elemento para escanear el código de barras. y vuelve a tocar "Agregar".
- 6 Toque el botón "Registrar" para completar el registro.

| ontrol Lot U1CMY31                   | Control Name Unive  | ersal Control I    |
|--------------------------------------|---------------------|--------------------|
| antrol Exp 2017.10                   |                     |                    |
|                                      | Si Control Lot 0    | 11CMY31            |
| elect Item PSA Item                  | Select Item QC Item | Item               |
| Name Mean value Low limit High limit | Name Mean value Low | v limit High limit |
| PSA 3.92 2.94 4.90                   | Item1               |                    |
|                                      |                     |                    |
| Item Mean Low High                   | IC Item Mean L      | ow High            |
| -                                    | PSA 3.92            | 2.94 4.90 -        |
|                                      | L<br>E<br>T         |                    |

⑦ Después de tocar el botón "Aceptar", puede encontrar la lista de control de

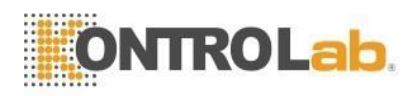

calidad en la pantalla LCD.

| Register Control VALUES?                             |        |  |  |  |  |  |
|------------------------------------------------------|--------|--|--|--|--|--|
| Are you sure you want to register Control<br>VALUES? |        |  |  |  |  |  |
| ок                                                   | Cancel |  |  |  |  |  |

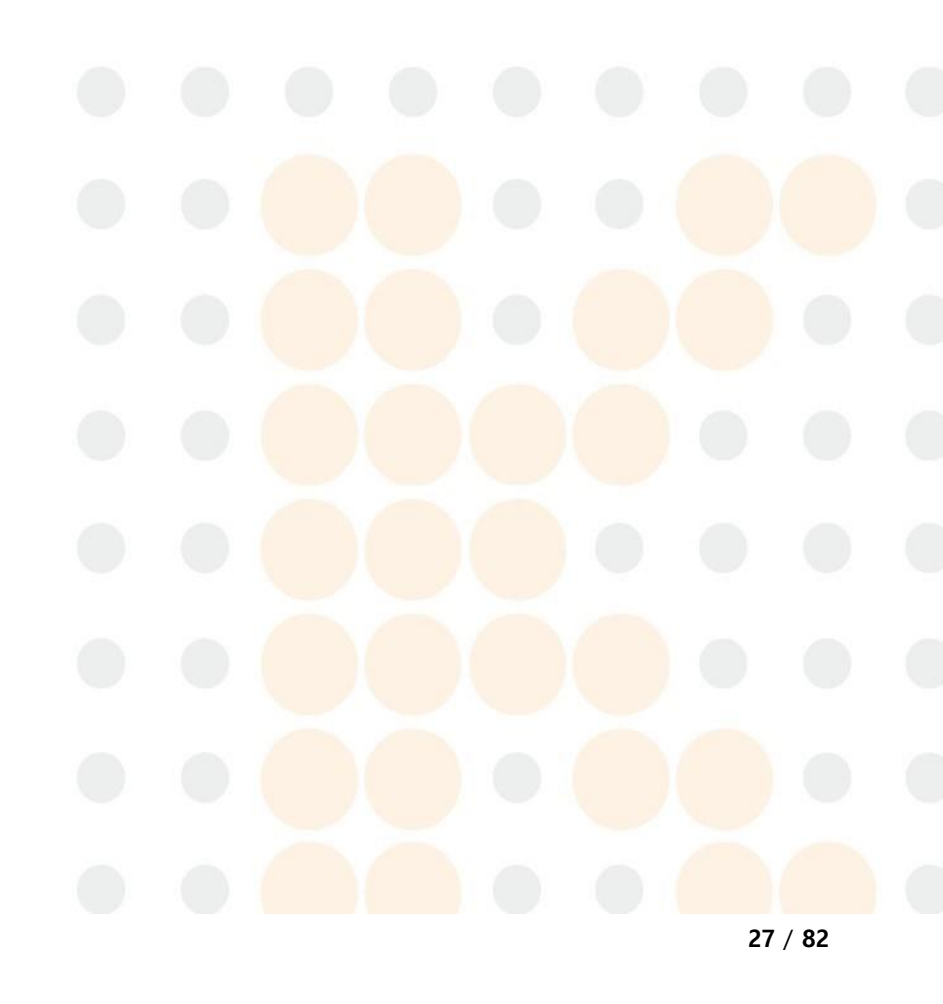

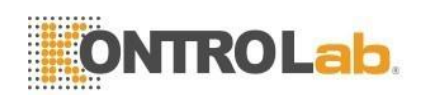

- El método por entrada **manual** es el siguiente.
- Toque el "Nombre del control" y luego iChroma ™ III muestra la lista de controles proporcionados por Kontrolab. Seleccione uno de ellos para el registro.

| 2021.03.29 / 1 | 6:33:    |         | 25.0°C     |            | ) 20 | 21.03.29 / 16:53:58 25.0°C |
|----------------|----------|---------|------------|------------|------|----------------------------|
| Register C     | ontro    | I VALUE | S          |            |      | Select Control Name        |
| Control Nam    | ne       | (       | Control Na | ame        |      | Q Search                   |
| S Control Lot  |          |         | Control I  | .ot        | _ S( |                            |
| Control Exp    |          |         | Control E  | хр         |      | Universal Control I        |
| Select Item    |          | Q       | C Item     | Item       |      | CRP                        |
| Name           | Mear     | n value | Low limit  | High limit |      | hsCRP                      |
| Item1          |          |         |            |            | r    | Cardiac                    |
| Item2          |          |         |            |            | ┣    |                            |
| Item3          |          |         |            |            | l    | PCT Con. Lv.1              |
| IC Item        | м        | ean     | Low        | High       | P    | PCT Con. Lv.2              |
|                |          |         |            |            | I,   | PCT Con. Lv.3              |
| E              |          |         |            |            | E    | Total beta hCG             |
|                |          |         |            |            | ľ    | N-Nimer                    |
| Add            |          | Regi    | ster       | Cancel     | Ļ    | Cancel                     |
|                | QC START |         |            |            |      | QC START                   |

2 Toque el "Lote de control" y el "Control Exp." e ingrese información relevante que está impresa en la etiqueta de control.

| 1,03,297 16  | :33:15      | 25.0°C     | 800        | 2021.03.29 / 1     | 6:33:15      | 25.0°C    |            |
|--------------|-------------|------------|------------|--------------------|--------------|-----------|------------|
| Register Cor | ntrol VALUE | S          |            | Register C         | ontrol VALUE | ĒS        |            |
| Control Name |             | Control Na | ame        | Control Nan        | ne           | Control N | ame        |
| Control Lot  | (==         | Control l  | _ot        | Control Lot        |              | Control I | Lot        |
| Control Exp  |             | Control E  | хр         | Control Exp        | í T          | Control E | хр         |
| Select Item  | QC          | C Item     | Item       | Select Item        | Q            | C Item    | Item       |
| Name M       | lean value  | Low limit  | High limit | Name               | Mean value   | Low limit | High limit |
| ltem1        |             |            |            | Item1              |              |           |            |
| ltem2        |             |            |            | Item2              |              |           |            |
| Item3        |             |            |            | Item3              |              |           |            |
| Item         | Mean        | Low        | High       | IC Item            | Mean         | Low       | High       |
| Add          | Regi        | ster       | Cancel     | L<br>E<br>T<br>Add | Reg          | ister     | Cancel     |
|              | QC S        | TART       |            |                    | QC S         | TART      |            |

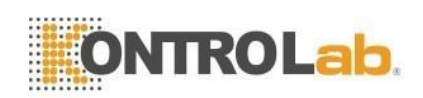

 Ingrese el nombre del elemento (nombre de la prueba), el valor medio y el límite bajo/alto.

| 2021.03.29 / 16 | :33:15      |              |            |  |  |  |
|-----------------|-------------|--------------|------------|--|--|--|
| Register Co     | ntrol VALUE | ES           |            |  |  |  |
| Control Name    |             | Control Name |            |  |  |  |
| S Control Lot   |             | Control I    | Lot        |  |  |  |
| Control Exp     |             | Control Exp  |            |  |  |  |
| Select Item     | Q           | C Item       | Item       |  |  |  |
| Name I          | Mean value  | Low limit    | High limit |  |  |  |
| Item1           |             |              |            |  |  |  |
| Item2           |             |              |            |  |  |  |
| Item3           |             |              |            |  |  |  |
| IC Item         | Mean        | Low          | High       |  |  |  |
|                 |             |              | -          |  |  |  |
| -               |             |              |            |  |  |  |
| E               |             |              |            |  |  |  |
|                 |             |              |            |  |  |  |
| Add             | Regi        | ister        | Cancel     |  |  |  |
|                 | QC S        | TART         |            |  |  |  |

- ④ En caso de que desee registrar más de 1 elemento de prueba, toque "Agregar".
- Ingrese la información relevante y toque el botón "Registrar" para completar el registro.
- Comprobación de la información de los materiales de control registrados Para verificar la información de los materiales de control registrados, toque el nombre del control registrado que desea verificar. Luego puede verificar el nombre de la prueba, la unidad, el número de LOTE, la fecha de expiración, el valor medio y el valor límite bajo/alto.

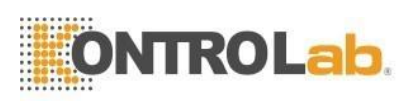

| 2021.03.19 / 07:43:39 | 25.         | .0°C 🖲         |   | 2021.03.30 / | 09:39:54      | 25.0°C      |             | 2021.03.30 | / 09:40:45 | 25.0°C        |          |
|-----------------------|-------------|----------------|---|--------------|---------------|-------------|-------------|------------|------------|---------------|----------|
| Analyses History      | QC          | Settings       | ÷ | Analyses     | History       | QC          | Settings    | Analyses   | History    | QC            | Settings |
| OC List               | QC Sta      | tus ( 0 / 12 ) | ) | Control      | List          |             |             | Contro     | l List     |               |          |
| Selected Information  | <b>5</b> 01 |                | - | 5 O CC       | ontrol Name   | Control Lot | Control Exp | St. Calast | Zamtual    |               |          |
| Name                  | 02          |                | - |              | sal Control I | U1CMY31     | 2017.10     | Select     | control    | Iniversal Cor | tral l   |
| Lot                   | 03          |                | - |              |               |             |             | Control N  | ame (      |               |          |
| Exp                   | 04          |                | - |              |               |             |             | Control L  | ot         | 01017.10      |          |
| QC Result             | 05          |                | - |              |               |             |             | Control E  | хр         | 2017.10       |          |
|                       | 06          |                | - |              |               |             |             | Item       | Mean       | Low           | High     |
| QC Register           | 07          |                | - |              |               |             |             |            | 5.40       | 2.55          | 4.52     |
| ID chip               | 08          |                | - | E            |               |             |             | P          |            |               |          |
| No ID chip            | 09          |                | - |              |               |             |             |            |            |               |          |
| EXP :                 | 10          |                | - | E            |               |             |             | E          | Select     | Can           | cel      |
| Test Cartridge        | 11          |                | - |              | elete         | C.          | Incel       | 1          | Delete     | Can           | cel      |
| General(25℃)          | 12          |                | - |              |               |             |             |            |            |               |          |
| QC START              |             |                |   | QC S         | TART          |             |             | QC S       | TART       |               |          |

#### Eliminar información de materiales de control registrados

Seleccione el nombre del control que desea eliminar y toque el botón "Eliminar". Para confirmar la eliminación, toque el botón "Aceptar". Esta información se eliminará de forma permanente.

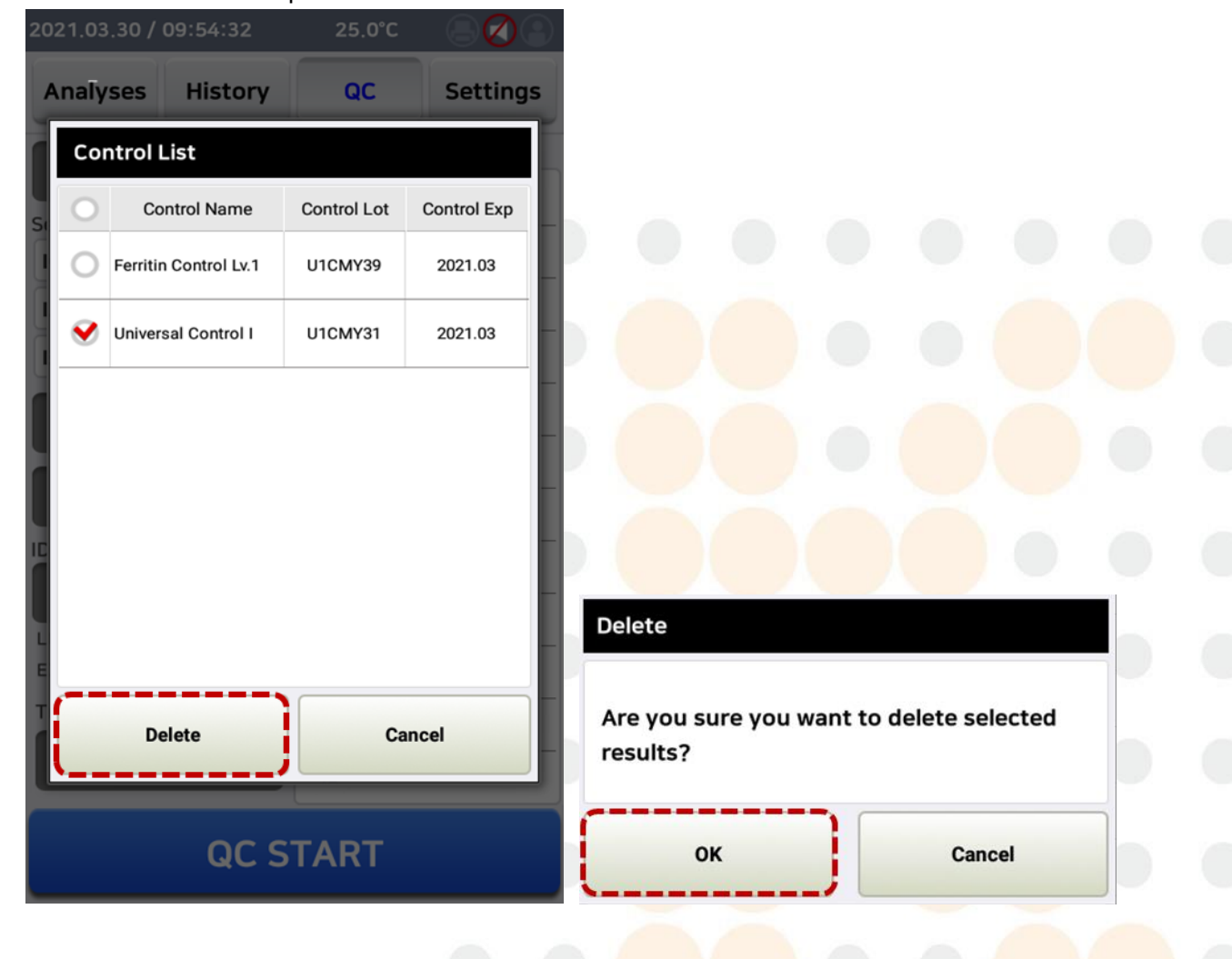

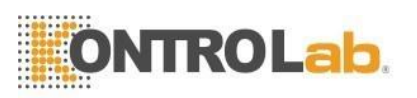

- Puede ingresar información de control mediante la entrada manual o utilizando un escáner de código de barras.
- Cuando ingrese información de control por ingreso manual, ingrese la información exacta y correcta para el número de LOTE y la fecha de vencimiento. La información incorrecta puede provocar resultados erróneos.

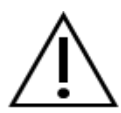

- El escáner de código de barras es un elemento opcional. Si desea comprarlo, comuníquese con el distribuidor regional o con el departamento de ventas de Kontrolab.
- Si el usuario registra el mismo material de control en la misma muestra, se registrará la información más reciente.

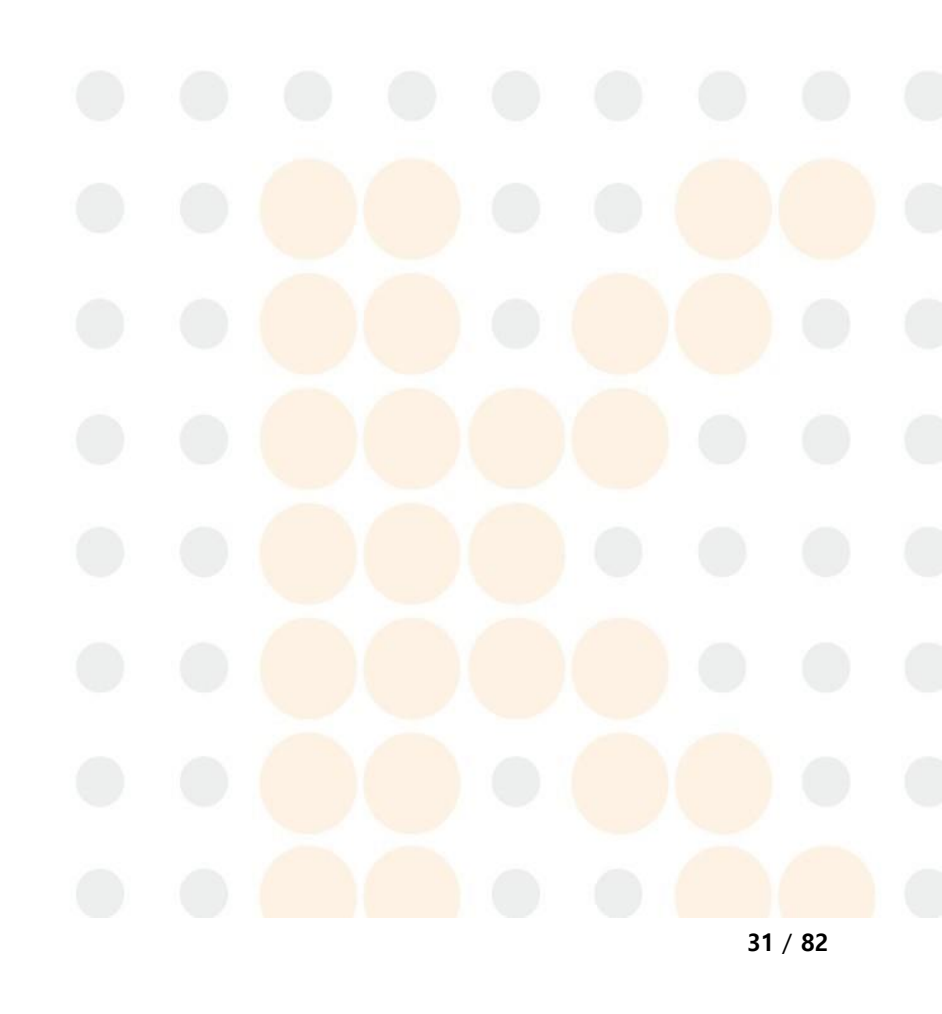

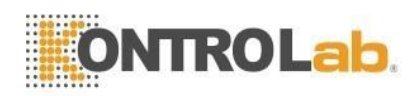

#### 7.3.2 Procedimiento de prueba de QC

#### ■ <u>QC > Lista de QC</u>

iChroma ™ III proporciona una prueba de control de calidad separada de la prueba del paciente.

#### (1) Toque 'QC'

iChroma ™ III mostrará la siguiente pantalla.

| 2021.03.30 / 10:25:21 - | 25.0°C        |          |
|-------------------------|---------------|----------|
| Analyses History        | QC -          | Settings |
| QC List                 | QC Status ( 0 | / 12 )   |
| Selected Information    | 02            | -        |
| Lot                     | 03            | -        |
| Ехр                     | 04            | -        |
| QC Result               | 05            | -        |
| QC Register             | 06            | -        |
| ID chip                 | 08            | -        |
| LOT: -                  | 09            | -        |
| EXP: -                  | 10            | -        |
| Test Cartridge          | 11            | -        |
| General(25℃)            | 12            | -        |
| QC S                    | TART          |          |

- ② Abra una bolsa de cartucho e inserte el ID chip en la ranura del ID chip.
- ③ Compruebe si el elemento de prueba, el número de LOTE y la fecha de expiración coinciden con el contenido de la pantalla. (A veces, el número de LOTE y la fecha de expiración pueden no aparecer de acuerdo con el número de LOTE del artículo iChroma ™.)

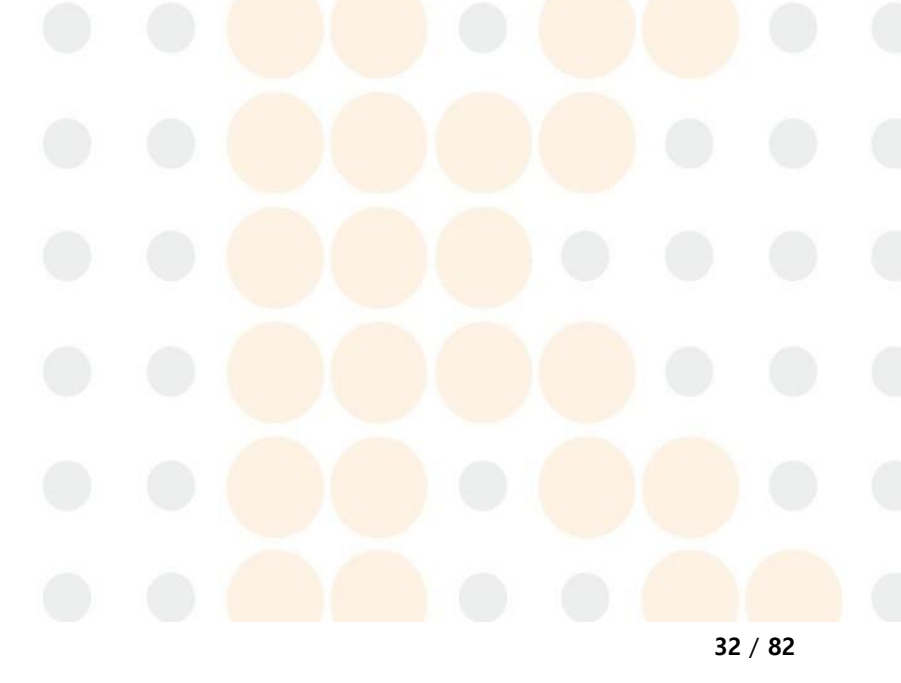

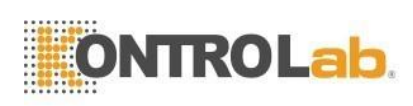

| 2021.03.30 / 10:27:00     | 25.0°C        |          |  |  |  |  |  |  |
|---------------------------|---------------|----------|--|--|--|--|--|--|
| Analyses History          | QC            | Settings |  |  |  |  |  |  |
| OC List                   | QC Status ( 0 | / 12 )   |  |  |  |  |  |  |
| QC LIST                   | 01            | -        |  |  |  |  |  |  |
| Selected Information Name | 02            | -        |  |  |  |  |  |  |
| Lot                       | 03            | -        |  |  |  |  |  |  |
| Exp                       | 04            | -        |  |  |  |  |  |  |
| QC Result                 | 05            | -        |  |  |  |  |  |  |
|                           | 06            |          |  |  |  |  |  |  |
| QC Register               | 07            | -        |  |  |  |  |  |  |
| ID chip                   | 08            | -        |  |  |  |  |  |  |
| Ferritin                  |               | -        |  |  |  |  |  |  |
| LOT : FRQDA75             |               |          |  |  |  |  |  |  |
| EXP: 2021.12.06           | 10            | -        |  |  |  |  |  |  |
| Test Cartridge            | 11            | -        |  |  |  |  |  |  |
| General(25℃)              | 12            | -        |  |  |  |  |  |  |
| QC START                  |               |          |  |  |  |  |  |  |

 ④ Toque el nombre del control en la lista de control (el número de lote del control seleccionado se muestra automáticamente.)

| 2021.03.30 | ) / 10:34:28       | 25.0°C      |             | ) |  |  |
|------------|--------------------|-------------|-------------|---|--|--|
| Analyse    | s History          | QC          | Settings    |   |  |  |
| Contro     | ol List            |             |             |   |  |  |
| si O       | Control Name       | Control Lot | Control Exp |   |  |  |
| C Fer      | ritin Control Lv.2 | FRHJ13      | 2023.03     |   |  |  |
| J.         |                    |             |             |   |  |  |
|            | -                  |             |             |   |  |  |
|            |                    |             |             |   |  |  |
|            |                    |             |             |   |  |  |
| ľ.         |                    |             |             |   |  |  |
| 2          |                    |             |             |   |  |  |
| 1          | Delate             |             |             |   |  |  |
|            | Delete             | Ca          | Incel       |   |  |  |
|            | 00.5               | ТАРТ        |             |   |  |  |
|            |                    |             |             |   |  |  |

⑤ Toque el botón "Seleccionar". Entonces iChroma ™ III mostrará la prueba de QC.

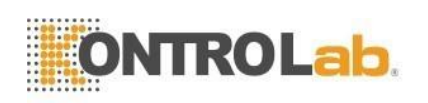

| 2021.03.30   | ) / 10:38 |       |               |          | 2021.03  | .30 /       | 10:40:23     | 25.0°C |          |
|--------------|-----------|-------|---------------|----------|----------|-------------|--------------|--------|----------|
| Analyse      | s His     | story | QC            | Settings | Analy    | ses         | History      | QC     | Settings |
| Control List |           |       |               |          |          | OCList      |              |        | ) / 12 ) |
| QC List      |           |       |               |          |          | LISL        | 01           | -      |          |
| Select       | Control   |       |               |          | Selected | l Infor     | mation       | 02     | -        |
| Control I    | Name      | Fe    | rritin Contro | ol Lv.2  | Name     | Fer         | ritin Contro |        |          |
| Control      |           |       |               |          | Lot      | FR          | iJ13         | 03     |          |
| Control Lot  |           |       | FRHJ 15       |          | Ехр      | Exp 2023.03 |              | 04     | -        |
| Control Exp  |           |       | 2023.03       |          |          |             |              | 05     | -        |
| Item         | , i       | Mean  | Low           | High —   | G        | CR          | esult        |        | -        |
| Ferr         | itin      | 96.89 | 72.67         | 121.11   |          | De          | aistor       | 06     |          |
|              |           |       |               |          |          |             | -            |        |          |
| ID ID chip   |           |       |               |          |          |             | 08           | -      |          |
|              |           |       |               |          |          | Ferr        | itin         |        | -        |
|              |           |       |               |          | LOT :    | FRQ         | DA75         | 09     |          |
| E.           | Select    |       | Can           | cel      | EXP :    | 202         | 1.12.06      | 10     | -        |
|              | Delete    |       | Can           |          | Test Ca  | rtridg      | e            | 11     | -        |
|              | Delete    |       | Call          |          | Ger      | nera        | l(25℃)       | 12     | -        |
|              |           | -     |               |          |          |             |              | 12     |          |
| QC START     |           |       |               |          | QC START |             |              |        |          |
|              |           |       |               |          |          |             |              |        |          |

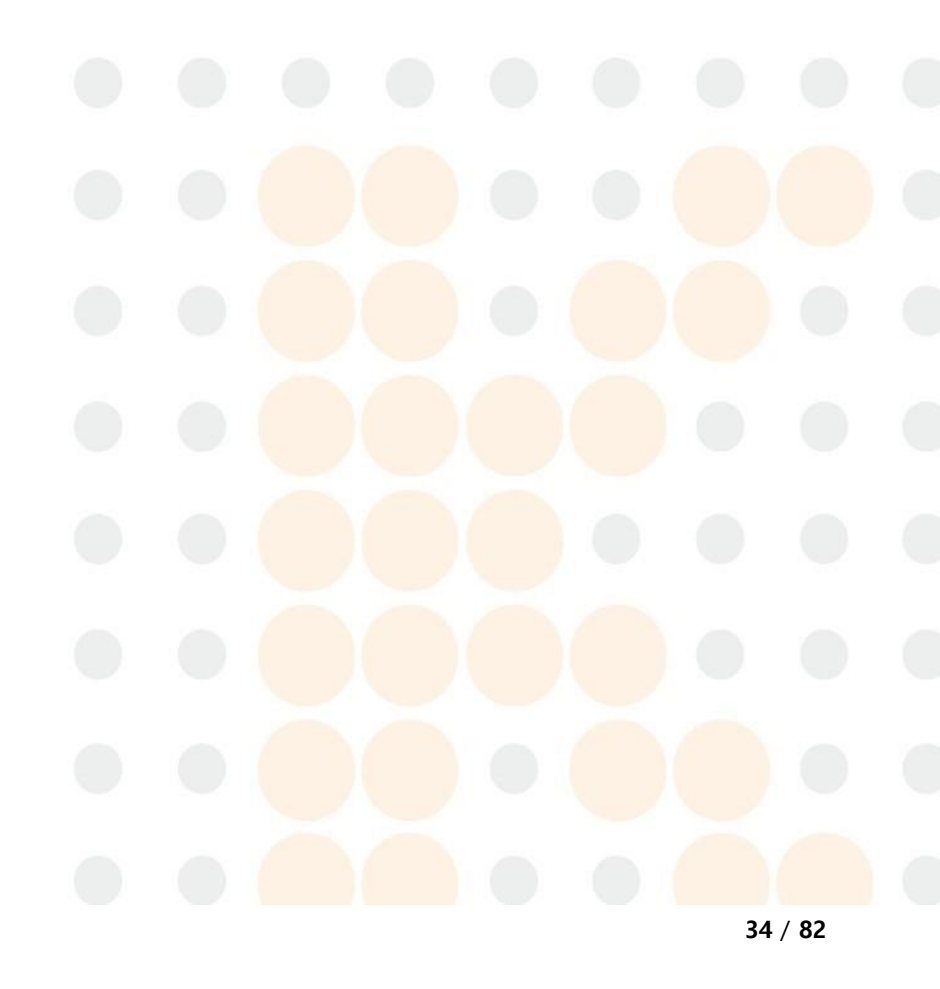

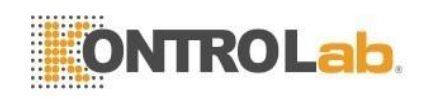

- Cargue el control en un cartucho de prueba e insértelo en el soporte del cartucho y presione el botón "INICIAR QC" inmediatamente.
- ⑦ iChroma ™ III muestra el tiempo de reacción. Cuando se completa la reacción,
   iChroma ™ III comienza a escanear y analizar automáticamente.
- ⑧ Cuando se completa la prueba, iChroma ™ III muestra el resultado de la prueba en la pantalla LCD y lo guarda en la memoria interna. Puede imprimir el resultado de la prueba cuando la configuración de impresión está activada.

| 2021.03.             | 30 /           | 10:44:35     | 2                    | 25.0°C |          |  |  |  |
|----------------------|----------------|--------------|----------------------|--------|----------|--|--|--|
| Analys               | ses            | History      |                      | QC     | Settings |  |  |  |
| QC List              |                |              | QC Status ( 0 / 12 ) |        |          |  |  |  |
|                      |                |              | 01 Ferritin          |        |          |  |  |  |
| Selected Information |                |              | -                    |        |          |  |  |  |
| Name                 | Fer            | ritin Contro | 02                   |        |          |  |  |  |
| Lot                  | FR             | HJ13         | 03                   |        | -        |  |  |  |
| Ехр                  | 20             | 23.03        | 04                   |        | -        |  |  |  |
| QC Result            |                |              | 05                   |        | -        |  |  |  |
|                      |                |              | 06                   |        | -        |  |  |  |
| QC                   | Re             | gister       | 07                   |        | -        |  |  |  |
| ID chip              |                |              | - 08                 |        |          |  |  |  |
| Ferritin             |                |              |                      |        |          |  |  |  |
| LOT :                | FRQ            | DA75         | 09                   |        |          |  |  |  |
| EXP :                | 202            | 1.12.06      | 10                   |        | -        |  |  |  |
| Test Car             | Test Cartridge |              |                      |        | -        |  |  |  |
| Gen                  | ll(25℃)        | 12           |                      | -      |          |  |  |  |
| QC START             |                |              |                      |        |          |  |  |  |

 I cartucho de prueba usado se desecha automáticamente a través de la salida del cartucho.

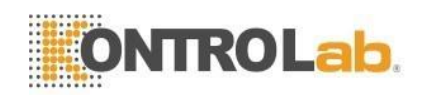

#### 7.3.3 Resultados de la prueba QC

iChroma <sup>™</sup> III proporciona funciones para verificar y monitorear el resultado de la prueba de QC. A través de estas funciones, podemos proporcionar un método de control de calidad adecuado.

1) Toque el botón "Resultado de QC".

| 2021.03.19 / 07:43:39 | 25                              |          |   |  |  |  |
|-----------------------|---------------------------------|----------|---|--|--|--|
| Analyses History      | QC                              | Settings | 4 |  |  |  |
| QC List               | QC Status ( 0 / 12 )            |          |   |  |  |  |
|                       | 01 b-hCG plus<br>1812.85 mIU/mL |          |   |  |  |  |
| Selected Information  | 02                              |          | - |  |  |  |
| Name                  |                                 |          |   |  |  |  |
| Lot                   | 03                              |          | - |  |  |  |
| Ехр                   | 04                              |          | - |  |  |  |
| QC Result             | 05                              |          | - |  |  |  |
|                       | 06                              |          | - |  |  |  |
| QC Register           | 07                              |          | - |  |  |  |
| ID chip               | 08                              |          | - |  |  |  |
| b-hCG plus            |                                 |          |   |  |  |  |
| LOT : TIRBA03.1       | 09                              |          | - |  |  |  |
| EXP: 2022.10.07       | 10                              |          | - |  |  |  |
| Test Cartridge        | 11                              |          | - |  |  |  |
| General(25℃)          | 12                              |          | - |  |  |  |
| QC START              |                                 |          |   |  |  |  |

2) Toque el nombre de la prueba.

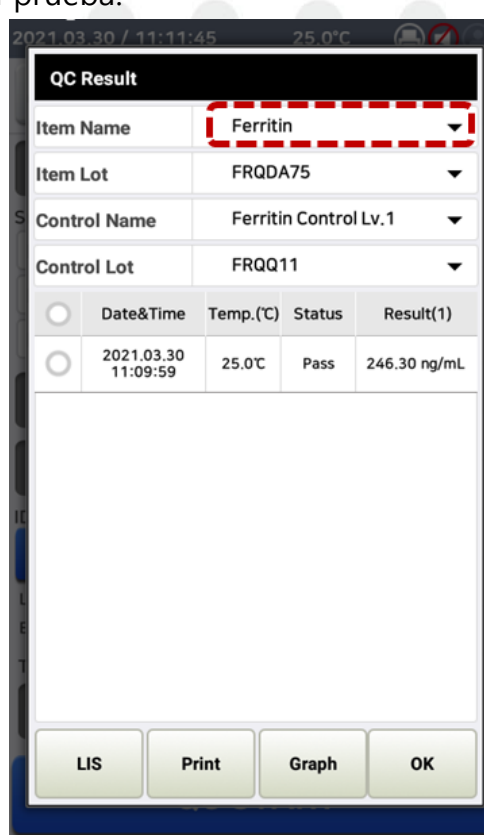
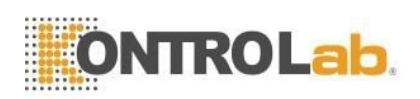

- 3) Seleccione el número de LOTE de la prueba, el nombre de control y el LOTE de control y luego se muestra la información del elemento seleccionado.
- 4) Si toca la columna de datos, aparecerá una ventana de información detallada.

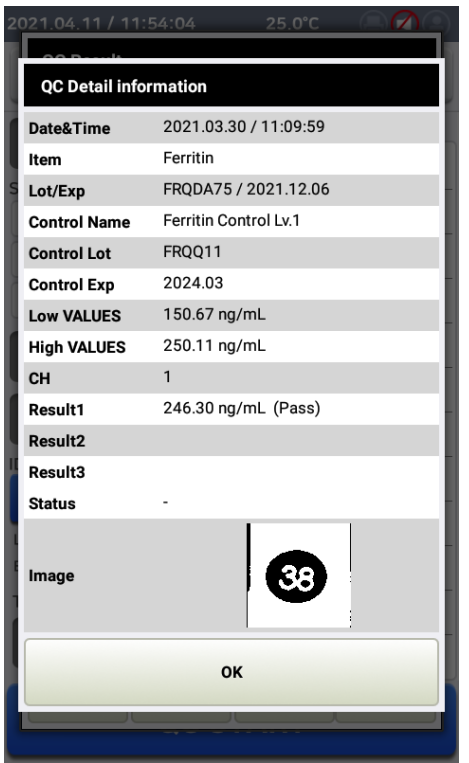

5) Si presiona el botón "Gráfica", el resultado de la prueba del lote se muestra en una gráfica de serie de tiempo.

| m N     | lame                   | Ferriti   | n               | •           |                |  |  |
|---------|------------------------|-----------|-----------------|-------------|----------------|--|--|
| tem Lot |                        | FRQDA75 🗸 |                 |             | em Lot FRQDA75 |  |  |
| ontro   | ol Name                | Ferriti   | n Contro        | ILv.1 🔫     |                |  |  |
| ontro   | l Lot                  | FRQQ      | 11              | •           |                |  |  |
| 0       | Date&Time              | Temp.(°C) | Status          | Result(18)  |                |  |  |
| 0       | 2021.04.12<br>12:03:50 | 25.0°C    | Pass            | 43.88 ng/mL |                |  |  |
| 0       | 2021.04.12<br>11:59:42 | 25.0°C    | Out of range    | 57.87 ng/mL |                |  |  |
| 0       | 2021.04.11<br>11:52:35 | 25.0°C    | Out of range    | 45.14 ng/mL |                |  |  |
| 0       | 2021.04.10<br>11:50:35 | 25.0℃     | Out of range    | 57.35 ng/mL |                |  |  |
| 0       | 2021.04.09<br>11:48:31 | 25.0℃     | Out of range    | 45.28 ng/mL |                |  |  |
| 0       | 2021.04.08<br>11:44:36 | 25.0℃     | Out of range    | 44.29 ng/mL |                |  |  |
| 0       | 2021.04.08<br>11:41:04 | 25.0℃     | Out of<br>range | 57.46 ng/mL |                |  |  |
| LI      | S PI                   | rint      | Graph           | ок          |                |  |  |

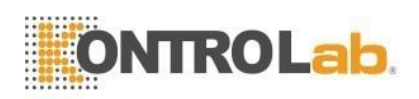

# 8 ¿Cómo hacer la prueba?

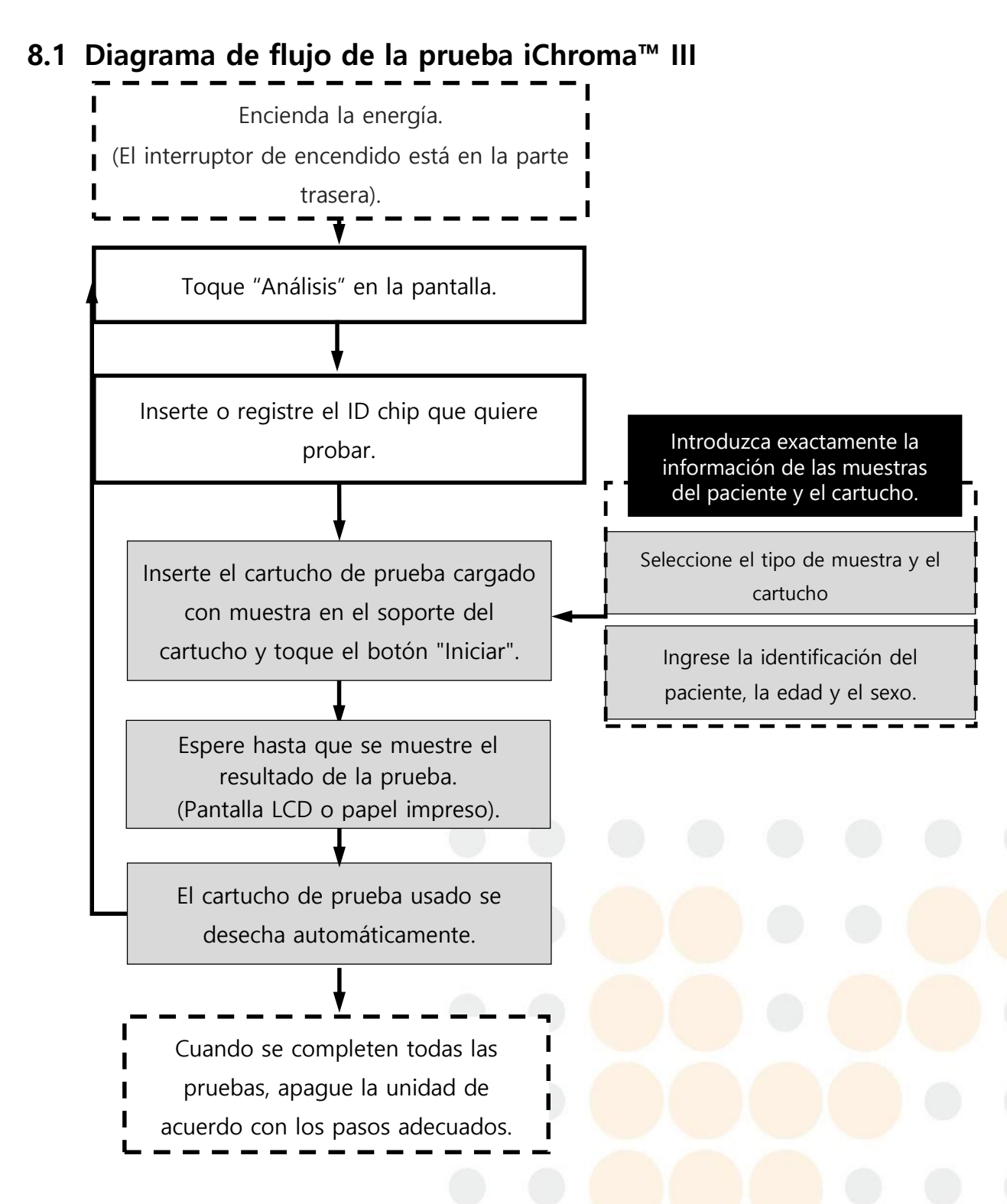

#### Precaución

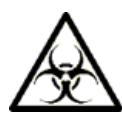

- Las muestras de prueba que se utilizan en varias pruebas pueden ser infecciosas. Por lo tanto, utilice guantes protectores, mascarilla, etc. durante la manipulación de las muestras de prueba.
- Los cartuchos, puntas de pipeta y muestras usados deben desecharse de acuerdo con las normativas regionales pertinentes con esterilización a alta

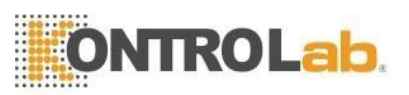

temperatura y a alta presión.

- No manipule iChroma™ III con las manos mojadas.

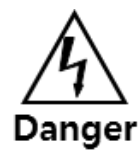

- Si encuentra/siente algo de humo u olores a quemado, apague la electricidad inmediatamente.

- No mueva iChroma<sup>™</sup> III a otro lugar durante la prueba.

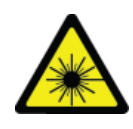

- No mire el interior de iChroma™ III durante la prueba.

# 8.2 Ejecución de pruebas

|     | 2020.08.28 /       | 11:27:14 am  | 25.0°(         |          |     |
|-----|--------------------|--------------|----------------|----------|-----|
| 1   | Analyses           | History      | QC             | Settings |     |
| (2) | PID                | 200828 001   | Status ( 0 / 1 | 2)       |     |
|     | 248                | 691          | 01             | -        |     |
|     | Gender             | Age          | 02             | -        |     |
|     | J V                | 61           | 03             | -        |     |
|     | Male Fer           | nale         | 04             | -        |     |
|     | Sample Type        |              | 05             | -        |     |
| 3   | Serum/ W<br>Plasma | Thole Others | 06             | -        |     |
|     | ID chip            |              | 07             | -        |     |
|     | COVID              | -19 Ag       | 08             | -        |     |
|     | LOT : SRG          | EA01         | 09             | -        |     |
|     | EXP: 202           | 2.01.11      | 10             | -        |     |
|     | Test Cartrido      | je           | 11             | -        |     |
|     | Genera             | al(25℃)      | 12             | -        |     |
|     |                    | ST/          | ART            |          | n n |

 Toque "Análisis" en la pantalla principal y luego iChroma™ III mostrará la siguiente pantalla.

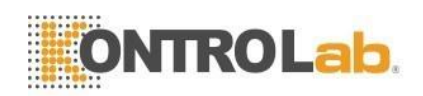

- Ingrese la identificación del paciente (máximo 20 caracteres), edad y sexo. (Puede omitir este paso.)
- ③ Seleccione el tipo de muestra correcto. Si elige el tipo de muestra incorrecto, obtendrá resultados incorrectos.
- ④ Prepare el cartucho de prueba y el ID chip. Verifique que la identificación del paciente y la información de la prueba sea correcta.
- ⑤ Inserte el ID chip en la ranura del ID chip.

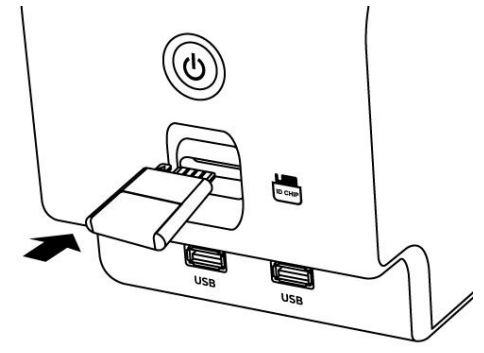

 6 Verifique si el elemento de prueba, el número de LOTE y la fecha de expiración coinciden con el contenido de la pantalla.

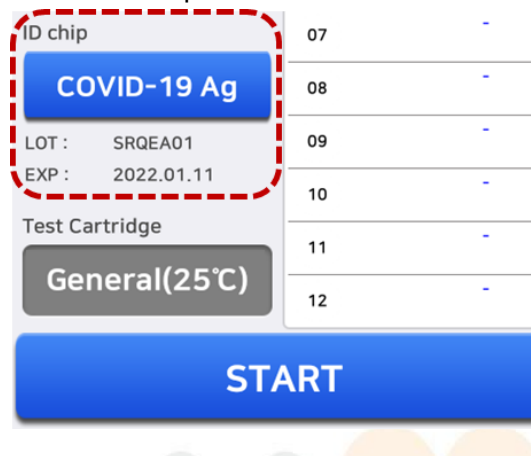

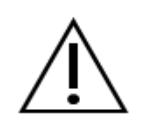

- A veces, es posible que el número de LOTE y la fecha de expiración no se muestren de acuerdo con el número de LOTE de la prueba iChroma™.

⑦ Seleccione el cartucho de prueba para realizar una prueba. Si no está en la lista, déjelo en "General".

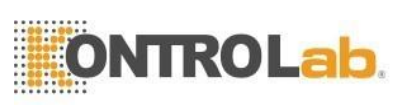

| ID chip         | 07 -   |  |  |  |  |  |
|-----------------|--------|--|--|--|--|--|
| COVID-19 Ag     | - 08 - |  |  |  |  |  |
| LOT : SRQEA01   | 09 -   |  |  |  |  |  |
| EXP: 2022.01.11 | 10 -   |  |  |  |  |  |
|                 | 11 -   |  |  |  |  |  |
| General(25C)    | 12 -   |  |  |  |  |  |
| START           |        |  |  |  |  |  |

⑧ Después de cargar la muestra en el pocillo de muestra, inserte el cartucho de prueba cargado con la muestra en el soporte del cartucho y presione el botón "INICIAR" inmediatamente.

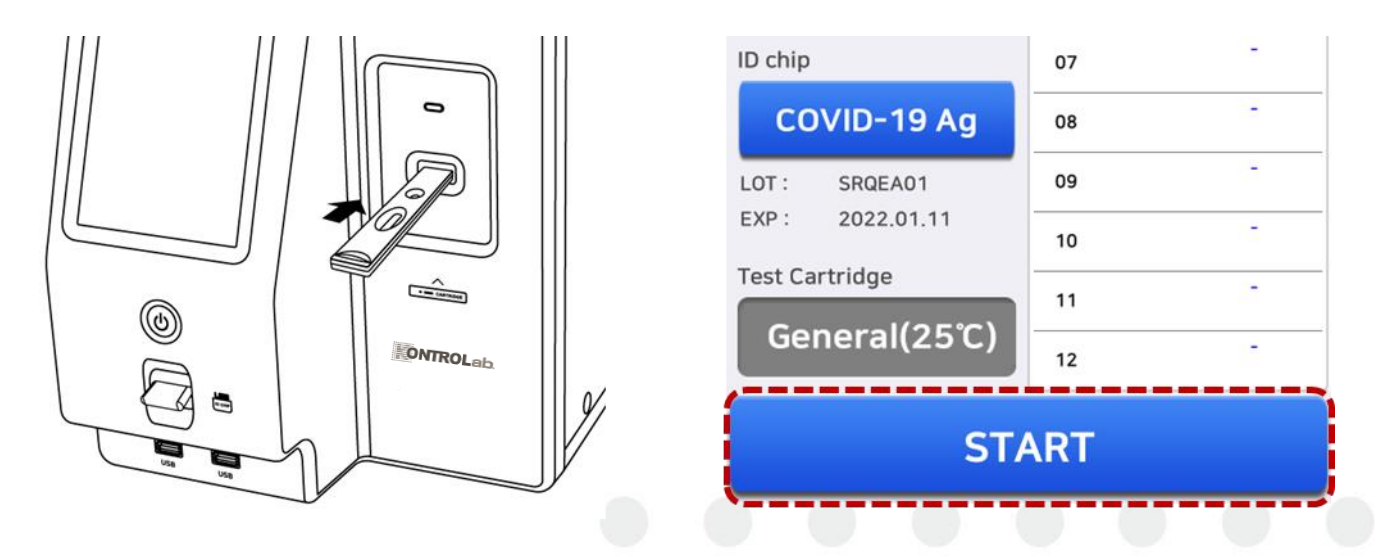

 ⑨ iChroma™ III muestra el tiempo de reacción con una barra de progreso en la ventana de estado. Cuando se completa la reacción, iChroma™ III comenzará a analizar el cartucho de prueba automáticamente.

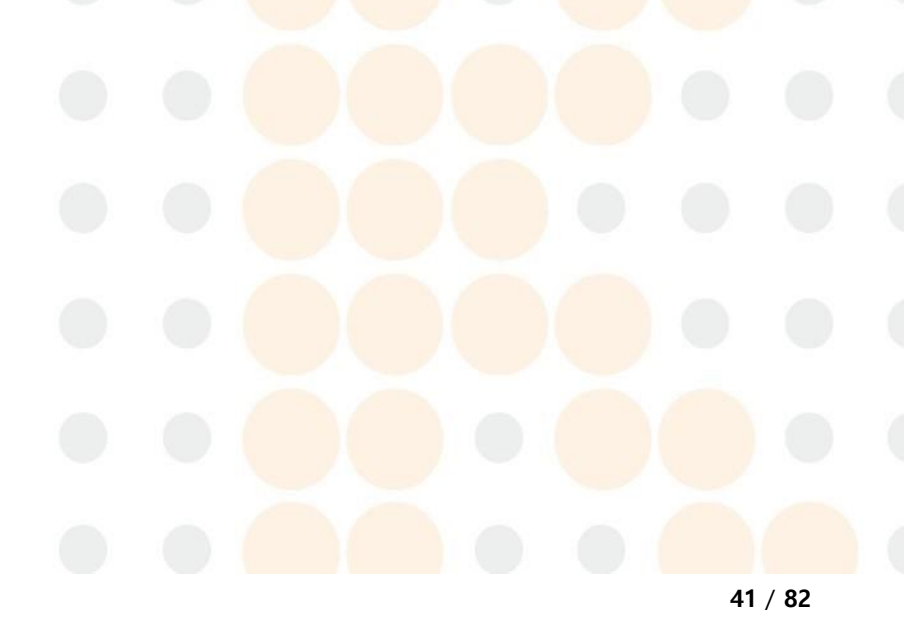

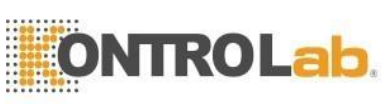

| 2020.08.28 /     | 11:41:15 am | 25.        | .0°C 🖲 ┥ 😩                    |
|------------------|-------------|------------|-------------------------------|
| Analyses         | History     | QC         | Settings                      |
| PID              | 200828 007  | Status ( 1 | / 12 )                        |
|                  |             |            | -19 Ag 2486…<br>00:38 / 12:00 |
| Gender           | Age         | 02         | -                             |
| 3 8              |             | 03         | -                             |
| Male Fem         | ale         | 04         | -                             |
| Sample Type      |             | 05         | -                             |
| Serum/<br>Plasma | od Others   | 06         | -                             |
| ID chip          |             | 07         | -                             |
| COVID            | -19 Ag      | 08         | -                             |
| LOT : SRQI       | EA01        | 09         | -                             |
| EXP: 2022        | 2.01.11     | 10         | -                             |
| Test Cartridg    | e           | 11         | -                             |
| Genera           | l(25℃)      | 12         | -                             |
|                  | ST/         | ART        |                               |

- Cuando se completa la prueba, los resultados de la prueba se muestran con una unidad.
- El cartucho de prueba usado se desecha automáticamente a través de la salida del cartucho.
- Los cartuchos, puntas de pipeta y muestras usados deben desecharse de acuerdo con las normativas regionales pertinentes con esterilización a alta temperatura y a alta presión.
  - Todas las pruebas deben realizarse en un lugar limpio y estable.
  - Antes de ejecutar la prueba, consulte el inserto correspondiente para cada prueba.

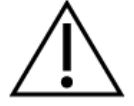

- Registre el nombre de prueba antes de ejecutar la prueba.
- Todos los cartuchos de prueba son desechables. Deseche los cartuchos usados de acuerdo con las normativas regionales pertinentes y adecuadas.

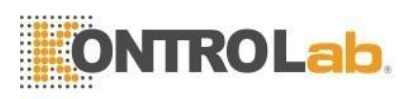

- Puede omitir la introducción de la identificación del paciente, la edad y el sexo.
- Puede ingresar la identificación del paciente usando un escáner de código de barras. (Consulte la cláusula 11.1)

# 8.3 Registro del ID chip

Puede registrar y administrar pruebas tocando el nombre de la prueba.

| ID chip         | 07 -   |  |  |  |  |  |
|-----------------|--------|--|--|--|--|--|
| COVID-19 Ag     | 08 -   |  |  |  |  |  |
| LOT : SRQEA01   | 09 -   |  |  |  |  |  |
| EXP: 2022.01.11 | - 10 - |  |  |  |  |  |
| Test Cartridge  | - 11   |  |  |  |  |  |
| General(25℃)    | 12 -   |  |  |  |  |  |
| START           |        |  |  |  |  |  |

#### 1) Registro de PRUEBAS

Inserte el ID chip que desea registrar y toque el botón "Cargar". Luego, iChroma™ III mostrará el nombre del ID chip que se inserta en el puerto del ID chip.

| Anaryses | History | QC           | Settin | gs Ar | alyses His  |          | . Set      | tings |
|----------|---------|--------------|--------|-------|-------------|----------|------------|-------|
| ID chip  |         |              |        |       | D chip      |          |            |       |
| 0        | Item    | Lot          | Exp V  | r _   | ltem        | Lot      | Exp        | Ver   |
|          |         |              |        | G     | ifob        | FOQDA19Z | 2021.12.05 | 0     |
|          |         |              |        |       | O PCT plus  | PPQBA09  | 2021.10.24 | 0     |
|          |         |              |        |       | Tn-I        | TNQFB20  | 2022.02.17 | 0     |
|          |         |              |        | S     | 🔿 тѕн       | TSQCF58  | 2021.11.29 | 0     |
|          |         |              |        |       |             | SPOEA01  | 2022 01 11 | 0     |
|          |         |              |        |       |             | SIGLAUT  | 2022.01.11 |       |
|          |         |              |        |       | COVID-19 Ag |          |            |       |
| Load     | De      | elete        | ок     |       | Load        | Delete   | ок         |       |
| Load     | De      | elete        | ок     |       | Load        | Delete   | ОК         |       |
| Load     | De ST.  | elete<br>ART | ОК     |       | Load        | Delete   | ок         |       |

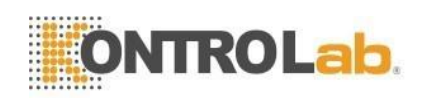

- Para verificar la fecha de registro, el número de LOTE y la fecha de expiración de la prueba relevante, toque el nombre de la prueba que desea verificar.
- ② Para eliminar el LOTE registrado, seleccione el LOTE que desea eliminar y toque el botón "Eliminar". Entonces iChroma™ III mostrará "¿Desea eliminar los elementos seleccionados?" ventana emergente. Para confirmar la eliminación, toque el botón "OK".
  - Se puede guardar un máximo de 5 LOTES de ID chip por cada prueba.
  - En caso de que se registren 5 LOTES, si el usuario intenta registrar un LOTE nuevo en la misma prueba, el LOTE más antiguo se eliminará automáticamente y se registrará un LOTE nuevo.

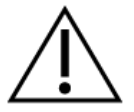

- Si el usuario registra el mismo LOTE en la misma prueba, se registrará la información más reciente.
- Una vez que se registra una prueba, no es necesario insertar un ID chip cuando ejecuta la misma prueba.
- Si continúa con la ejecución sin registrar la prueba, esa prueba se registrará automáticamente.
- Puede haber alguna limitación según el número de LOTE de la prueba iChroma™.

# 8.4 Selección del tipo de cartucho de prueba

Asegúrese de elegir el tipo de cartucho a probar antes de insertar el cartucho. Si elige un cartucho que es diferente del cartucho de prueba real, la medición no puede continuar.

| ID chip         | 07 - | Test Cartridge |        |
|-----------------|------|----------------|--------|
| COVID-19 Ag     | - 08 |                |        |
| LOT : SRQEA01   | - 09 | General(25C)   |        |
| EXP: 2022.01.11 | 10 - | O HbA1c(30°C)  |        |
|                 | 11 - |                |        |
| General(25°C)   | 12 - | O AMH(35℃)     |        |
| ST              | ART  |                |        |
|                 |      | ОК             | Cancel |

Si se selecciona como "General", se pueden utilizar varios tipos de cartuchos de prueba dentro del dispositivo al mismo tiempo.

Si selecciona un elemento específico que no es "General", no podrá utilizar ningún

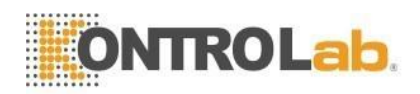

cartucho junto a excepción de esa prueba. Si desea probar otras pruebas, cambie el cartucho de prueba a "General" después de que finalice el tiempo de reacción en el dispositivo.

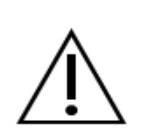

El tipo de cartucho de prueba no se puede cambiar durante la ejecución de la prueba.

Cambiar el tipo de cartucho de prueba puede tardar unos minutos en estabilizar el dispositivo.

## 8.5 Detener la prueba

Se puede cancelar una sola prueba deslizando el dedo hacia la izquierda del canal como se muestra a continuación. Cuando se muestra el mensaje emergente para detener la prueba, presionar el botón "OK" para detener la prueba y luego el cartucho que se está probando es expulsado automáticamente a través de la salida.

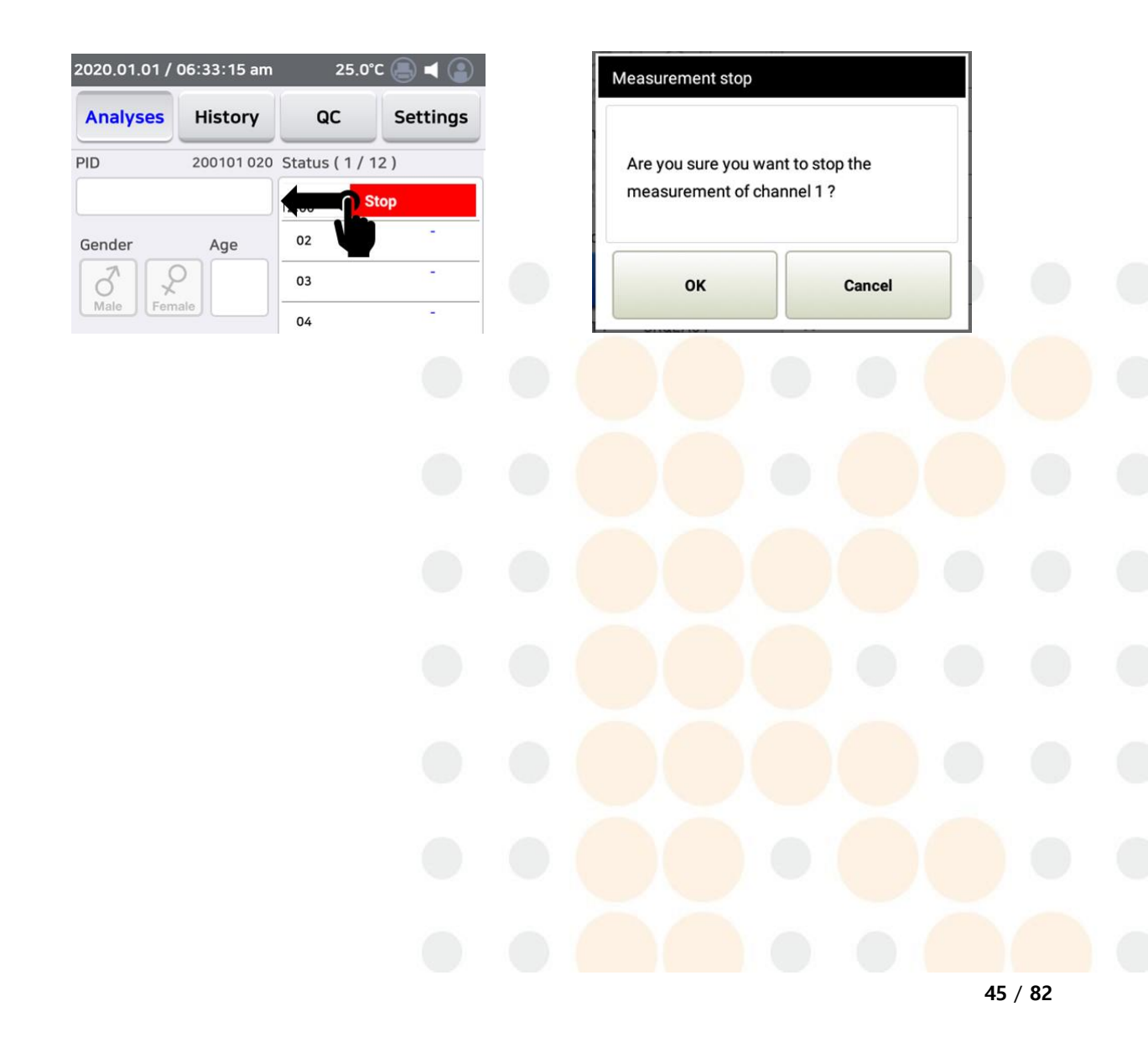

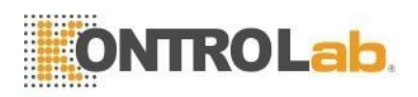

# 9 Configuraciones

Toque el botón "Configuración" y luego el iChroma™ III mostrará la pantalla de configuración de la siguiente manera.

Las condiciones de configuración se guardan y no se cambian, aunque la energía está apagada.

| 2020.11.09 /     | 08:44:01   |       | 25.0°0   |               |  |  |  |  |
|------------------|------------|-------|----------|---------------|--|--|--|--|
| Analyses         | History    | Q     | C Settin |               |  |  |  |  |
| Measure settings |            |       |          |               |  |  |  |  |
| PID Input        | ONumber    | Only  | 🕑 Te     | xt + Number   |  |  |  |  |
| Print            | 💙 OFF      |       | OON      |               |  |  |  |  |
| Sound            | OFF        |       | 🕑 ON     |               |  |  |  |  |
| Auto Start       | 🔮 OFF      |       | ON       |               |  |  |  |  |
| Reaction<br>Time | OFF        |       | 🕑 ON     |               |  |  |  |  |
| Ref. / Cal       | Set refere | ence  | Ca       | libration     |  |  |  |  |
| History with     | OImage     |       | )        | ✓ PID default |  |  |  |  |
|                  |            |       |          |               |  |  |  |  |
| Measure          | Us         | er ID | Comm     |               |  |  |  |  |
| System           | Ba         | ckup  |          | About         |  |  |  |  |

## 9.1 Prueba

## ■ Configuración > Prueba

Puede configurar lo que necesita para la medición. Puede seleccionar el formulario de entrada PID. Puede activar o desactivar impresiones, sonidos y cámaras. También puede elegir cómo iniciar sus mediciones, dependiendo de su entorno de trabajo.

# 9.1.1 Introducir PID (ID del paciente)

Puede optar por restringir el formato de entrada PID a solo números, o ingresar una combinación de números y caracteres.

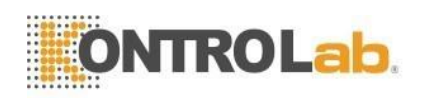

# 9.1.2 Imprimir

- ENCENDIDO: Cuando la impresora está encendida, iChroma™ III imprimirá el resultado de la prueba cuando se complete la prueba.
- ② APAGADO: Cuando la impresora está apagada, iChroma<sup>™</sup> III no imprime el resultado de la prueba cuando se completa la prueba. Puede imprimir los resultados de las pruebas anteriores.

# 9.1.3 Sonido

Sonido encendido/apagado: puede configurar el sonido tocando el botón Encendido/Apagado.

# 9.1.4 Inicio automático

- Encendido: para comenzar la prueba, debe presionar el botón de inicio después de insertar el cartucho.
- ② Apagado: cuando se inserta un cartucho, la medición comienza automáticamente.

# 9.1.5 Tiempo de reacción

El tiempo de reacción (encendido/apagado) se puede configurar en la ventana de configuración. Cuando iChroma™ III está desactivado en la configuración del tiempo de reacción, el cartucho de prueba insertado se escanea inmediatamente sin tiempo de reacción en iChroma™ III. Los otros procedimientos de prueba son los mismos.

- ① Apagado: los resultados se muestran inmediatamente sin tiempo de reacción.
- ② Encendido: el tiempo de reacción se mantiene en el dispositivo y se muestran los resultados.

# 9.1.6 Establecer valor de Ref./ Calibración

- Establecer referencia: puede establecer el valor de referencia que se muestra en el momento de la impresión.
- 2 Establecer calibración: puede calibrar los resultados por región.

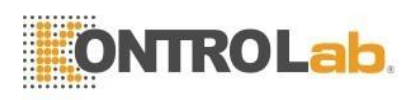

# 9.1.7 Historial con

#### 1. Seleccionar imagen

- 2. Seleccionar PID
- 3. Seleccionar PID por defecto

| 2020.11.09 / 08:44:01 25.0°C 📄 ┥ 🌑 |               | 2020.11.09 / 08:44:01 25.0°C 📄 ┥ 🌑 |                  | 2020.11.09 / 08:44:01 25.0°C 🦲 ┥ 💽 |                  |             | °C 🖲 ┥ 😩         |                  |                  |            |                  |  |
|------------------------------------|---------------|------------------------------------|------------------|------------------------------------|------------------|-------------|------------------|------------------|------------------|------------|------------------|--|
| Analyses                           | History       | QC                                 | Settings         | Analyses                           | History          | QC          | Settings         | Analyses         | History          | QC         | Settings         |  |
| Measure settings                   |               |                                    |                  |                                    | Measure settings |             |                  |                  | Measure settings |            |                  |  |
| PID Input                          | O Number Onl  | / 🕑 Τε                             | ext + Number     | PID Input                          | O Number Onl     | у 🕑 Те      | ext + Number     | PID Input        | O Number (       | Dnly 👽 T   | ext + Number     |  |
| Print                              | S OFF         | 00                                 | N                | Print                              | S OFF            | 00          | N                | Print            | 🕑 OFF            | 00         | N                |  |
| Sound                              | OFF           | io 🃎                               | N                | Sound                              | OFF              | <b>V</b> 0  | N                | Sound            | OFF              | <b>e</b> 0 | N                |  |
| Auto Start                         | S OFF         | 00                                 | N                | Auto Start                         | S OFF            | 00          | N                | Auto Start       | 🕑 OFF            | 00         | N                |  |
| Reaction<br>Time                   | OFF           | 0                                  | ٧                | Reaction<br>Time                   | OFF              | <b>V</b> 01 | N                | Reaction<br>Time | OFF              | <b>e</b> 0 | N                |  |
| Ref. / Cal                         | Set reference | Ca                                 | alibration       | Ref. / Cal                         | Set reference    | Ci          | alibration       | Ref. / Cal       | Set refere       | nce C      | alibration       |  |
| History with                       | 🕑 Image 🛛     | PID                                | O PID<br>default | History with                       | 🔵 Image 🛛 👻      | PID         | O PID<br>default | History with     | Olmage           | O PID      | ♥ PID<br>default |  |
| Measure                            | User II       |                                    | Comm             | Measure                            | e User II        |             | Comm             | Measure          | Use              | r ID       | Comm             |  |
| System                             | Backup        |                                    | About            | System                             | Backup           |             | About            | System           | Bac              | kup        | About            |  |

Puede seleccionar el PID mostrado de la lista de revisión en el Historial.

- Cuando selecciona Imagen, las imágenes escritas a mano se enumeran con los resultados.
- ② Si selecciona PID, se muestra el PID introducido.

③ Si selecciona PID por defecto, se muestra el PID asignado automáticamente.
 Todas estas selecciones también se pueden cambiar haciendo clic en la pantalla
 Historial.

## 9.2 ID de usuario

#### ■ Configuración > ID de usurario

 La configuración para el uso de la función de inicio de sesión, el registro de la ID de usuario y el cambio de la información del usuario, etc., están disponibles en este modo.

#### 1) Configuración de la función de inicio de sesión

1) Toque el botón "Activado" para configurar esta función.

| 021 <u>.</u> 01.2    | 28_/-10 | ):33:08 - | <sup>-</sup> -25.0°C | :    | ₽00      |  |  |
|----------------------|---------|-----------|----------------------|------|----------|--|--|
| Analys               | es      | History   | QC                   |      | Settings |  |  |
|                      |         | User ID   | ) Settings           |      |          |  |  |
| ogin m               | ode O   | FF OFF    |                      | R    | egister  |  |  |
| No.                  | Us      | er ID     | Date                 |      | Status   |  |  |
| 1                    | a       | dmin      |                      |      | Selected |  |  |
| 2                    |         | pjh       | 2021-01-28 10:32     |      | -        |  |  |
| 3                    |         | bdt       | 2021-01-28 10:32     |      | -        |  |  |
| 4                    |         | aju       | 2021-01-28 10:32     |      | -        |  |  |
| 5                    |         | kw        | 2021-01-28 1         | 0:32 |          |  |  |
| Measure User ID Comm |         |           |                      |      |          |  |  |
|                      |         |           |                      |      | hout     |  |  |

| Artículo                 | Descripción                                        |  |  |
|--------------------------|----------------------------------------------------|--|--|
| Modo de inicio de sesión | La función de inicio de cosión está disponible     |  |  |
| encendido                | La función de inició de sesión esta disponible.    |  |  |
| Modo de inicio de sesión | La función de inicio de casión no está disponible  |  |  |
| apagado                  | La función de inició de sesión no esta disponible. |  |  |

Para configurar la función de inicio de sesión, inicie sesión con una cuenta de administrador.

(El iChroma™ III está configurado con "Activado" de forma predeterminada en su lanzamiento.)

< ¿Cómo iniciar sesión en la cuenta de administrador?>

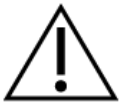

- ① Toque "Configuración> ID de usuario"
- ② Toque el "Administrador".
- ③ Toque "Seleccionar usuario" e introduzca la contraseña. (La contraseña inicial es "0000".)
- ④ Toque "OK" para iniciar sesión y el iChroma™ III mostrará el botón "Registrar" e "Inicio de sesión Encendido / Apagado" en la parte inferior de la pantalla.

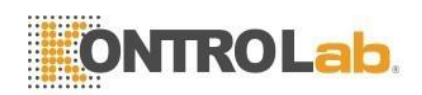

## 2) Registro de un nuevo ID de usuario

(Esta configuración solo está disponible cuando el administrador está conectado.)

1) Toque el botón "Registrar".

| 2021 <u>.</u> 01 | .28_/   | 10:33:  | 08 -<br>= = |                  | °C <sup>–</sup> | 808      |  |  |  |
|------------------|---------|---------|-------------|------------------|-----------------|----------|--|--|--|
| Analyses Hi      |         | Hist    | tory QC     |                  |                 | Settings |  |  |  |
| User ID Settings |         |         |             |                  |                 |          |  |  |  |
| Login r          | node    | OFF     | OFF         |                  | R               | egister  |  |  |  |
| No.              |         | User ID |             | Date             | 1               | Status   |  |  |  |
| 1                |         | admin   |             | -                |                 | Selected |  |  |  |
| 2                |         | pjh     |             | 2021-01-28 10:32 |                 | -        |  |  |  |
| 3                |         | bdt     |             | 2021-01-28 10:32 |                 | -        |  |  |  |
| 4                |         | aju     |             | 2021-01-28 10:32 |                 |          |  |  |  |
| 5                |         | ckw     |             | 2021-01-28       |                 |          |  |  |  |
|                  |         |         |             |                  |                 |          |  |  |  |
|                  |         |         |             |                  |                 |          |  |  |  |
| Me               | Measure |         |             | ser ID           |                 | Comm     |  |  |  |
| System           |         |         | Ba          | ackup            |                 | About    |  |  |  |

 Ingrese el nuevo ID de usuario, contraseña y toque el botón "OK" para completar el registro del nuevo usuario.

| 2020.11.09 / 09:0 | )7:36 2         | 5.0°C 📄 ┥ 😩 |  |  |  |
|-------------------|-----------------|-------------|--|--|--|
| Analyses H        | istory QC       | Settings    |  |  |  |
| l                 | User ID Setting | s           |  |  |  |
| Enable            | Register        | Delete      |  |  |  |
| S Add user        |                 | us          |  |  |  |
| Password          |                 |             |  |  |  |
| Confirm           |                 |             |  |  |  |
| ок                |                 | Cancel      |  |  |  |
| Measure           | User ID         | Comm        |  |  |  |
| System            | Backup          | About       |  |  |  |

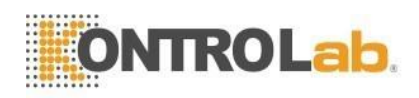

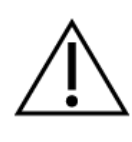

Cuando la función "Iniciar sesión" está activada, el iChroma™ III requiere un ID de usuario y una contraseña para iniciar sesión. Tenga cuidado al escribir el ID de usuario y la contraseña.

El ID de usuario y la contraseña deben tener más de 2 caracteres.

#### 3) Cambiar contraseña

① Toque el ID de usuario que desea cambiar la contraseña.

| 021 <u>.</u> 01.2 | 28 / -10:33:0 | 08    | <sup>–</sup> -25.0°C <sup>–</sup> |          |
|-------------------|---------------|-------|-----------------------------------|----------|
| nalys             | es Hist       | ory   | QC                                | Settings |
|                   | Us            | er ID | Settings                          |          |
| Login m           | ode OFF       | OFF   | I I                               | Register |
| No.               | User ID       | -     | Date                              | Status   |
| 1                 | admin         |       |                                   | Selected |
| 2                 | pjh           |       | 2021-01-28 10:3                   | 2 -      |
| 3                 | bdt           |       | 2021-01-28 10:3                   | 2 -      |
| 4                 | aju           |       | 2021-01-28 10:3                   | 2 -      |
| 5                 | ckw           |       | 2021-01-28 10:3                   | 2 -      |
|                   |               |       |                                   |          |
|                   |               |       |                                   |          |
| Meas              | sure          | Use   | er ID                             | Comm     |
| Syst              | æm            | Bac   | kup                               | About    |
|                   |               |       |                                   |          |
|                   |               |       |                                   |          |
|                   |               |       |                                   |          |
|                   |               |       |                                   |          |
|                   |               |       |                                   |          |
|                   |               |       |                                   |          |
|                   |               |       |                                   |          |
|                   |               |       |                                   |          |
|                   |               |       |                                   |          |

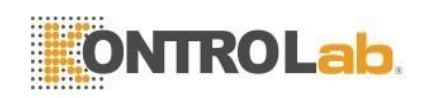

2 Toque el botón "Cambiar contraseña".

| 2021.01.28 / 10:: |           |                  |          |                   |              |          |          |  |
|-------------------|-----------|------------------|----------|-------------------|--------------|----------|----------|--|
| Analyses H        | listory   | QC               | Settings | Analyses          | History      | QC       | Settings |  |
|                   | User ID S | Settings         |          |                   | User ID      | Settings |          |  |
| Login mode OF     | F OFF     |                  | Register | Login mode        | OFF OFF      |          | Register |  |
|                   | 12        |                  | <b>e</b> | Modify user       | password     |          |          |  |
| User informatio   | on.       |                  |          | Use               | r ID         |          | pjh      |  |
| User ID           |           | pjh              |          | Existing password |              |          |          |  |
| Date              | :         | 2021-01-28 10:32 |          |                   | New password |          |          |  |
| Modified          | :         | 2021-01-28       | 10:32    |                   | 338014       |          |          |  |
| Change            |           | Select           |          | Password          | d confirm    | · ·      |          |  |
| Password          | Delete    | User             | OK       | 01                | ¢            | c        | Cancel   |  |
|                   |           |                  |          |                   |              |          |          |  |
| Measure           | User      | D                | Comm     | Measure           | Use          | er ID    | Comm     |  |
| System            | Back      | up               | About    | System            | Bac          | kup      | About    |  |

③ Ingrese la contraseña actual, la nueva contraseña y la nueva contraseña para confirmar el cambio de contraseña. Luego, presiona el botón "OK".

#### 4) Seleccionar/cambiar usuario

Puede cambiar de usuario sin procedimiento de cierre de sesión del usuario actual.

① Toque el usuario que desea cambiar.

|         | ON        | Π       | ROL              | a     | b.       |
|---------|-----------|---------|------------------|-------|----------|
| 2021.01 | .07 / 02: | 05:37   | 25.0°            | c 察   |          |
| Analys  | ses H     | listory | QC               |       | Settings |
|         |           | User IC | ) Settings       | ;     |          |
| Login n | node OF   | F OFF   |                  | R     | tegister |
| No.     | User      | ID      | Date             |       | Status   |
| 1       | adn       | nin     |                  |       | Selected |
| 2       | pj        | n       | 2021-01-06 05:40 |       | -        |
| 3       | pd        | k       | 2021-01-06 05:40 |       |          |
| 4       | aj        | ,       | 2021-01-06 23:35 |       |          |
| 5       | ck        | w       | 2021-01-07       | 01:39 |          |
| Mea     | isure     | U       | ser ID           |       | Comm     |
| Sys     | tem       | Ва      | ackup            |       | About    |

② Toque el botón "Seleccionar usuario". A continuación, se mostrará la ventana emergente "Menú de cambio de usuario" en la pantalla.

| 2021.01.07 / 02:   | 16:56 25.0          | °C 📚 🖲 🔇 😩 | 2021.01.07 / 02 | :18:06 25.0°    | c 📚 🖲 🔇 🕃 |
|--------------------|---------------------|------------|-----------------|-----------------|-----------|
| Analyses H         | listory QC          | Settings   | Analyses        | History QC      | Settings  |
|                    | User ID Setting     | S          |                 | User ID Setting | 5         |
| OFF                | Register            |            | OFF             | Register        |           |
| llser informatio   |                     | <u>.</u>   |                 | 10 D I          | ~ · ·     |
| oser mormau        |                     |            | User change m   | nenu            |           |
| User ID            | a                   | ju         | User ID         | aj              | u         |
| Date               | 2021-01             | -06 23:35  | Password        |                 |           |
| Modified           | 2021-01             | -06 23:35  |                 |                 | ]         |
| Change<br>Password | Delete Selec<br>Use | ок         | CK              | User            | Cancel    |
| Measure            | User ID             | Comm       | Measure         | User ID         | Comm      |
| System             | Backup              | About      | System          | Backup          | About     |

3

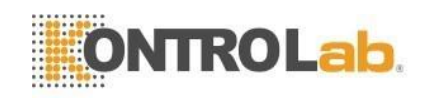

④ Para cambiar de usuario, ingrese la contraseña y toque el botón "OK".

| 2021.01 | .07 / 0              | 2:18:39 | 25.0°            | <u>چ</u> ۲ |          |  |
|---------|----------------------|---------|------------------|------------|----------|--|
| Analy   | ses                  | History | QC               |            | Settings |  |
|         |                      | User ID | ) Setting        | 5          |          |  |
| OFF     |                      | Re      | gister           |            |          |  |
| No.     | U                    | ser ID  | Date             |            | Status   |  |
| 1       | admin                |         | -                |            |          |  |
| 2       | pjh                  |         | 2021-01-06 05:40 |            | -        |  |
| 3       | pdk                  |         | 2021-01-06 05:40 |            | ·        |  |
| 4       |                      | aju     | 2021-01-06 23:35 |            | Selected |  |
| 5       |                      | ckw     | 2021-01-07 01:39 |            | <b>'</b> |  |
| Me      | Measure User ID Comm |         |                  |            |          |  |
| Sy      | stem                 | Ba      | ckup             | About      |          |  |

#### 5) Eliminar usuario

Esta función es para borrar los usuarios registrados.

1) Toca un usuario que quieras eliminar.

| 2021.01.07 / 02:05:37 |                  |         |     | 25               | 5.0°C <  | ((i:  | 803      |  |
|-----------------------|------------------|---------|-----|------------------|----------|-------|----------|--|
| Analy                 | Analyses His     |         | ory | y QC             |          |       | Settings |  |
|                       | User ID Settings |         |     |                  |          |       |          |  |
| Login                 | mode             | OFF     | OFF |                  |          | R     | egister  |  |
| No.                   |                  | Jser ID |     | Da               | ate      |       | Status   |  |
| 1                     |                  | admin   |     | -                |          |       | Selected |  |
| 2                     | pjh              |         |     | 2021-01-06 05:40 |          | 0     | -        |  |
| 3                     |                  | hnc     |     | 2021-01-06 05:40 |          | 0     |          |  |
| 4                     |                  | aju     |     | 2021-01-06 23:35 |          | 5     | -        |  |
| 5                     | ckw              |         |     | 2021-01          | -07 01:3 | 9     | -        |  |
|                       |                  |         |     |                  |          |       |          |  |
| Me                    | asure            |         | Us  | ser ID           |          | c     | Comm     |  |
| Sy                    | System B         |         | Ba  | ackup At         |          | About |          |  |

② Toque el botón "Eliminar". Luego, iChroma™ III mostrará la ventana emergente "Información del usuario". Ingrese la contraseña y toque el botón "OK" para

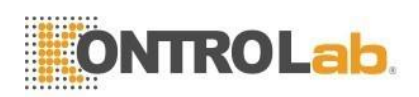

## eliminar el usuario seleccionado.

| 2021.01.07 / 02:04:51 25.0°C 察 🕒 🖉 😩 |              |           |          | 2021.01.07 / | 02:05:16 | 25.0°C <sup>-</sup> | ?        |  |
|--------------------------------------|--------------|-----------|----------|--------------|----------|---------------------|----------|--|
| Analyses                             | listory      | QC        | Settings | Analyses     | History  | QC                  | Settings |  |
|                                      | User ID Sett | ings      |          |              | User ID  | Settings            |          |  |
| OFF                                  | Register     |           |          | OFF          | Reg      | ister               |          |  |
| Liser informatio                     | 15.<br>NB    |           | <u>.</u> | No. U        | User ID  | Date                | Status   |  |
| Heer ID                              | лі.<br>      | hno       |          | User inform  | ation.   |                     |          |  |
| 036110                               |              | IIIIC     |          | User ID      |          | hnc                 |          |  |
| Date                                 | 2021         | -01-06 23 | :36      | Password     | d        |                     |          |  |
| Modified                             | 2021         | -01-06 23 | :36      | _            |          |                     |          |  |
| Change                               | Delete       | Select    | ок       | 0            | ĸ        | C                   | ancel    |  |
| Password                             | J            | User      | _        | 6            | ckw      | 2021-01-07 01:3     | 9 -      |  |
|                                      |              |           |          |              |          |                     |          |  |
| Measure                              | User ID      |           | Comm     | Measure      | Use      | er ID               | Comm     |  |
| System                               | Backup       |           | About    | System       | Bac      | :kup                | About    |  |

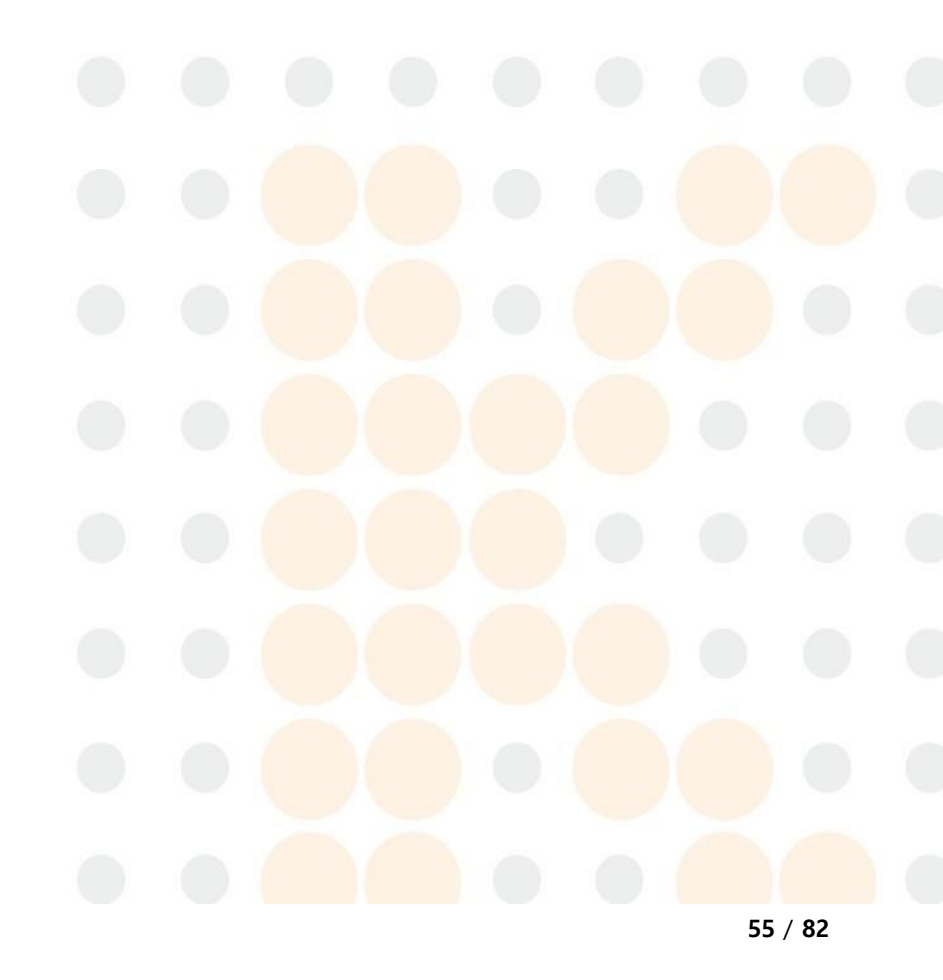

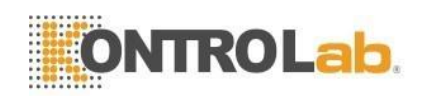

# 9.3 Conexión

## ■ Configuración > Conexión.

Esto es para conectar PC, Ethernet.

Seleccione la función que desea conectar.

| 2020.11.09 / ( | 09:26:13               | 25.0°C 🦲 ┥ 🎴 |          |  |  |  |  |  |
|----------------|------------------------|--------------|----------|--|--|--|--|--|
| Analyses       | History                | QC           | Settings |  |  |  |  |  |
| С              | Communication Settings |              |          |  |  |  |  |  |
|                | 👽 off                  |              |          |  |  |  |  |  |
|                | O RS-232               | 9600 bps     |          |  |  |  |  |  |
| 116            |                        | Se           | ttings   |  |  |  |  |  |
| LIS            | O LAN                  | <b>V</b> OFF | O ON     |  |  |  |  |  |
|                | <b>O</b> W/: F:        | Settings     |          |  |  |  |  |  |
|                | O WI-FI                | <b>V</b> OFF | O ON     |  |  |  |  |  |
| IP<br>ADDRESS  | -                      |              |          |  |  |  |  |  |
| Sync           |                        | Sync         |          |  |  |  |  |  |
| Printer        |                        | Print test   | :        |  |  |  |  |  |
| Measure        | Use                    | r ID         | Comm     |  |  |  |  |  |
|                |                        | -            |          |  |  |  |  |  |
| System         | Bac                    | kup          | About    |  |  |  |  |  |

Un cable USB OTG es un elemento opcional.

Si la conexión no es posible, comuníquese con el distribuidor regional autorizado o con el Servicio Técnico de Kontrolab.

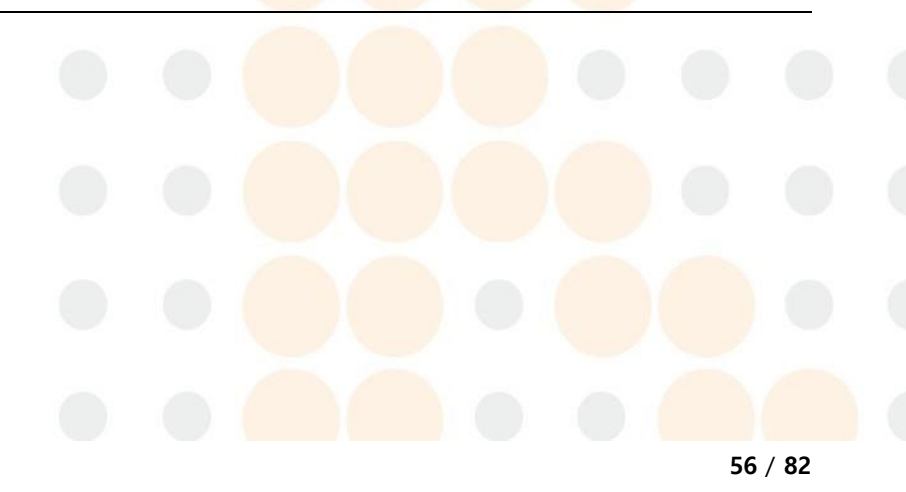

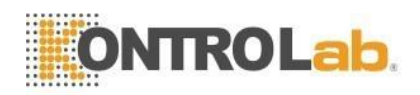

## 9.4 Sistema

### Configuración > Sistema

Este menú sirve para configurar la fecha y la hora, el idioma y la actualización.

### 9.4.1 Fecha y hora

Esta función es para configurar la fecha y la hora.

| 2020.08.28 /    | 00:04:05 pm | 25.   | o°c 🖲 🛋 💽 |  |  |  |  |  |
|-----------------|-------------|-------|-----------|--|--|--|--|--|
| Analyses        | History     | QC    | Settings  |  |  |  |  |  |
| System Settings |             |       |           |  |  |  |  |  |
|                 | YYMMDD      |       |           |  |  |  |  |  |
| Date format     |             |       |           |  |  |  |  |  |
|                 |             |       |           |  |  |  |  |  |
| Time format     | У am / pm   | 0 24  | н         |  |  |  |  |  |
| Time            | Set Date    |       | Set Time  |  |  |  |  |  |
| Undate          | У SD Card   | O USB | O Network |  |  |  |  |  |
| opuate          | Update      |       |           |  |  |  |  |  |
| Language        | English     |       |           |  |  |  |  |  |
| Monsuro         | llee        | r ID  | Comm      |  |  |  |  |  |
| Measure         | Use         |       | Comm      |  |  |  |  |  |
| System          | Bac         | kup   | About     |  |  |  |  |  |

### 1) Formato de la fecha

Puede seleccionar 3 tipos de formato de fecha.

- 1 AAMMDD: Año-Mes-Día
- 2 DDMMAA: Día-Mes-Año
- ③ MMDDAA: Mes-Día-Año

#### 2) Formato de la hora

Puede configurar las dos formas principales de formato de hora. Si selecciona la marca de verificación am/pm o 24H, la hora mostrada se cambia de inmediato.

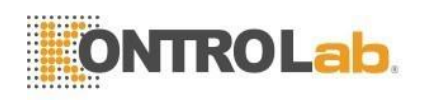

#### 3) Establecer fecha

Puede establecer la fecha tocando la fecha directamente. Para terminar de configurar la fecha, toque el botón "Aceptar".

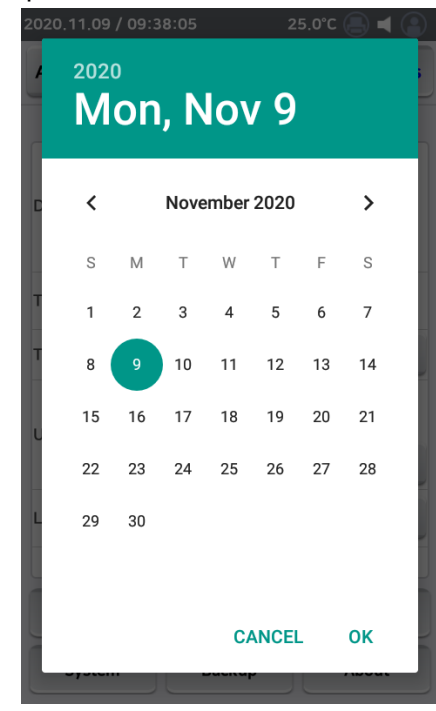

#### 4) Establecer hora

Puede establecer la hora moviendo el botón de hora seleccionado. Para finalizar la configuración de la hora, toque el botón "Aceptar".

| 2020.11.09 / 09:38:27 | 25.0°C 🦲 ┥ 😩         |  |  |
|-----------------------|----------------------|--|--|
| Analyses History      | QC Settings          |  |  |
| 9                     | :38 m                |  |  |
| T 11<br>10            | <sup>12</sup> 1<br>2 |  |  |
| 9                     | • 3                  |  |  |
| 7                     | 6 5                  |  |  |
|                       | CANCEL OK            |  |  |
|                       | comm                 |  |  |
| System Ba             | ckup About           |  |  |

- Establezca la fecha y hora correctas y exactas.

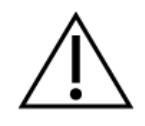

- Si se establece una fecha incorrecta, iChroma<sup>™</sup> III no puede calcular o verificar una fecha de expiración del cartucho de prueba correctamente.

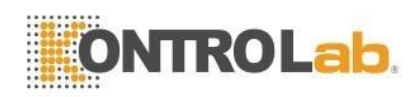

#### 9.4.2 Actualizar

#### ■ Configuración > Sistema

iChroma<sup>™</sup> III proporciona una función de actualización para la aplicación y el firmware.

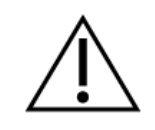

- Los datos de prueba almacenados pueden eliminarse durante el proceso de actualización del software. Realice una copia de seguridad de los datos almacenados por si acaso. (Ver sección 9.5)

- No apague iChroma™ III durante la actualización.

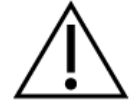

- No desconecte el cable de conexión entre iChroma™ III y la PC durante la actualización.
- El proceso de actualización tardará unos segundos o unos minutos.
- Inserte una tarjeta SD que incluya información de actualización en la ranura para tarjetas SD como se muestra en la siguiente imagen.

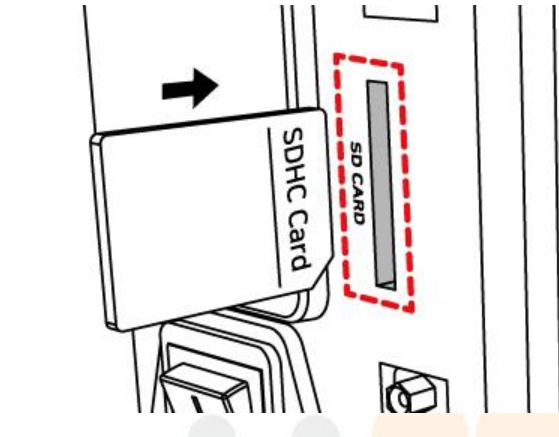

2 Toque el menú "Tarjeta SD" en la pantalla "Actualizar".

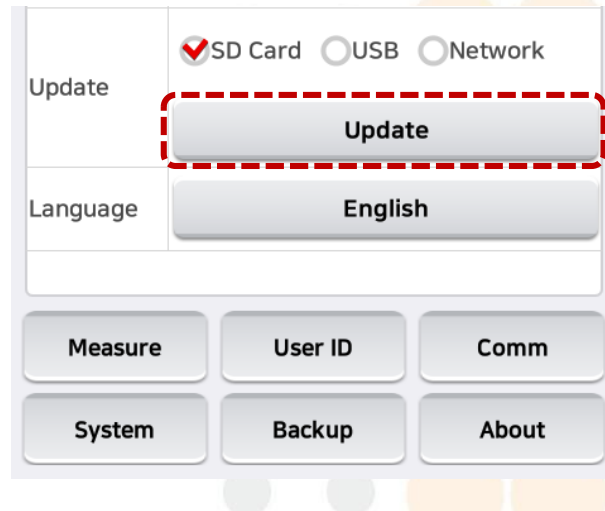

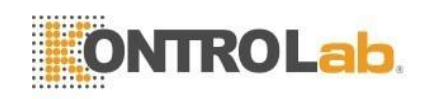

- ③ Aparecerá una ventana con la siguiente información:
  - OS
  - Арр
  - Firmware

| Update via SD-Card                                                                   |  |  |  |  |  |  |
|--------------------------------------------------------------------------------------|--|--|--|--|--|--|
| SD-Card Update mode                                                                  |  |  |  |  |  |  |
| - OS : ready to update<br>- App : ready to update<br>- Firmware : The latest version |  |  |  |  |  |  |
|                                                                                      |  |  |  |  |  |  |
| 1                                                                                    |  |  |  |  |  |  |
|                                                                                      |  |  |  |  |  |  |

- ④ Toca el botón "Actualizar" para actualizar.
- S Luego, aparecerán otras ventanas. Esta ventana le pide que instale la actualización.
  Toca el botón "Instalar" para iniciar la actualización.

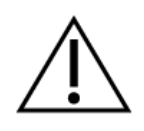

 Si no hay una tarjeta SD en la ranura para tarjetas SD o no hay información de actualización en una tarjeta SD, iChroma<sup>™</sup> III mostrará un mensaje para verificar la tarjeta SD.

#### 9.4.3 Idioma

#### **Configuración > Sistema**

Para cambiar el idioma, toque "Idioma" que desea cambiar y toque el botón "OK". Si toca el botón "Cancelar", no se cambiará el idioma.

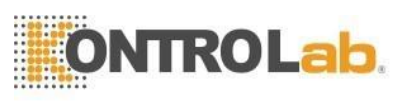

| 2020.11.09 / | 09:36:34  | 25.0    | °C 🖲 ┥ 😩 | 2020. | 08.28 / 0 | 00:04:37 pm    | 25  | 5.0°C 📒 I |      |
|--------------|-----------|---------|----------|-------|-----------|----------------|-----|-----------|------|
| Analyses     | History   | QC      | Settings | Ana   | lvsos     | History        | 00  | Sett      | ings |
|              | System s  | ettings |          |       | Select    | Language       |     |           |      |
|              | YYMMDD    |         |          |       | У Eng     | lish           |     |           |      |
| Date format  |           |         |          | Date  | ○ 한국      | <del>የ</del> 어 |     |           |      |
|              |           |         |          |       | O Esp     | añol           |     |           |      |
|              |           |         |          |       | 🔿 Deu     | ıtsch          |     |           |      |
| Time format  | 🔘 am / pm | 9 24    | H        | Time  | O Port    | tuguês         |     |           |      |
| Time         | Set date  |         | Set time | Time  | O Itali   | ano            |     |           |      |
|              | SD Card   | USB O   | Network  |       | 🔿 Укр     | аїнська        |     |           |      |
| Update       |           | 0       |          | Linda | О Рус     | ский           |     |           | work |
|              |           | Update  |          | opua  | O Sve     | enska          |     |           |      |
| Language     |           | English |          |       | O Fran    | nçais          |     |           |      |
|              |           |         |          | Lang  | O Chir    | neses          |     |           |      |
| Measure      | User      | ID      | Comm     | ľ     |           | ок             | C   | ancel     |      |
| System       | Back      | up      | About    |       | System    | Back           | kup | Abou      | ıt   |

- El idioma admitido se cambiará de acuerdo con las solicitudes del cliente.

**ו** 

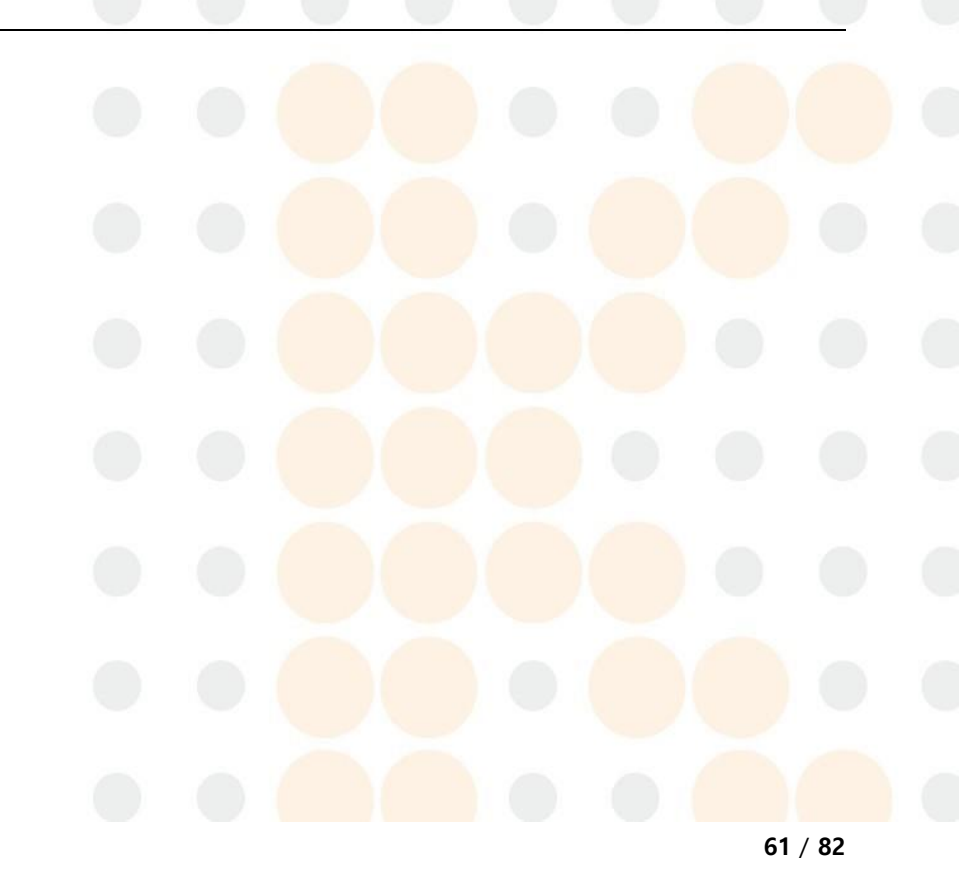

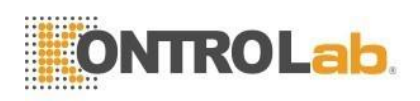

# 9.5 Respaldo

Se necesitan datos sin procesar (raw data) para las pruebas para identificar las causas de problemas y errores.

- Solo está disponible la tarjeta SD o USB formateado como sistema de archivos FAT32.

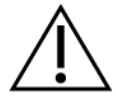

- Los datos respaldados (resultados de las pruebas e ID de usuario) están encriptados y almacenados.
- Los datos sin procesar necesarios para identificar la causa de problemas y errores solo pueden ser verificados por el fabricante.

| 2020.11.09 /         | 09:47:16 | 25.         | o•c 🖲 ┥ 😩 |  |  |  |
|----------------------|----------|-------------|-----------|--|--|--|
| Analyses             | History  | QC          | Settings  |  |  |  |
|                      | Backup   | Recovery    |           |  |  |  |
| 3ackup All           |          | Backup A    | II        |  |  |  |
| Recovery<br>Data     |          | Recovery D  | ata       |  |  |  |
| Recovery<br>Settings | R        | ecovery Set | ting      |  |  |  |
|                      |          |             |           |  |  |  |
|                      |          |             |           |  |  |  |
|                      |          |             |           |  |  |  |
| Measure              | Us       | er ID       | Comm      |  |  |  |
| System               | Ва       | ckup        | About     |  |  |  |
|                      |          |             |           |  |  |  |
|                      |          |             |           |  |  |  |
|                      |          |             |           |  |  |  |
|                      |          |             |           |  |  |  |

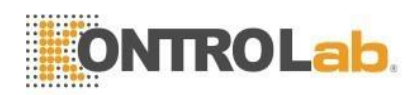

# 9.6 Acerca de iChroma III

### ■ Configuración > Acerca de

En este menú, puede verificar la versión del firmware, la capacidad de la memoria, la dirección IP y los resultados actuales de la autoverificación de iChroma™ III. Toque el botón "ayuda" para ver un video corto sobre cómo usarlo.

| 2021.01.27 / 13         | :50:57                                        | 25.0°C                               |              | 2021.04.15 /                        | 15:28:25             | 25.0°C          |              |  |  |  |  |  |
|-------------------------|-----------------------------------------------|--------------------------------------|--------------|-------------------------------------|----------------------|-----------------|--------------|--|--|--|--|--|
| Analyses                | History                                       | QC                                   | Settings     | Analyses                            | History              | QC              | Settings     |  |  |  |  |  |
|                         | About ICI                                     | HROMA III                            |              | About ICHROMA III                   |                      |                 |              |  |  |  |  |  |
| Software<br>Version     | Android<br>Applicat                           | I OS OI3.W                           | W.01.00.02   | Software Android OS OI3.WW.01.01.00 |                      |                 |              |  |  |  |  |  |
| Self testing<br>results | Date &<br>Moving<br>Optics<br>Camera<br>Temp. | Time 2021<br>OK<br>OK<br>OK<br>25.00 | •01-27 10:59 |                                     |                      |                 | ICHROMATE    |  |  |  |  |  |
| Memory                  | IP Ad                                         | dress                                | WIFI IP      | V.                                  | Starr                |                 | California   |  |  |  |  |  |
| 170MB / 4,780M          | B N/                                          | /A                                   | N/A          | •                                   |                      |                 |              |  |  |  |  |  |
| Country                 | Device                                        | Serial                               |              | If desired                          | I, input the patient | data: gender, a | age and name |  |  |  |  |  |
| WORLD                   | FPRR03                                        | 7QH007                               | Help         |                                     | E                    | kit             |              |  |  |  |  |  |
|                         |                                               |                                      |              |                                     |                      |                 |              |  |  |  |  |  |
| Measure                 | Use                                           | r ID                                 | Comm         | Measure                             | Use                  | r ID            | Comm         |  |  |  |  |  |
| System                  | Bac                                           | kup                                  | About        | System                              | System Backup        |                 |              |  |  |  |  |  |

63 / 82

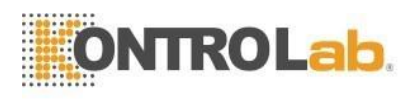

## 10 Historial

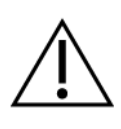

 - iChroma<sup>™</sup> III puede guardar hasta 2,000 resultados de análisis de pacientes en su memoria interna (Nota: si el número de resultados de análisis almacenados supera los 2,000 resultados de pacientes, el resultado más antiguo se eliminará cuando se guarde un nuevo resultado de análisis.

## 10.1 Resultado de la prueba del paciente

① Toque el botón "Historial".

| 2020. | 11.09 /         | 10:20       | ):45  | 2    | 5.0°C 🖲 ┥ 🎴 |  |  |  |  |  |
|-------|-----------------|-------------|-------|------|-------------|--|--|--|--|--|
| Ana   | lyses           | His         | story | QC   | Settings    |  |  |  |  |  |
| 0     | Date&1          | īme         | Image | Item | Result(40)  |  |  |  |  |  |
| 0     | 2020.1<br>15:33 | 0.23<br>:43 | 4     | РСТ  | 2.93 ng/mL  |  |  |  |  |  |
| 0     | 2020.1<br>15:32 | 0.23<br>:25 | 3     | РСТ  | 2.87 ng/mL  |  |  |  |  |  |
| 0     | 2020.1<br>15:30 | 0.23<br>:58 | 2     | РСТ  | 2.80 ng/mL  |  |  |  |  |  |
| 0     | 2020.1<br>15:29 | 0.23<br>:36 | t     | РСТ  | 2.76 ng/mL  |  |  |  |  |  |
| 0     | 2020.1<br>15:10 | 0.23<br>:43 | ١٢    | CRP  | 177.37 mg/L |  |  |  |  |  |
| 0     | 2020.1<br>15:09 | 0.23<br>:05 | 14    | CRP  | 171.06 mg/L |  |  |  |  |  |
| 0     | 2020.1<br>15:07 | 0.23<br>:25 | 12    | CRP  | 182.78 mg/L |  |  |  |  |  |
| 0     | 2020.1<br>15:05 | 0.23<br>:08 | 12    | CRP  | 165.70 mg/L |  |  |  |  |  |
| 0     | 2020.1<br>15:03 | 0.23<br>:36 | ţt    | CRP  | 167.19 mg/L |  |  |  |  |  |
| 0     | 2020.1          | 0.23<br>·57 | 10    | CRP  | 34.16 mg/L  |  |  |  |  |  |
| 0     | 2               |             |       |      | Print       |  |  |  |  |  |
|       | LIS             |             | Prev  | page | Next page   |  |  |  |  |  |
| _     |                 |             | _     | -    |             |  |  |  |  |  |

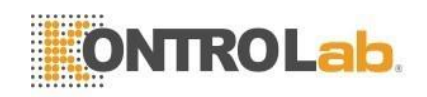

- ② Al tocar "Historial", el registro por fecha de los resultados de la prueba almacenados se muestra en orden cronológico inverso.
- ③ Las partes escritas a mano en el cartucho se almacenan como una imagen y se pueden verificar en la pantalla de resultados como se muestra a continuación.

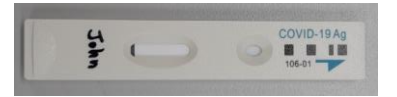

| $\bigcirc$ | Date&Time                 | Image | ltem               | Result(1)  |
|------------|---------------------------|-------|--------------------|------------|
| 0          | 2020.07.01<br>02:00:59 pm | John  | COVID-<br>19<br>Ag | Invalid-06 |

<Escrito a mano en el cartucho>

<Imagen guardada en "Historial">

 ④ Si hace clic en "Imagen", puede ver la lista cambiando el tipo de PID a uno de tres tipos.

| PID             | PID introducido por el usuario |
|-----------------|--------------------------------|
| PID por defecto | PID asignado automáticamente   |
| Imagen          | Imagen manuscrita en cartucho  |

| UZU. | 11.09710.              | 20.45   | 25   |             |                   |
|------|------------------------|---------|------|-------------|-------------------|
| ٩na  | lyses                  | listory | QC   | Settings    |                   |
| 0    | Date&Time              | Image   | Item | Result(40)  |                   |
| 0    | 2020.10.23<br>15:33:43 | 4       | РСТ  | 2.93 ng/mL  |                   |
| 0    | 2020.10.23<br>15:32:25 | 3       | РСТ  | 2.87 ng/mL  |                   |
| 0    | 2020.10.23<br>15:30:58 | 2       | РСТ  | 2.80 ng/mL  |                   |
| 0    | 2020.10.23<br>15:29:36 | t       | РСТ  | 2.76 ng/mL  |                   |
| 0    | 2020.10.23<br>15:10:43 | ۱5      | CRP  | 177.37 mg/L |                   |
| 0    | 2020.10.23<br>15:09:05 | 14      | CRP  | 171.06 mg/L | 2020 11 00 201100 |
| 0    | 2020.10.23<br>15:07:25 | 12      | CRP  | 182.78 mg/L | - Select PID type |
| 0    | 2020.10.23<br>15:05:08 | 12      | CRP  | 165.70 mg/L | O PID             |
| 0    | 2020.10.23<br>15:03:36 | 11      | CRP  | 167.19 mg/L |                   |
| 0    | 2020.10.23             | 10      | CRP  | 34.16 mg/L  | ✔ PID default     |
| 0    | L.                     |         |      | Print       | i 🔿 Image         |
| _    |                        | Brown   |      | Next ress   | OK Cancel         |

⑤ Ingrese las palabras clave que desee en el cuadro de búsqueda y luego haga clic en el ícono de búsqueda para ver la lista correspondiente.

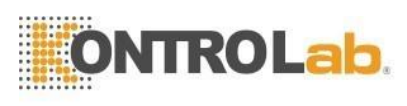

| _       |                 |               |     |   |      |     |      |     |
|---------|-----------------|---------------|-----|---|------|-----|------|-----|
| 0       | 2021.0<br>10:4- | 01.27<br>4:53 |     |   | None |     | E-00 | 4   |
| 0       | 2021.<br>16:4   | 01.26<br>4:34 |     |   | None |     | E-00 | 4   |
| 0       | 2021.<br>16:4:  | 01.26<br>3:08 |     |   | None |     | E-00 | 5   |
| 0       | 2021.<br>16:4   | 01.26<br>1:50 |     |   | None |     | E-00 | 5   |
| 0       | 2021.<br>16:3   | 01.26<br>9:43 |     |   | None |     | E-00 | 5   |
| 0       | 2021.<br>10:4   | 01.26<br>8:27 |     |   | None |     | E-00 | 4   |
| 0       | 2021.<br>08:1   | 01.26<br>6:56 |     |   | None |     | E-00 | 4   |
|         |                 |               |     |   |      |     |      |     |
|         | one             |               |     |   | 0    |     | Prin | +   |
| 1       | 2               | 2             | 4   | F | 6    | 7   |      | 0 0 |
| 'n      | Ŵ               | ے آ           | r i | ŀ | v    | í í | i°r  | ້ກັ |
| Ч       | vv              | C             |     | L | y (  |     |      | γρ  |
| a       | a s             | d             | f   | g | h    | j   | k    | I   |
| <b></b> | z               | х             | С   | v | b    | n   | m    | ×   |
| ?123    | з,              |               |     |   |      |     |      | Q   |

#### Tabla. Descripción del botón

| Botón           | Descripción                                                   |
|-----------------|---------------------------------------------------------------|
| Buscar (cono    | Puede buscar ingresando la fecha de la prueba, la prueba y la |
|                 | identificación del paciente.                                  |
| Imprimir        | Imprimir los resultados seleccionados.                        |
| LIS             | Envíe los resultados seleccionados a la PC o al servidor LIS  |
| Página anterior | Ir a la página anterior.                                      |
| Siguiente       | Ir a la página siguiente                                      |
| página          |                                                               |
|                 |                                                               |

(6) Para obtener más información, toque el resultado de una prueba que desee verificar. Aparecerá una nueva ventana que muestra detalles como la identificación del paciente, el nombre de la prueba, los resultados de la prueba, la fecha y la hora de la prueba, el número de lote y la fecha de caducidad de los reactivos de la prueba, etc. Si desea cerrar esta ventana, toque el botón "OK".

| <br> | 0000000 | · 0000000. | **** | <br> |  |  |  |  |  |  | 1 |  |  |  |  |  | 1 |  | 1 | c |  |  |  |  |
|------|---------|------------|------|------|--|--|--|--|--|--|---|--|--|--|--|--|---|--|---|---|--|--|--|--|
|      |         |            |      |      |  |  |  |  |  |  |   |  |  |  |  |  |   |  |   |   |  |  |  |  |

| Analyses Hi    | story QC           | Settings   |
|----------------|--------------------|------------|
|                |                    | J          |
| Result details | ID ITEM            | Decult/E1) |
| Date           | 2020.06.13 06:53:3 | 2 am       |
| Item           | CRP                |            |
| Lot/Exp        |                    |            |
| PID            |                    |            |
| PID Default    | 2020.06.13 06:53:3 | 2 am 12    |
| Age/Genger     | 0 / Female         | -          |
| User           |                    |            |
| Туре           | Whole blood        |            |
| Result1        | < 0.00             |            |
| Result2        |                    | -          |
| Result3        |                    |            |
| Image          |                    |            |
| ок             | PREV               | NEXT       |
| Search         | Print              | LIS        |
| Delete         | Prev page          | Next page  |

 - A veces, es posible que el número de LOTE y la fecha de expiración no se muestren de acuerdo con el número de LOTE de la prueba de iChroma™.

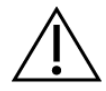

- Cuando la configuración de la cámara está habilitada, se muestra una imagen escrita a mano en el cartucho con los resultados. Para obtener más información, consulte la sección de configuración del capítulo 9 de la cámara.

## 10.2 Imprimir los resultados de la prueba

iChroma™ III puede imprimir el resultado de la prueba utilizando una impresora incorporada.

- En caso de que se instale papel de impresora con activación de impresión, puede imprimir el resultado de la prueba inmediatamente después de que se complete la prueba.
- 2 Para activar las funciones de la impresora, consulte la cláusula 9.1.2

Los contenidos impresos son los siguientes:

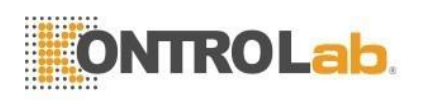

|                            | Ejemplo                    |                            |  |  |  |  |  |  |  |
|----------------------------|----------------------------|----------------------------|--|--|--|--|--|--|--|
| Resultado de la ejecución  | Resultado de la prueba de  | Resultado de la            |  |  |  |  |  |  |  |
| de la prueba               | control de calidad         | verificación del sistema   |  |  |  |  |  |  |  |
| [ CRP Test ]               | [ PSA QC Test ]            | [ System Check Test ]      |  |  |  |  |  |  |  |
| Date : 2020-06-01 08:54:36 | Date : 2020-06-01 08:54:36 | Date : 2020-06-01 08:54:36 |  |  |  |  |  |  |  |
| User ID : admin            | User ID : admin            | User ID : admin            |  |  |  |  |  |  |  |
| ITEM LOT : CRXXX01         | ITEM LOT : PSXXX01         | ITEM LOT :                 |  |  |  |  |  |  |  |
| ITEM Exp. : 2021.12.31     | ITEM Exp. : 2021.12.31     | ITEM Exp. :                |  |  |  |  |  |  |  |
|                            |                            |                            |  |  |  |  |  |  |  |
| Patient ID : aaa           | Control : XXX Control I    | Result : System OK !       |  |  |  |  |  |  |  |
| Age : 30                   | Control LOT : XCIXXX03     |                            |  |  |  |  |  |  |  |
| Gender : Male              | Control Exp. : 2015.12     |                            |  |  |  |  |  |  |  |
|                            |                            |                            |  |  |  |  |  |  |  |
| Result : 2.65 mg/L         | Result : 2.65 ng/mL        |                            |  |  |  |  |  |  |  |
| Reference Value :          | Low Limit :                |                            |  |  |  |  |  |  |  |
|                            | High Limit :               |                            |  |  |  |  |  |  |  |

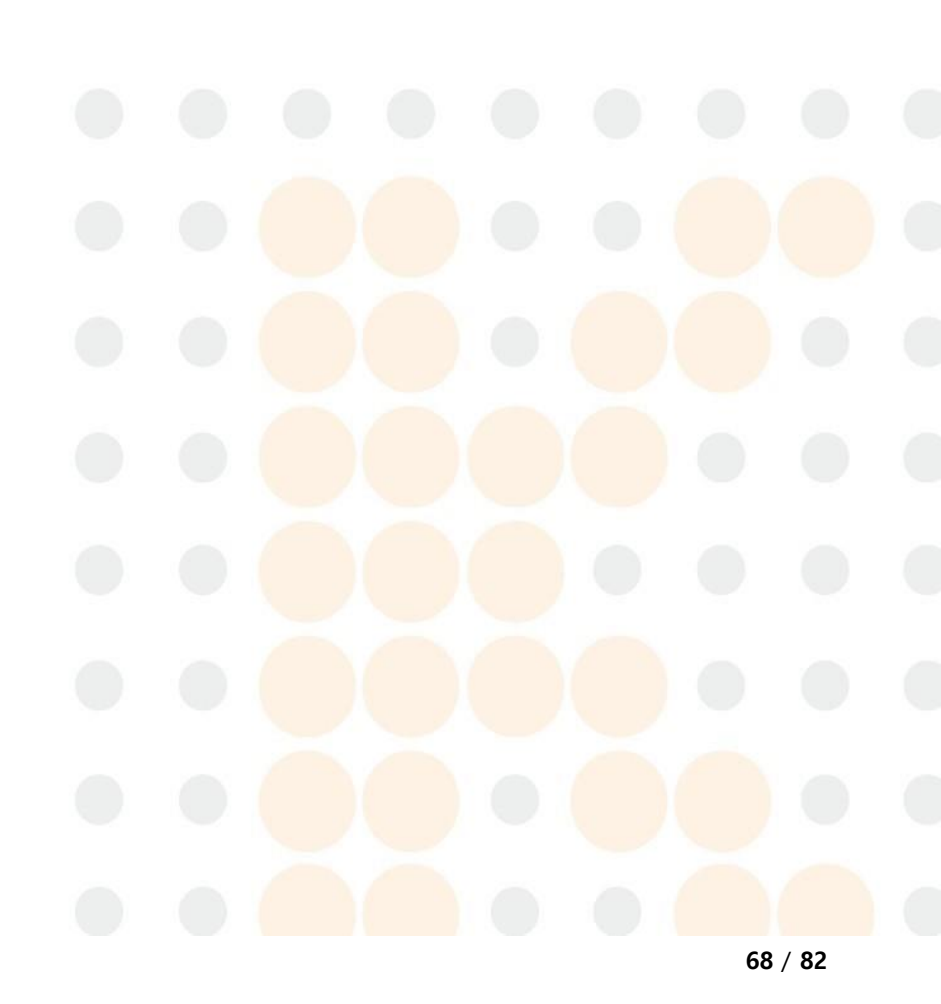

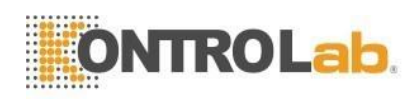

# 11 Opcional

### 11.1 Escáner de código de barras

El escáner de código de barras se utiliza para ingresar la identificación del usuario, la identificación del paciente o la información de los materiales de control de calidad (controles).

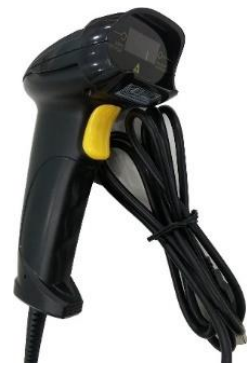

## ■ ¿Cómo usar?

Conecte el escáner de código de barras al puerto USB que se encuentra en la parte delantera y trasera del iChroma<sup>™</sup> III. Para usar un escáner de código de barras, no se necesita un procedimiento de configuración específico para usar un escáner de código de barras.

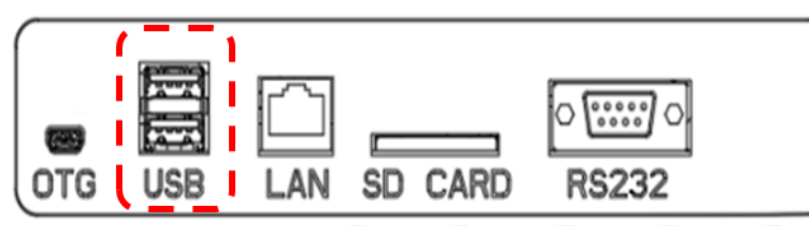

#### 11.2 Teclado

Puede usar el teclado en lugar del panel táctil en la pantalla LCD.

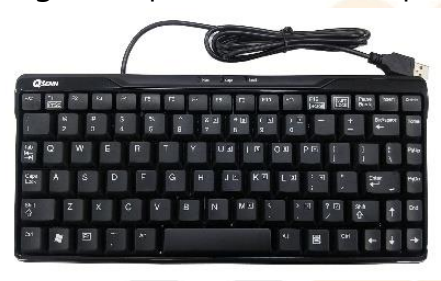

## Cómo usar?

Conecte el teclado al puerto USB que se encuentra en la parte posterior de iChroma™ III. Para usar el teclado, no se necesita un procedimiento de configuración específico para usar el teclado.

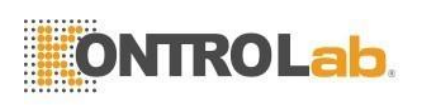

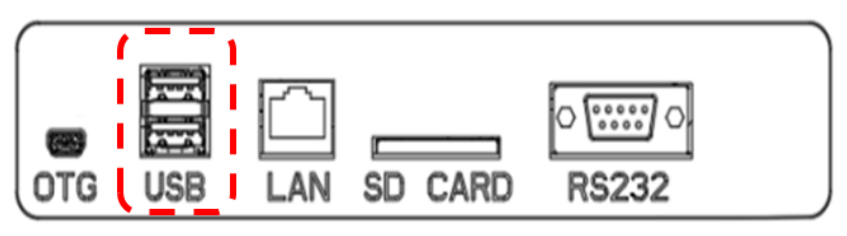

## 11.3 Tarjeta SD (solo para uso de ingenieros y administradores)

Puede actualizar el software de iChroma™ III mediante la tarjeta SD. Consulte la cláusula "9.4.2 Actualización".

### 11.4 USB OTG (uso exclusivo para ingenieros y administradores)

iChroma™ III proporciona funciones para imprimir mediante conexión a PC.

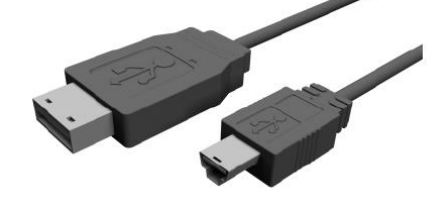

## Cómo usar?

- Conecte el cable de conexión al puerto USB OTG que se encuentra en la parte trasera del iChroma<sup>™</sup> III.
- ② Conecte el cable de conexión al puerto USB de la PC.

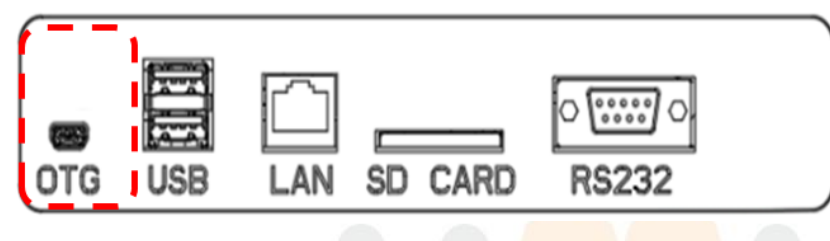

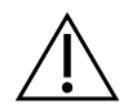

 Para conectar iChroma<sup>™</sup> III a la PC, se necesita el software específico.
 Comuníquese con el distribuidor regional o el equipo de Soporte Técnico de Kontrolab. para obtener información detallada.

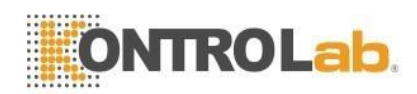

# 12 Mantenimiento, servicio y eliminación de desechos

## 12.1 Mantenimiento

No se requiere ningún otro mantenimiento que no sea el siguiente para iChroma™ III:

- Carga de papel en la impresora térmica incorporada
- Vaciar la "papelera"
- Limpieza ocasional de la puerta del cartucho y el exterior
- Copia de seguridad de datos sin procesar (raw data) para fines de mantenimiento o servicio

# 12.2 Limpieza

Se recomienda limpiar ocasionalmente el soporte de cartuchos y el exterior de iChroma™ III con un paño suave ligeramente humedecido con alcohol al 70% o solución blanqueadora al 0,5%.

No use solución de jabón ni ningún solvente industrial para fines de limpieza. Desenchufe el iChroma<sup>™</sup> III de la fuente de energía externa antes de limpiar.

# 12.3 Eliminación de desechos

Si se va a desechar iChroma™ III por cualquier motivo, se recomienda al usuario que observe las normativas locales aplicables a la eliminación de equipos eléctricos.

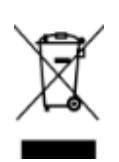

#### ¡Importante!

Al final de su vida útil, iChroma™ III podría enviarse de regreso a Kontrolab. para su reciclaje o eliminación adecuada. Alternativamente, debe eliminarse de acuerdo con las regulaciones locales.

# 12.4 Transporte y almacenamiento

El contenedor/caja de envío original debe usarse para enviar o transportar iChroma<sup>™</sup> III. También se recomienda el mismo contenedor/caja para almacenar iChroma<sup>™</sup> III durante un período prolongado de inactividad.

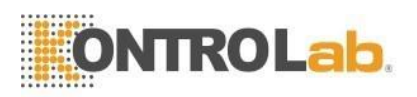

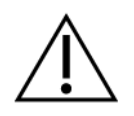

- Cuando transporte o almacene iChroma<sup>™</sup> III, manténgalo seco en posición vertical y protéjalo de golpes mecánicos.

# 12.5 Cambiar el papel de impresión

Abra la tapa de la impresora e inserte el papel de la impresora en la dirección correcta como se indica a continuación. Luego cierre la tapa de la impresora.

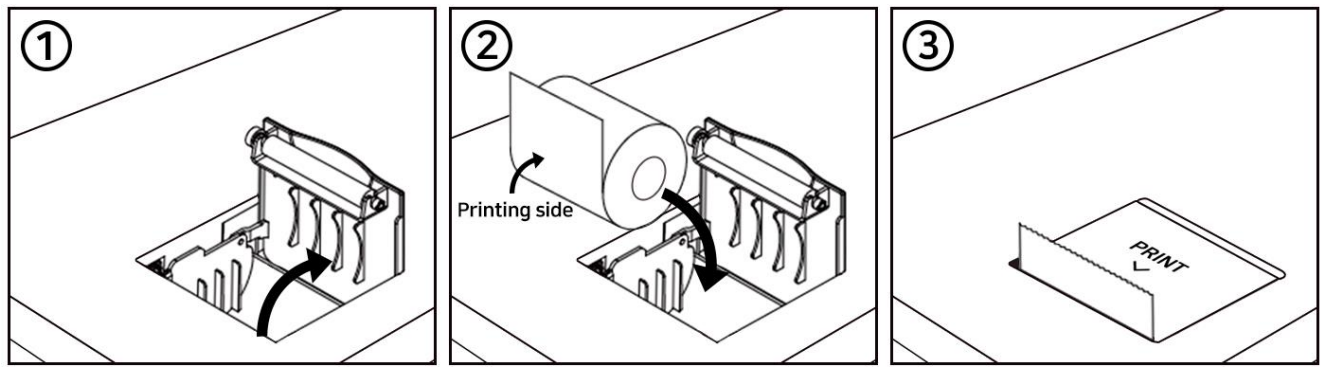

- Cuando la tapa de la impresora se cierra, la impresora incorporada expulsa un poco el papel de la impresora para la inicialización.
- Tenga cuidado con la fuerza excesiva al abrir o cerrar la cubierta de la impresora para evitar el mal funcionamiento de la impresora incorporada.

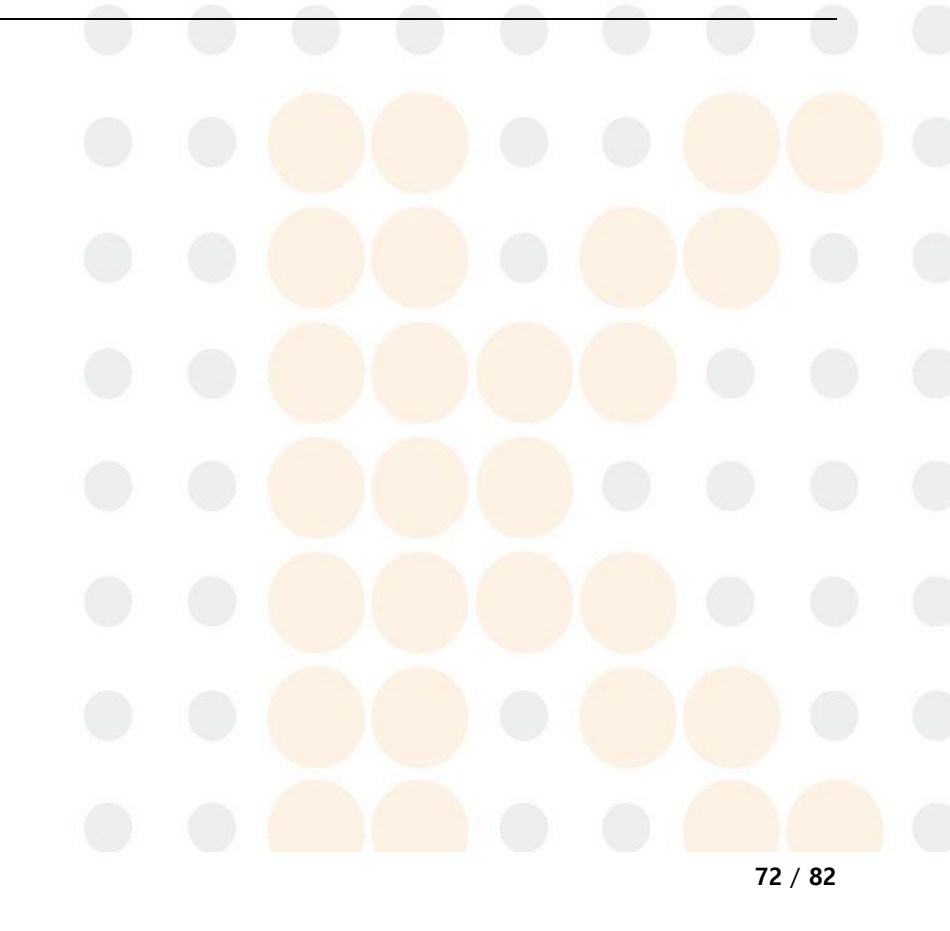
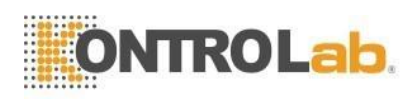

# 13 Resolución de problemas

| Síntomas                                                                            | Causas                                                                | Acciones recomendadas<br>/medidas correctivas                                                                                                    |
|-------------------------------------------------------------------------------------|-----------------------------------------------------------------------|----------------------------------------------------------------------------------------------------|
| No ocurre nada,<br>iChroma™ III no<br>muestra ningún<br>signo de<br>funcionamiento. | Fallo de energía                                                      | Compruebe si la toma de corriente<br>externa está activa.                                                                                                    |
|                                                                                     | Mala conexión entre la toma<br>de corriente y el cable de<br>energía. | Retire el cable de energía y vuelva<br>a conectarlo firmemente.                                                                                                    |
|                                                                                     | El interruptor de energía principal está en "Apagado".                | Encienda el interruptor de<br>alimentación principal.                                                                                                    |
|                                                                                     | iChroma™ III está en el<br>modo de "suspensión"                       | Presione suavemente el botón de<br>encendido ubicado en la parte<br>frontal de iChroma™ III. Si el<br>problema persiste, comuníquese<br>con el Servicio Técnico de<br>Kontrolab.                                                                                                    |
| La pantalla LCD no<br>está encendida o<br>no funciona<br>correctamente.             | Choque externo                                                        | Compruebe que haya algunos<br>dispositivos emisores de campos<br>electromagnéticos alrededor de<br>iChroma™ III. Instale iChroma™ III<br>lejos de ese tipo de dispositivos.<br>Si los problemas no se resuelven,<br>comuníquese con el distribuidor<br>regional o el equipo de Soporte<br>Técnico de Kontrolab. |
|                                                                                     | Fallo de energía                                                      | Consulte las descripciones de "No<br>ocurre nada".<br>Si los problemas no se resuelven,<br>comuníquese con el distribuidor<br>regional o el equipo de Soporte<br>Técnico de Kontrolab.                                                                                                    |

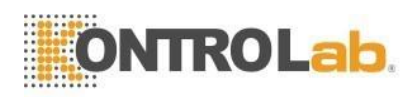

| iChroma™ III no<br>muestra el                                               | iChroma™ III bajo el cálculo<br>insuficiente del resultado de<br>la prueba. | Espere hasta que iChroma™ III<br>muestre el resultado de la prueba.                                                                                                   |
|-----------------------------------------------------------------------------|-----------------------------------------------------------------------------|----------------------------------------------------------------------------------------------------|
| resultado de la<br>prueba después de<br>completar la<br>prueba.             | Fallo de comunicación<br>interna                                            | Reinicie iChroma™ III.<br>Si los problemas no se resuelven,<br>comuníquese con el distribuidor<br>regional o el equipo de Soporte<br>Técnico de Kontrolab.            |
| El soporte del<br>cartucho no<br>funciona.                                  | Material extraño                                                            | Póngase en contacto con el<br>distribuidor regional o el equipo<br>de Asistencia Técnica de<br>Kontrolab                                                              |
|                                                                             | Fallo de software                                                           | Reinicie iChroma™ III.<br>Si los problemas no se resuelven,<br>comuníquese con el distribuidor<br>regional o el equipo de Soporte<br>Técnico de Kontrolab.            |
| Se genera algo de<br>ruido mientras<br>iChroma™ III está<br>funcionando.    | Material extraño                                                            | Póngase en contacto con el<br>distribuidor regional o el equipo<br>de Soporte Técnico de Kontrolab.                                                                   |
|                                                                             | Fallo de software                                                           | Reinicie iChroma <sup>™</sup> III.<br>Si los problemas no se resuelven,<br>comuníquese con el distribuidor<br>regional o el equipo de Soporte<br>Técnico de Kontrolab |
| Es imposible<br>continuar<br>la prueba debido a<br>un error del<br>sistema. | Error del sistema                                                           | Póngase en contacto con el<br>distribuidor regional o el equipo<br>de Soporte Técnico de Kontrolab                                                                    |

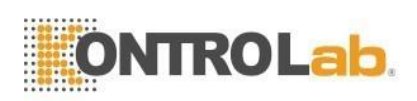

|                                    |                                                                       | Compruebe la fecha y la hora en                                                                          |
|------------------------------------|-----------------------------------------------------------------------|----------------------------------------------------------------------------------------------------|
| El cartucho de<br>comprobación del |                                                                       | iChroma™ III.                                                                                            |
|                                    |                                                                       | En caso de que la fecha de                                                                               |
|                                    | Configuración incorrecta de                                           | expiración del cartucho de                                                                               |
| caducado :Desea                    | fecha y hora.                                                         | verificación del sistema haya                                                                            |
| continuar con la                   |                                                                       | terminado, es posible continuar                                                                          |
| orueba de                          | El cartucho de verificación                                           | con el procedimiento de                                                                                  |
| vorificación dol                   | del sistema está caducado.                                            | verificación del sistema. Pero                                                                           |
|                                    |                                                                       | puede causar un resultado                                                                                |
| Sisteria                           |                                                                       | incorrecto de la prueba de                                                                               |
|                                    |                                                                       | verificación del sistema.                                                                                |
|                                    |                                                                       | Compruebe la fecha y la hora en                                                                          |
|                                    | Configuración incorrecta de                                           | iChroma™ III.                                                                                            |
| La fecha de                        | fecha y hora.                                                         | En caso de que la fecha de                                                                               |
| expiración ha                      |                                                                       | caducidad del cartucho de prueba                                                                         |
| pasada.                            | La fecha de expiración del ID                                         | haya terminado, vuelva a intentarlo                                                                      |
|                                    | chip está vencida.                                                    | con un nuevo cartucho de prueba                                                                          |
|                                    |                                                                       | e ID chip.                                                                                               |
|                                    | En caso de que la prueba de                                           |                                                                                                    |
| Seleccione el                      | materiales de control se                                              | Ingrese el nombre del control y                                                                          |
| nombre del                         | inicie sin seleccionar el                                             | vuelva a intentarlo.                                                                                     |
| control.                           | nombre del control.                                                   |                                                                                                    |
|                                    |                                                                       | Instale/inserte el papel de la                                                                           |
|                                    |                                                                       | impresora en la dirección correcta                                                                       |
| No hay papel.                      | No hay papel de impresora.                                            | Si los problemas no se resuelven.                                                                        |
|                                    | Fallo de la impresora.                                                | comuníquese con el distribuidor                                                                          |
|                                    |                                                                       | regional o el equipo de Soporte                                                                          |
|                                    |                                                                       |                                                                                                    |
|                                    |                                                                       | Técnico de Kontrolab.                                                                                    |
|                                    |                                                                       | Técnico de Kontrolab.                                                                                    |
|                                    | En caso de tocar el botón                                             | Técnico de Kontrolab.<br>Seleccione los datos que desea                                                  |
| No hay datos                       | En caso de tocar el botón<br>"Imprimir" sin seleccionar los           | Técnico de Kontrolab.<br>Seleccione los datos que desea<br>imprimir o eliminar y vuelva a                |
| No hay datos<br>seleccionados.     | En caso de tocar el botón<br>"Imprimir" sin seleccionar los<br>datos. | Técnico de Kontrolab.<br>Seleccione los datos que desea<br>imprimir o eliminar y vuelva a<br>intentarlo. |
| No hay datos<br>seleccionados.     | En caso de tocar el botón<br>"Imprimir" sin seleccionar los<br>datos. | Técnico de Kontrolab.<br>Seleccione los datos que desea<br>imprimir o eliminar y vuelva a<br>intentarlo. |

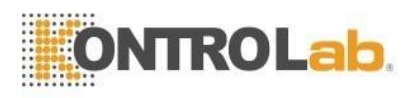

| Ingrese el ID de<br>usuario con más<br>de<br>2 caracteres como<br>mínimo.<br>Ingrese la<br>contraseña con<br>más de<br>2 caracteres como<br>mínimo. | En caso de una identificación<br>de usuario ingresada con<br>solo 1 carácter.<br>En caso de ingresar una<br>contraseña con solo 1<br>carácter durante el registro<br>de ID de usuario. | Ingrese el ID nuevamente con más<br>de 2 caracteres.<br>Ingrese el ID nuevamente con más<br>de 2 caracteres. |
|----------------------------------------------------------------------------------------------------|----------------------------------------------------------------------------------------------------|----------------------------------------------------------------------------------------------------|
| Contraseña<br>incorrecta.<br>Verifique su<br>contraseña y<br>vuelva a intentarlo.                                                                   | En caso de que la contraseña<br>ingresada y la contraseña de<br>confirmación no coincidan<br>durante el registro de ID de<br>usuario.                                                  | Verifique la contraseña ingresada y vuelva a intentarlo.                                                     |
| El nombre de<br>usuario ya está<br>registrado.                                                                                                    | En caso de que el ID de<br>usuario introducido ya esté<br>registrado/exista durante el<br>registro de ID de usuario.                                                                   | Verifique el ID de usuario y vuelva<br>a intentarlo.                                                         |
| iChroma™ III<br>puede registrar un<br>máximo de 100<br>usuarios.                                                                                    | El número de ID de usuario<br>registrado supera los 100<br>durante el registro de ID de<br>usuario.                                                                                    | Elimine el ID de usuario y vuelva a intentarlo.                                                              |
| Ingrese ID de<br>usuario.                                                                                                    | En caso de tocar el botón<br>"Iniciar sesión" sin ingresar el<br>ID de usuario.                                                                                                    | Ingrese el ID de usuario y vuelva a intentarlo.                                                              |
| En caso de tocar el botón<br>Ingrese contraseña. "OK" sin ingresar la<br>contraseña                                                                 |                                                                                                    | Ingrese la contraseña y vuelva a intentarlo.                                                                 |

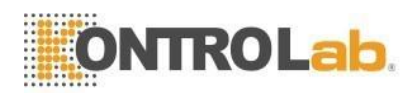

## 1) Invalid or Error message in result display

| Código inválido  | Causas                                                                                | Acciones recomendadas                                                               |
|------------------|---------------------------------------------------------------------------------------|-------------------------------------------------------------------------------------|
|                  | Causas                                                                                | /medidas correctivas                                                                |
| Inválido-01 ~ 03 |                                                                                       | Vuelva a intentar la prueba con un nuevo                                            |
|                  | buffor inadocuados                                                                    | cartucho de prueba y una muestra de                                                 |
|                  |                                                                                       | prueba.                                                                             |
|                  | Error de verificación del                                                             | Apague la energía y comuníquese con                                                 |
| Inválido 04 ~ 05 | sistema.                                                                              | el distribuidor regional o el equipo de                                             |
|                  | Fallo óptico.                                                                         | Soporte Técnico de Kontrolab.                                                       |
| Inválido 06      | Problemas técnicos en el                                                              | Vuelva a intentar la prueba con un                                                  |
| Caution Error    | cartucho de prueba.                                                                   | cartucho de prueba nuevo.                                                           |
|                  | 5 11                                                                                  |                                                                                     |
| Inválido 25 ~ 32 | Problemas técnicos en el                                                              | Vuelva a intentar la prueba con un                                                  |
|                  | cartucho de prueba                                                                    | cartucho de prueba nuevo.                                                           |
|                  |                                                                                       |                                                                                     |
| Código del error | Causas probables                                                                      | Acciones recomendadas                                                               |
| (Nombre)         |                                                                                       | /medidas correctivas                                                                |
|                  | Problema con el ID chip                                                               | Cambie el ID chip vuelva a intentarlo                                               |
|                  |                                                                                       | con un nuevo ID chip.                                                               |
| E-001            |                                                                                       | Si los problemas no se resuelven,                                                   |
| Prueba inválida  |                                                                                       | comuníquese con el distribuidor                                                     |
|                  |                                                                                       | regional o el equipo de Soporte Técnico                                             |
|                  |                                                                                       | de Kontrolab.                                                                       |
|                  | Fallo del sensor de<br>temperatura durante el<br>procedimiento de<br>autoverificación | Es <mark>posible conti</mark> nuar con la prue <mark>ba. S</mark> in                |
|                  |                                                                                       | em <mark>barg</mark> o, e <mark>s po</mark> sible que <mark>el re</mark> sultado de |
|                  |                                                                                       | la p <mark>rueba no se</mark> a correct <mark>o de</mark> bido a que                |
| E-002            |                                                                                       | la t <mark>emperatura d</mark> e funcionamiento está                                |
| Error del sensor |                                                                                       | fue <mark>ra de la condición sugerida</mark> (15 -                                  |
| de temperatura   |                                                                                       | 35 °C).                                                                             |
|                  |                                                                                       | Póngase en contacto con el distribuidor                                             |
|                  |                                                                                       | regional o el equipo de Soporte Técnico                                             |
|                  |                                                                                       | de Kontrolab.                                                                       |
| E-003            | El número de LOTE del ID                                                              | Haga coincidir el número de LOTE de ID                                              |
| Error de LOTE no | chip y el cartucho de                                                                 | chi <mark>p y cartucho</mark> de prue <mark>ba. Luego</mark>                        |
| coincidente      | prueba no coinciden.                                                                  | inte <mark>nte</mark> nuevamente la prueba.                                         |

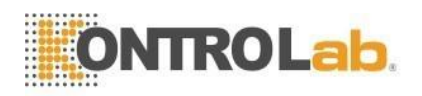

| E-004<br>Error de<br>discrepancia     | El ID chip y el cartucho<br>de prueba no coinciden.                                   | Haga coincidir el ID chip y el cartucho<br>de prueba. Luego intente nuevamente la<br>prueba.                                                                                                    |
|---------------------------------------|---------------------------------------------------------------------------------------|----------------------------------------------------------------------------------------------------|
| E-005<br>Error de código<br>de barras | Problema en la<br>identificación del código<br>de barras en el cartucho<br>de prueba. | Compruebe que el código de barras del<br>cartucho de prueba esté dañado o<br>contaminado por materiales extraños.<br>Inserte el cartucho de prueba en el<br>soporte del cartucho hasta el final.<br>Si los problemas no se resuelven,<br>comuníquese con el distribuidor<br>regional o el equipo de Soporte Técnico<br>de Kontrolab. |
| E-006                                 | El ID chip no está<br>insertada.                                                      | Asegúrese de que el ID chip esté<br>insertado.                                                                                                    |
| E-007 ~ E-010                         | Error del módulo del<br>sensor de hardware.                                           | Apague la energía y comuníquese con el<br>distribuidor regional o el equipo de<br>Soporte Técnico de Kontrolab.                                                                                                    |
| E-011~ E-012                          | Error del sistema<br>operativo.                                                       | Apague la energía y comuníquese con<br>el distribuidor regional o el equipo de<br>Soporte Técnico de Kontrolab.                                                                                                    |
| E-013                                 | Error de atasco de<br>cartucho.                                                       | Apague la energía y comuníquese con<br>el <mark>distribuidor r</mark> egional o el equipo de<br>Soporte Técnico de Kontrolab.                                                                                                    |
| E-014                                 | Error de detención del<br>hilo.                                                       | Póngase en contacto con el distribuidor<br>regional o el equipo de Soporte Técnico<br>de Kontrolab.                                                                                                    |
| E-015                                 | Error normal de la<br>aplicación.                                                     | Póngase en contacto con el distribuidor<br>regional o el equipo de Soporte Técnico<br>de Kontrolab.                                                                                                    |
| E-016 ~ E-021,<br>E-023               | Fallo de la pieza móvil<br>durante la operación.                                      | Póngase en contacto con el distribuidor<br>regional o el equipo de Soporte Técnico<br>de Kontrolab.                                                                                                    |
|                                       |                                                                                       |                                                                                                    |

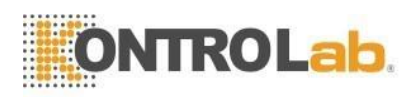

| E-022 | El número de serie no<br>existe.              | Póngase en contacto con el distribuidor<br>regional o el equipo de Asistencia<br>Técnica de Kontrolab.          |
|-------|-----------------------------------------------|----------------------------------------------------------------------------------------------------|
| E-024 | Espere el tiempo de<br>entrada.               | Apague la energía y comuníquese con<br>el distribuidor regional o el equipo de<br>Soporte Técnico de Kontrolab. |
| E-025 | Error de óptica.                              | Apague la energía y comuníquese con<br>el distribuidor regional o el equipo de<br>Soporte Técnico de Kontrolab. |
| E-026 | Error del ID chip.                            | Póngase en contacto con el distribuidor<br>regional o el equipo de Soporte Técnico<br>de Kontrolab.             |
| E-027 | Error del motor óptico.                       | Póngase en contacto con el distribuidor<br>regional o el equipo de Soporte Técnico<br>de Kontrolab.             |
| E-028 | Error de condición de<br>temperatura.         | Póngase en contacto con el distribuidor<br>regional o el equipo de Soporte Técnico<br>de Kontrolab.             |
| E-029 | Error UartBaudrate                            | Apague la energía y comuníquese con<br>el distribuidor regional o el equipo de<br>Soporte Técnico de Kontrolab. |
| E-030 | No se puede imprimir.<br>Revisa la impresora. | No hay papel en la impresora interna.<br>Instale el papel de la impresora para<br>poder imprimir.               |
| E-031 | No hay papel.                                 | No hay papel en la impresora interna.<br>Instale el papel de la impresora para<br>poder imprimir.               |

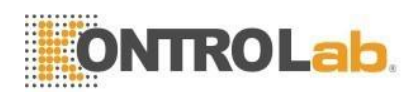

### 2) Ejemplo de errores de autoverificación

| Error                                  | Contramedidas                                                                                        |  |
|----------------------------------------|----------------------------------------------------------------------------------------------------|--|
| ¡Error de piezas<br>ópticas!           | $\wedge$                                                                                             |  |
| ¡Error de piezas<br>móviles!           | Apagar: Apague el dispositivo y llame al fabricante o                                                |  |
| ¡Error del disco de<br>almacenamiento! | distribuidor regional autorizado.<br><b>Ignorar</b> : Puede continuar con el siguiente paso, pero es |  |
| ¡Error del sensor de<br>temperatura!   | imposible probar los elementos.                                                                      |  |

Los elementos de autoevaluación son los siguientes.

- 1. Pieza móvil e impresora (se adopta una impresora térmica todo en uno)
- 2. Óptica
- 3. Disco de memoria de almacenamiento
- 4. Temperatura (temperatura ambiente)

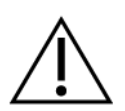

No desmonte el iChroma<sup>™</sup> III cuando se produzcan algunos errores relacionados con los elementos de autoverificación.

Si apaga el dispositivo durante el proceso de autoverificación, puede provocar un mal funcionamiento del dispositivo.

Si los resultados de la prueba muestran un mensaje de error para la pieza móvil, la óptica o el disco de almacenamiento, llame al fabricante o al distribuidor regional autorizado.

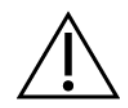

El contenido real de la pantalla puede diferir, según las especificaciones y los requisitos del cliente.

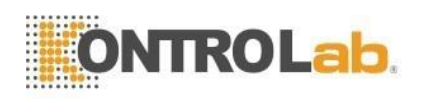

## 14 Garantía

iChroma™ III ha pasado estrictos procedimientos de control y prueba de calidad.

Las garantías expresas e implícitas de Kontrolab. están condicionadas a la plena observancia de las instrucciones publicadas de Kontrolab. con respecto al uso de los productos de Kontrolab..

Para aprovechar el servicio de garantía, el consumidor debe devolver la unidad iChroma<sup>™</sup> III defectuosa o cualquier componente de esta junto con el comprobante de compra a Kontrolab. o al agente de servicio autorizado más cercano.

### Información de la garantía

Durante el período de garantía (24 meses a partir de la fecha de compra), el iChroma<sup>™</sup> III defectuoso o con mal funcionamiento espontáneo o sus componentes serán reparados sin costo o pueden ser compensados de acuerdo con las reglas y regulaciones de protección al consumidor.

Al consumidor se le puede cobrar por la reparación de iChroma™ III incluso durante el período de garantía en los siguientes casos:

- Uso indebido o mal uso
- Mal manejo, abuso o negligencia intencional del consumidor del/los producto(s)
- Reparación/reemplazo o alteración no autorizados de cualquier componente
- Pérdida de la tarjeta de garantía o modificación intencional de información en la tarjeta de garantía
- Daños o defectos debidos a incendios, contaminación, terremotos u otros desastres naturales.

Para consultas posventa, comuníquese con:

#### DESEGO

Autopista Pátzcuaro-Morelia Km. 8.5 #8668, Localidad Monterrubio. CP 58341 Morelia, Michoacán, México No. de teléfono: +(52) 443 320 6864 / +(52) 443 320 6864

E-mail: <u>servicio@desego.com</u>

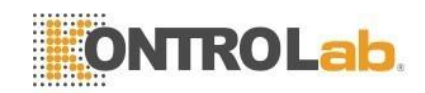

# Tarjeta de Garantía

Gracias por comprar iChroma™ III.

Complete la información requerida y envíe una copia de esta tarjeta de garantía dentro de los 30 días posteriores a la fecha de compra a la dirección de arriba.

| Nombre del producto    | iChroma™ III                         |
|------------------------|--------------------------------------|
| Catálogo No.           | EQINICH5                             |
| No. de serie           |                                      |
| Fecha de fabricación   |                                      |
| Periodo de la garantía | 24 meses desde la fecha de la compra |
| Fecha de la compra     | Día Mes Año                          |
| Fabricante             | Kontrolab.                           |
| Lugar de la compra     |                                      |

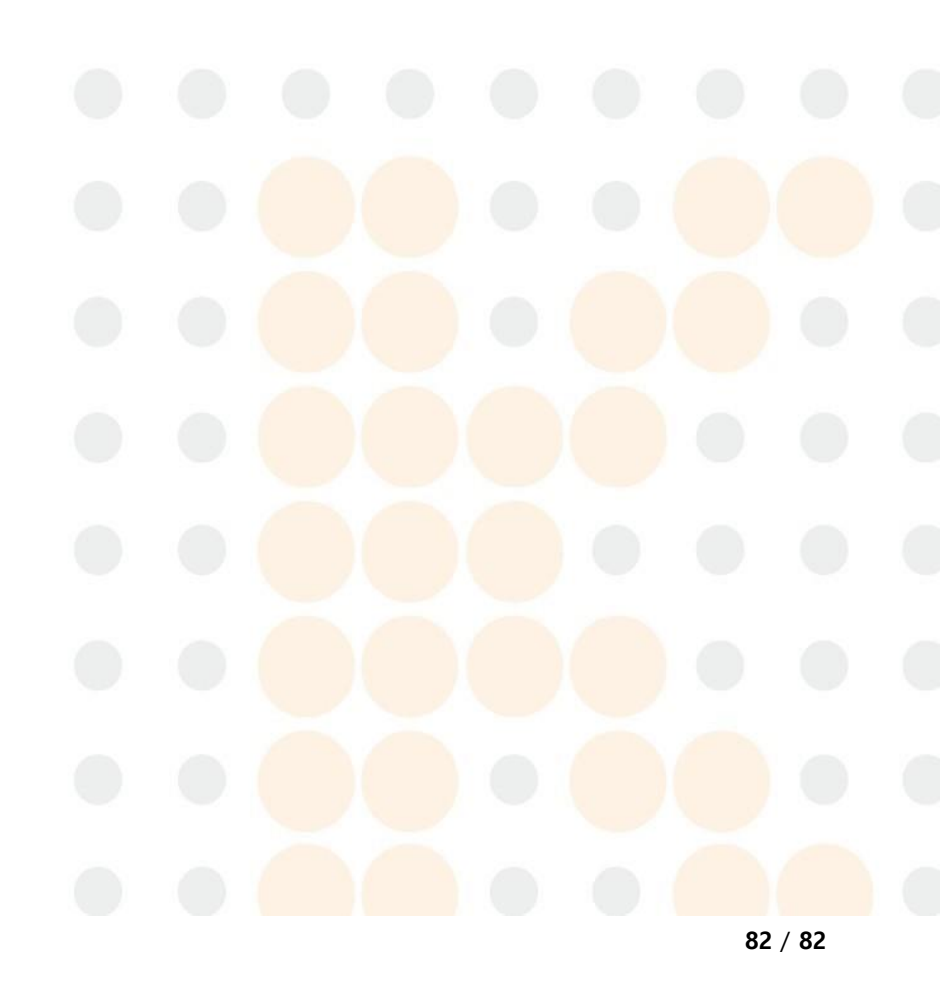